# **Aplikačná príručka** Danfoss Icon2<sup>™</sup>

Regulácia miestnosti pre teplovodné podlahové vykurovanie

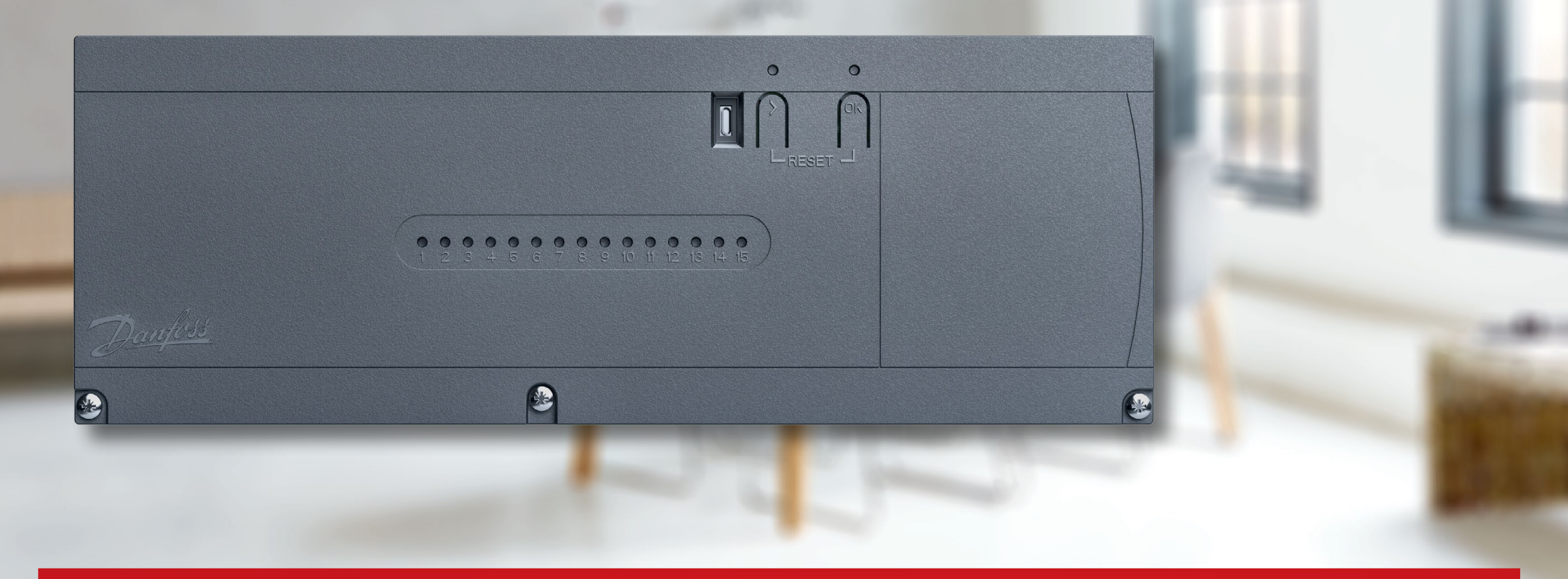

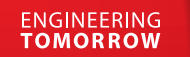

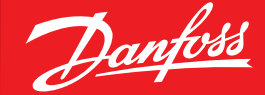

icon.danfoss.com

Danfoss

## Obsah

| Vyberte si svoje Icon2™ riešenie4Pripojte až štyri Riadiace regulátory Advanced (rozšírená verzia) bezdrôtovo.4Bezdrôtové termostaty42-vodičové termostaty 24V4 |
|----------------------------------------------------------------------------------------------------|
| Termopohony5Nová inštalácia5Výmena existujúcej inštalácie5                                                                                                    |
| <b>Voliteľná inteligentná regulácia Smart Home</b>                                                                                                    |
| <b>Rýchle uvedenie do prevádzky</b>                                                                                                    |
| Danfoss Icon2™ Bezdrôtový priestorový termostat - ponuka nastaveníinštalačného programu7Ako vstúpiť do inštalačnej ponuky7Vysvetlenie duálneho režimu7          |
| Danfoss Ally™8Krok 1-48Ako zahrnúť Icon2 s ďalšími riešeniami pre inteligentnú Smart home8domácnosť na Zigbee základe8                                          |
| Aplikácia 00   9     Systém podlahového vykurovania                                                                                                    |
| Aplikácia 01112-rúrkový systém vykurovania s pevnou teplotou regulácie na prívode                                                                               |
| Aplikácia 02132-rúrkový systém vykurovania s regulovanou teplotou na prívode                                                                                    |

| <b>Aplikácia 03</b>                                                                                                    |
|----------------------------------------------------------------------------------------------------|
| <b>Aplikácia 04</b>                                                                                                    |
| <b>Aplikácia 05</b>                                                                                                    |
| Aplikácia 06. 23<br>3-rúrkový systém vykurovania/chladenia s 3-cestným guľovým ventilom s motorickým<br>pohonom, prepínanie na chladenie na základe referenčného termostatu |
| <b>Aplikácia 07</b>                                                                                                    |
| <b>Aplikácia 08</b>                                                                                                    |
| Aplikácia 09                                                                                                    |

| Aplikácia 10                                                                                                    | <b>Aplikácia 17</b>                                                                   |
|----------------------------------------------------------------------------------------------------|---------------------------------------------------------------------------------------|
| 4-rúrkový systém vykurovania/chladenia so štyrmi 2-cestnými regulačnými ventilmi s                                                                | -<br>3-rúrkový systém vykurovania/chladenia s dvoma 2-cestnými regulačnými ventilmi s |
| termopohonmi, prepínanie na chladenie na základe referenčného termostatu                                                                          | termopohonmi, prepínanie na chladenie na základe externého bezpotenciálového NO       |
|                                                                                                    | kontaktu                                                                              |
| <b>Aplikácia 11</b>                                                                                                    |                                                                                       |
| 4-rúrkový systém vykurovania/chladenia so 6-cestným guľovým ventilom s pevnou                                                                     | <b>Aplikácia 18</b>                                                                   |
| teplotou regulácie vykurovania a chladenia na prívode, prepínanie na chladenie na základe                                                         | 3-rúrkový systém vykurovania/chladenia s dvoma guľovými ventilmi s pohonmi,           |
| referenčného termostatu                                                                                                    | prepínanie na chladenie na základe externého bezpotenciálového NO kontaktu            |
| Aplikácia 12                                                                                                    | <b>Aplikácia 19</b>                                                                   |
| 4-rúrkový systém vykurovania/chladenia so 6-cestným guľovým ventilom s regulovanou                                                                | 4-rúrkový systém vykurovania/chladenia so 6-cestným guľovým ventilom s motorickým     |
| teplotou vykurovania na prívode a s pevnou teplotou regulácie chladenia na prívode,<br>prepínanie na chladenie na základe referenčného termostatu | pohonom, prepínanie na chladenie na základe externého bezpotenciálového NO kontaktu   |
|                                                                                                    | <b>Aplikácia 20</b>                                                                   |
| Aplikácia 13                                                                                                    | 4-rúrkový systém vykurovania/chladenia so štyrmi 2-cestnými regulačnými ventilmi s    |
| 4-rúrkový systém vykurovania/chladenia so 6-cestným guľovým ventilom s pevnou                                                                     | termopohonmi, prepínanie na chladenie na základe externého bezpotenciálového NO       |
| teplotou regulácie vykurovania a chladenia na prívode, prepínanie na chladenie na základe                                                         | kontaktu '                                                                            |
| referenčného termostatu                                                                                                    | Piešenie problémov 82                                                                 |
|                                                                                                    |                                                                                       |
| Aplikácia 14                                                                                                    | Opätovné spárovanie alebo výmena zariadenia                                           |
| 4-rurkovy system vykurovania/chladenia so 6-cestnym gulovym ventilom s regulovanou                                                                | Kedy resetovať Riadiaci regulátor 82                                                  |
| tepiotou vykurovania na privode a s pevnou tepiotou regulacie chiadenia na privode,                                                               | Kedy resetovať termostat                                                              |
| prepiriarile na chiadenie na zakiade externeno (mandameno) bezpotencialoveno NO                                                                   | Čo robiť, ak termostat nie je možné resetovať                                         |
| Kontaktu                                                                                                    | Vzor blikania pre Icon2™ Riadiaci regulátor 83                                        |
| Aplikácia 15                                                                                                    |                                                                                       |
| 2-rúrkový systém vykurovania/chladenia s (hybridným) tepelným čerpadlom, prepínanie                                                               | Rozšírenie bezdrôtového dosahu                                                        |
| na chladenie na základe externého bezpotenciálového NO kontaktu                                                                                   | Usmernenia pre bezdrôtové výrobky 87                                                  |
|                                                                                                    |                                                                                       |
| Aplikácia 16                                                                                                    | Kedy zvážiť použitie zosilňovacej jednotky signálu?                                   |
| 3-rúrkový systém vykurovania/chladenia s 3-cestným guľovým ventilom s motorickým                                                                  |                                                                                       |
| pohonom, prepinanie na chladenie na základe externého bezpotenciálového NO kontaktu                                                               |                                                                                       |
|                                                                                                    |                                                                                       |

### Vyberte si svoje **Icon2™** riešenie

# Pripojte až štyri Riadiace regulátory Advanced (rozšírená verzia) bezdrôtovo

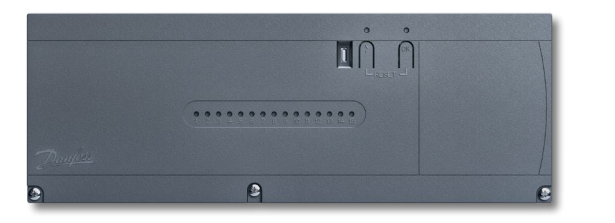

Upozorňujeme, že Basic (základná verzia) podporuje iba aplikáciu 0 + 4

| Popis:        | lcon2™ Riadiaci regulátor Advanced (rozšírená verzia) |
|---------------|-------------------------------------------------------|
| Obj. číslo:   | 088U2110                                              |
| Špecifikácie: | Počet výstupov pohonu:                                |
|               | Napájacie napätie pohonu:                             |
|               | Vhodné pre podlahové chladenie:                       |
|               | Regulácia prietokovej teploty:                        |
|               | Regulácia pomocou smartfónu koncovým užívateľom:      |
|               | Pripojenie k termostatom:                             |

#### 15 kanálov Termopohony 230 V (prestaviteľné na reguláciu 24 V) Áno, rozšírené verzie pre 2, 3 a 4-rúrkové systémy Áno, v závislosti od vybranej aplikácie Áno, po pridaní voliteľnej Ally™ Gateway (brány) drôtové aj bezdrôtové; bezdrôtová komunikácia súčasťou štandardnej výbavy

### Bezdrôtovo pripojené termostaty

| 6      | 555    |   |
|--------|--------|---|
|        | ^      |   |
| ē      | ? I.S° | ~ |
|        | ~      |   |
| Durfel | ×      |   |

**Popis:** Icon2<sup>™</sup> RT *Displej termostatu* 

**Obj. číslo:** 088U2121

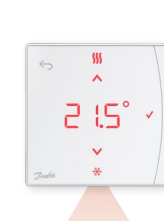

Popis: Icon2™ Featured RT Bezdrôtový priestorový termostat s infračerveným podlahovým snímačom

2

**Obj. číslo:** 088U2122

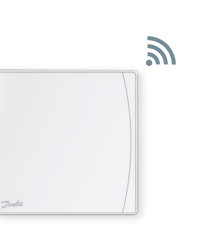

Popis: Icon2<sup>™</sup> Sensor (Snímač) Žiadne nastavenia alebo zobrazenie

**Obj. číslo:** 088U2120

### 2-vodičové termostaty 24V

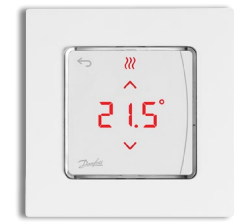

**Popis:** Icon2<sup>™</sup> Priestorový termostat, montáž na stenu

**Obj. číslo:** 088U2128

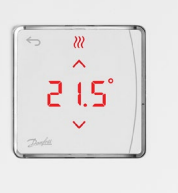

Popis: Icon2™ Priestorový termostat, podomietková montáž

**Obj. číslo:** 088U2125

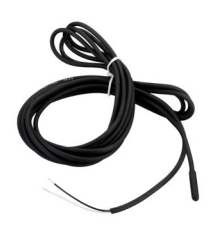

Popis: Voliteľný podlahový snímač

**Obj. číslo:** 088U1110

3

## Termo pohony

### Nová inštalácia

Výstupy Icon2<sup>™</sup> riadiaceho regulátora používajú 230 V

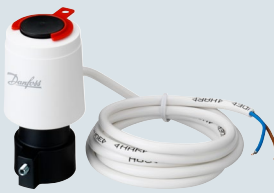

Popis: Termopohon TWA-A 230V NC s pripojením pre Danfoss ventily/rozdeľovače podlahového vykurovania

Obj. číslo: 088H3112

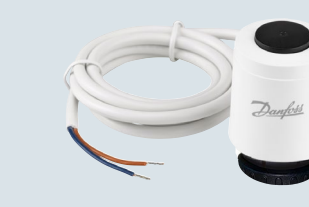

Popis: Termopohon TWA-K 230V NC s M30 pripojením pre ventily a rozdeľovače podlahového vykurovania s M30 pripojením

Obj. číslo: 088H3142

### Výmena existujúcej inštalácie

Potrebujete vymeniť existujúcu reguláciu, ktorá už používa pohony 24V pre každý okruh podlahového vykurovania? Tento voliteľný konverzný modul TWA umožňuje konvertovať 230V výstupy akčných členov na hlavnom ovládači Icon2™ na 24V výstupy.

#### Popis:

Icon2 TWA konverzný modul pre konverziu napätia na výstupe pre pohony z 230V na 24V

Obj. číslo: 088U2140

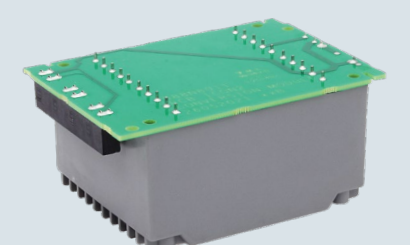

### Voliteľná inteligentná regulácia Smart Home

### **Danfoss Ally**<sup>™</sup>

Ak Icon2<sup>™</sup> Riadiaci regulátor je bezdrôtovo pripojený k bráne Ally<sup>™</sup> Gateway, systém možno regulovať zvnútra alebo zvonku použitím aplikácie App.

Popis: Danfoss Ally™ Zigbee Gateway

Obj. číslo: 014G2400

Napájanie siete pomocou dodaného

USB kábla a adaptéra Drôtové pripojenie k internetovému routeru pomocou dodávaného kábla RJ45

## Rýchle uvedenie do prevádzky

### Krok 1:

Vždy najprv pripojte pohony, termostaty a akékoľvek príslušenstvo.

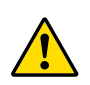

Vstupy a výstupy na pripojených zariadeniach budú okamžite rozpoznané, keď zapojíte zástrčku do elektrickej zásuvky. Nikdy nepripájajte zariadenia so zástrčkou, ktorá je už v zásuvke.

Input 2

PT100

\_

. uput

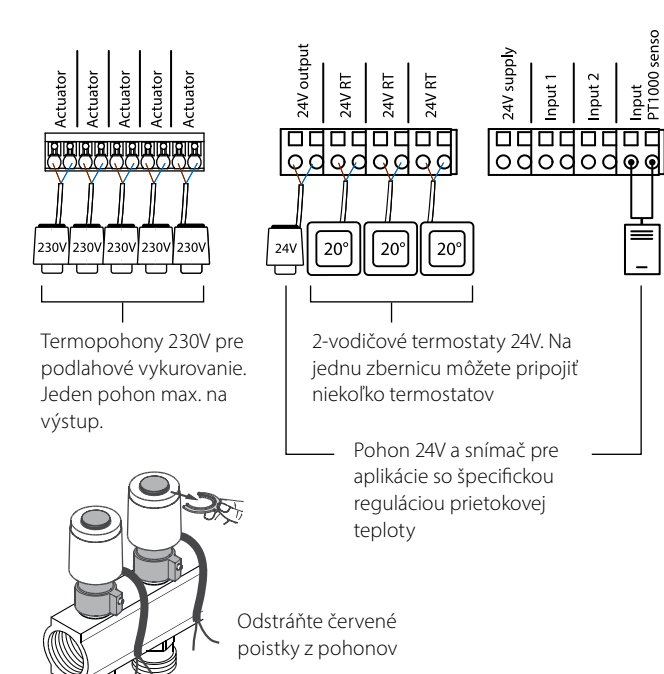

### Krok 2:

Stiahnite si Icon2<sup>™</sup> App aplikáciu pre uvedenie do prevádzky a zapnite si Bluetooth vo svojom smartfóne

Ak chcete nastaviť Icon2™Riadiaci regulátor, musíte použiť App (aplikáciu) vo svojom smartfóne alebo tablete. K Icon2<sup>™</sup> Riadiacemu regulátoru sa pripojí pomocou Bluetooth.

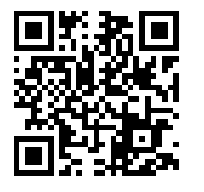

 Nainštaluite si App (aplikáciu) do smartfónu alebo tabletu. Google pla

😵 Bluetooth®

- Uistite sa, že vo svojom smartfóne alebo tablete máte zapnutú funkciu Bluetooth.
- · Udeľte Danfoss App aplikácii povolenie na prístup k Bluetooth.

### Voliteľné

Pripojenie termostatov k výstupom pohonov bez spustenia Icon2 App aplikácie

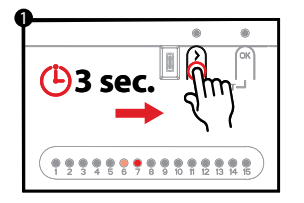

 Stlačte tlačidlo >, kým LED nezačne blikať na zeleno. Každý výstup pohonu pripojený k pohonu sa rozsvieti.

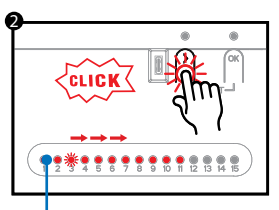

Opakujte kroky 2 a 3 pre každý termostat

 Pomocou tlačidla > vvberte výstup pohonu, ktorý chcete spárovať s termostatom a potvrďte tlačidlom OK. LED pre zvolený výstup bude slabo svietiť. Opakujte pre každý výstup pohonu, ktorý chcete spárovať s termostatom.

 Keď ste vybrali všetky výstupy pohonu, aktivuite termostat stlačením tlačidla 🕁 na termostate. Keď 🗸 sa rozsvieti, znamená to, že termostat je teraz pripojený k vybraným výstupom pohonu.

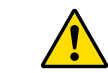

Po priradení každého výstupu pohonu k termostatu automaticky opustíte režim inštalácie

AB432956914381sk-SK0201

### Danfoss Icon2<sup>™</sup> Priestorový termostat **ponuka inštalačných nastavení**

### Vstúpte do užívateľskej a inštalačnej ponuky

Aktivujte termostat. Stlačte a podržte tlačidlo ← pre otvorenie základnej ponuky (ME. 1 až 3). Potom stlačte a podržte tlačidlo ← *znovu* pre prístup do *inštalačnej ponuky ME. 4 až 7.* 

Použitie ∧ alebo ∨ pre zmenu ponuky a √potvrdiť. Stlačte → pre návrat o krok späť v ponuke.

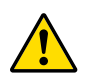

Nastavenia ponuky ME.4 a ME.5 budú dostupné iba v prípade, že termostat má podlahový snímač. Nastavenia ponuky ME.6 a ME.7 budú dostupné iba v prípade, že bola zvolená aplikácia chladenia.

- flE.1 : Nastavte obmedzenia pre nastavenie požadovanej hodnoty teploty v miestnosti.
- *ME.2* : Informácie/číslo verzie používané na identifikáciu výrobku
- IPE.3 : Vykonajte test pripojenia otestovaním spojenia s Riadiacim regulátorom. Výsledky testu sú 0-100 %, pričom 30 % alebo viac znamená silnú silu signálu.
- **IE. 4** : Režim podlahového snímača:

*L***0** = Komfortný režim. Využíva oba vzduchové i podlahové snímače.
*FL* = režim podlahového snímača, na meranie teploty sa použije iba podlahový snímač.

- **DU** = Duálny režim. Termostat ovláda jeden alebo viac radiátorov a jeden alebo viac okruhov podlahového vykurovania. Poznámka: Aby bol k dispozícii duálny režim, musia byť termostatu priradené minimálne 2 výstupy.
- flE. 5 : Minimálne a maximálne teploty podlahy pre použitie s CO a DU režimami.
- IPE. 6 : Referenčná miestnosť. Nastavte na ON (ZAPNUTÉ), ak chcete použiť tento priestorový termostat miestnosti ako referenčný na prepínanie medzi režimami chladenia a vykurovania.
- IPE. 7 : Chladenie ON/OFF (ZAPNUTÉ/VYPNUTÉ). Toto nastavenie sa používa na vypnutie chladenia, napríklad v kúpeľni.

Ďalšie možnosti chladenia sú k dispozícii v Icon2 App (aplikácii).

### Vysvetlenie duálneho režimu

V miestnostiach s kombináciou podlahového vykurovania a vykurovania radiátormi alebo konvektormi možno jedným termostatom regulovať obe samostatne.

Aby to bolo možné, bezdrôtový alebo káblový termostat musí mať podlahový snímač. Na Riadiacom regulátore výstupy pohonu pre podlahové vykurovanie musia byť nakonfigurované na SLOW (pomalé) a výstupy pre konvektory na FAST (rýchle). Obvody podlahového vykurovania budú udržiavať príjemnú povrchovú teplotu na základe minimálnej teploty podlahy. nastavením (ME. 5) a radiátor(y) udržiavajú požadovanú teplotu v miestnosti.

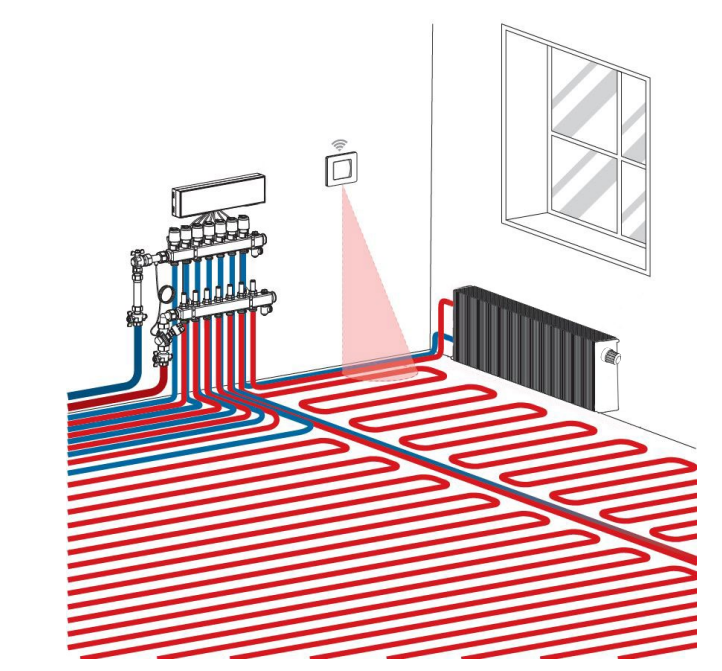

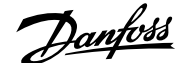

### **Danfoss Ally** nastavenie

### Krok 1:

Stiahnite si aplikáciu Danfoss Ally™ a vytvorte si účet

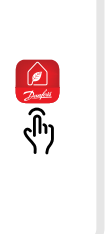

### Krok 3:

1. Spustite aplikáciu Danfoss Ally<sup>™</sup> a pridaite svoju Danfoss Ally™ Gateway. 2. Zvoľte Danfoss Ally™ Gateway a pridajte vedľajšie zariadenia do svojho systému vykurovania Danfoss Ally™ Smart.

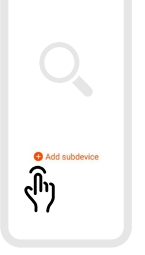

### Ako **začleniť** Icon2 k ďalším inteligentným Smart Home riešeniam, založeným na Zigbee protokole

Väčšina užívateľov uprednostňuje jednu aplikáciu na ovládanie svojej inteligentnej domácnosti.

Začlenením Icon2 do systému bude užívateľ môcť regulovať systém Icon2 prostredníctvom rovnakej aplikácie, ktorou riadi zvyšok domu. Icon2 sa pripája k inteligentným Smart Home riešeniam na báze Zigbee otvorením aplikácie vybraného inteligentného Smart Home riešenia na báze Zigbee a pridaním systému Icon2 ako nového zariadenia. V závislosti od inteligentného Smart Home riešenia možno to vykonať buď jednoduchým stlačením tlačidla OK raz alebo v prípade Zigbee 3.0 riešenia najprv naskenovaním QR kódu v ľavom dolnom rohu prednej strany Riadiaceho regulátora a potom kliknutím na tlačidlo OK dokončiť proces začlenenia.

Poznámka: Nie všetky funkcie Icon2 budú štandardne dostupné vo všetkých Smart Home riešeniach.

### Krok 2:

Pripojte sieťové napájanie a ethernetové káble k svojej Danfoss Ally™ Gateway a postupujte podľa inštalačného procesu v App (v aplikácii). Uistite sa, že máte svoje mobilné zariadenie pripojené k Wi-Fi z toho istého reutera, ku ktorému je káblom pripojená Gateway.

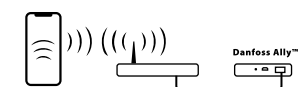

Online 🗸

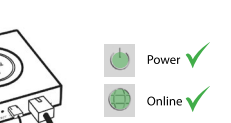

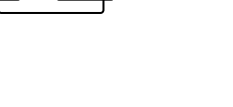

## Po dokončení procesu

Krok 4:

inštalácie otvorte App (aplikáciu) a nastavte systém vykurovania s plánom a teplotou. Úplné informácie nájdete na webovej adrese ally.danfoss.com

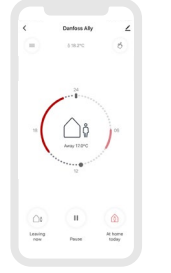

### Systém podlahového vykurovania

#### Popis aplikácie

Táto základná aplikácia Icon2<sup>™</sup> reguluje termopohony podľa skupín na základe požiadavky na vykurovanie pre prepojené priestorové termostaty.

Čerpadlo a signál požiadavky na teplo sa aktivujú vždy, keď vznikne požiadavka na vykurovanie aspoň pre jeden okruh. Ako čerpadlo (PWR1) tak aj signál požiadavky na teplo (RELAY) sú štandardne nastavené na oneskorenie zapnutia 3 minúty.

V režime PWM+ Danfoss Icon2<sup>™</sup> využíva automatické vyvažovanie. V obdobiach s vyššou potrebou tepla to znižuje čas zapnutia kratších potrubí v malých miestnostiach a uprednostňuje dlhšie potrubia vo veľkých miestnostiach v rámci systému. Tento proces je automatický a nepretržitý. Zabezpečuje efektívnejšiu spotrebu energie a vyšší komfort.

#### Nastavenia Installer App (inštalačnej aplikácie)

| Funkcia                                                                | Továrenské<br>nastavenie |         |
|------------------------------------------------------------------------|--------------------------|---------|
|                                                                        | Vypnuté                  | Zapnuté |
| PWM+ proporcionálne riadenie výstupov pohonov                          |                          | ٠       |
| Optimalizátor tepelného čerpadla - udržiavanie minimálneho<br>prietoku | •                        |         |
| PWR1 Oneskorenie zapnutia 3 minúty                                     |                          | •       |
| RELAY Oneskorenie zopnutia 3 minúty                                    |                          | •       |
| Vstup IN2 pre prepnutie na chladenie*                                  | •                        |         |

\* Ak povolíte IN2, systém bude fungovať podľa Aplikácie 04

| 1 | Rozdeľovač podlahového vykurovania z nerezovej ocele<br>SSM-F, 2-12 skupín | 088U0752 až<br>088U0762 |
|---|----------------------------------------------------------------------------|-------------------------|
|   | Sada 2 montážnych konzol                                                   | 088U0585                |
|   | Sada 2 guľových ventilov 1"                                                | 088U0822                |
| 2 | Termopohon TWA-A 230V NC, vhodný pre rozdeľovač SSM-F                      | 088H3112                |
| 3 | Snímač rosného bodu CF-DS                                                  | 088U0251                |
| 4 | Externý NO kontakt pre prepnutie do režimu chladenia                       | Externé                 |

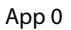

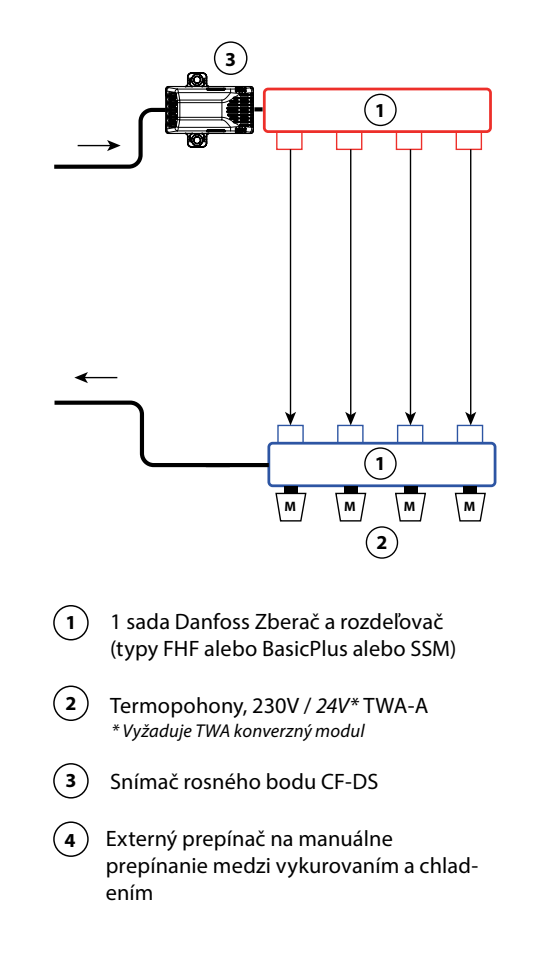

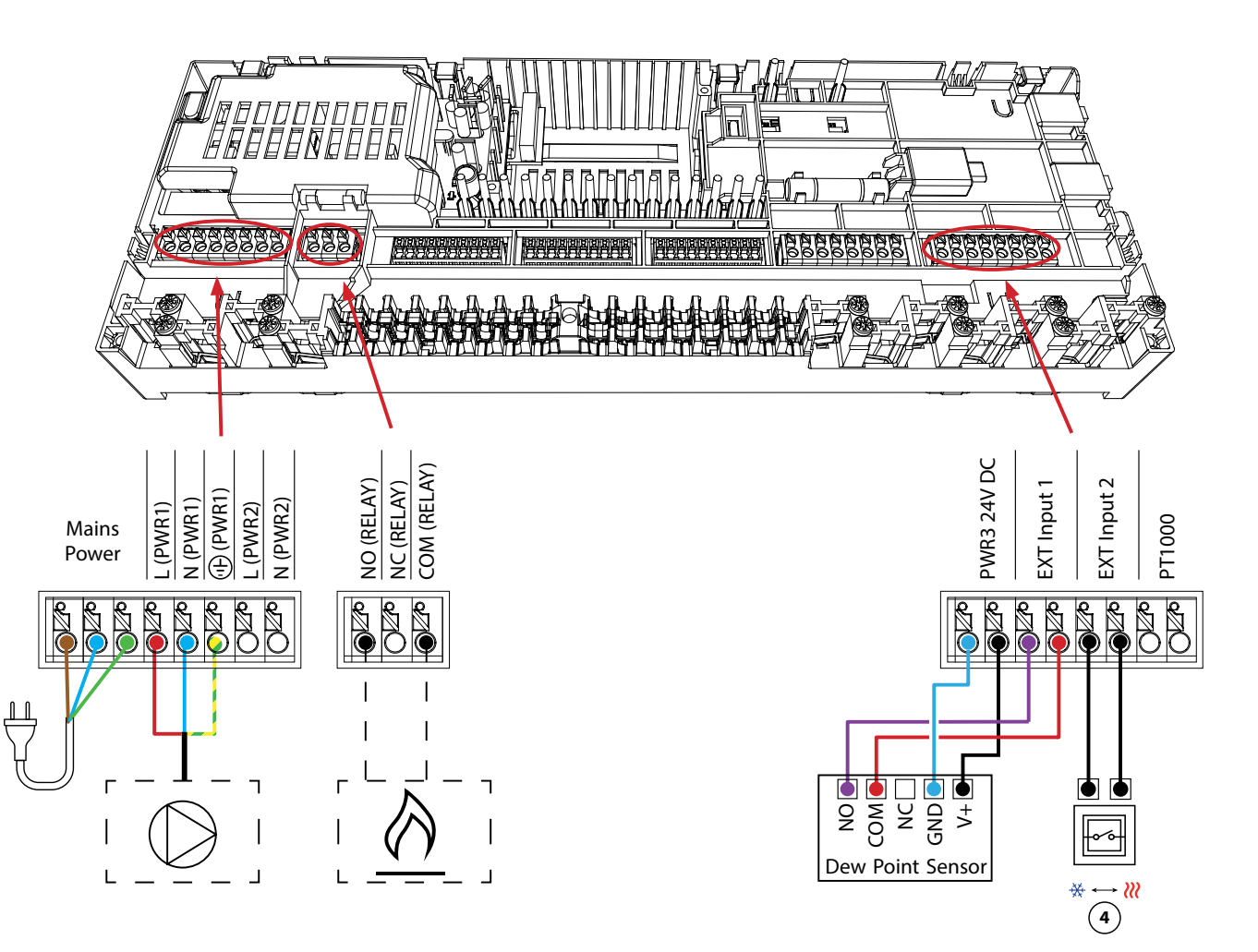

## 2-rúrkový systém vykurovania s pevnou reguláciou teploty na prívode

#### Popis aplikácie

Systém podlahového vykurovania s elektronicky regulovanou teplotou na prívode. Teplota na prívode je nastavená na pevnú hodnotu. Systém využíva snímač PT1000 na detekciu a reguláciu teploty na prívode. Tento snímač tiež zaisťuje, aby nebola prekročená maximálna prípustná teplota na prívode.

Čerpadlo a signál požiadavky na teplo sa aktivujú vždy, keď vznikne požiadavka na vykurovanie aspoň pre jeden okruh. Ako čerpadlo (PWR1) tak aj signál požiadavky tepla (RELAY) sú štandardne nastavené na oneskorenie zapnutia 3 minúty.

V režime PWM+ Danfoss Icon2<sup>™</sup> využíva automatické vyvažovanie. V obdobiach s vyššou potrebou tepla to znižuje čas zapnutia kratších potrubí v malých miestnostiach a uprednostňuje dlhšie potrubia vo veľkých miestnostiach v rámci systému. Tento proces je automatický a nepretržitý. Zabezpečuje efektívnejšiu spotrebu energie a vyšší komfort.

#### Nastavenia Installer App (inštalačnej aplikácie)

| Funkcia                                                                | Továrenské<br>nastavenie |         |
|------------------------------------------------------------------------|--------------------------|---------|
|                                                                        | Vypnuté                  | Zapnuté |
| PWM+ proporcionálne riadenie výstupov pohonov                          |                          | •       |
| Optimalizátor tepelného čerpadla - udržiavanie minimálneho<br>prietoku | •                        |         |
| PWR1 Oneskorenie zapnutia 3 minúty                                     |                          | •       |
| RELAY Oneskorenie zopnutia 3 minúty                                    |                          | •       |
| Bezpečnostná teplota                                                   | 50.0 ℃                   |         |
| Požadovaná teplota na prívode                                          | 40.0 °C                  |         |

| 1 | Zmiešavací uzol FHM-C1 s obehovým čerpadlom UPM3<br>15-70                  | 088U0094                |
|---|----------------------------------------------------------------------------|-------------------------|
| 2 | Rozdeľovač podlahového vykurovania z nerezovej ocele<br>SSM-F, 2-12 skupín | 088U0752 až<br>088U0762 |
|   | Sada 2 montážnych konzol                                                   | 088U0585                |
|   | Sada 2 guľových ventilov 1"                                                | 088U0822                |
| 3 | Termopohon TWA-A 230V NC, vhodný pre rozdeľovač SSM-F                      | 088H3112                |
| 4 | PT1000 Príložný snímač teploty ESM-11                                      | 087B1165                |
| 5 | Termopohon TWA-A 24V NC, vhodný pre zmiešavací uzol<br>FHM-C1              | 088H3110                |

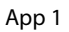

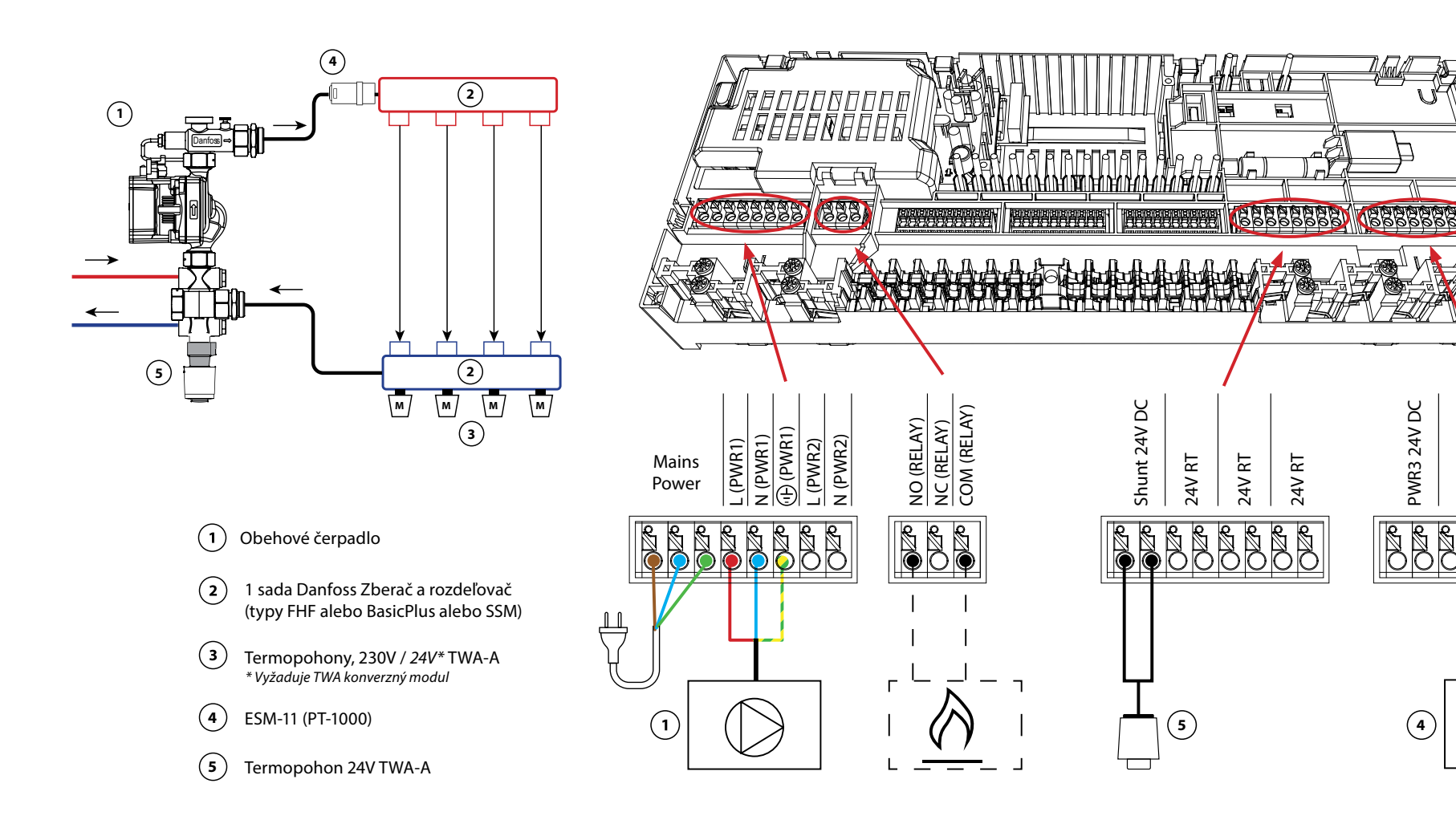

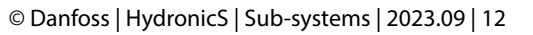

PWR3 24V DC

(4)

EXT Input 2

ESM-11

(PT-1000)

PT1000

EXT Input 1

## 13 2-rúrkový systém vykurovania s regulovanou teplotou na prívode

#### Popis aplikácie

Systém podlahového vykurovania s elektronicky regulovanou teplotou na prívode. Optimálna teplota na prívode sa určuje na základe potreby tepla v miestnostiach.

Systém využíva snímač PT1000 na detekciu teploty na prívode. Tento snímač tiež zabezpečuje, aby teplota neprekročila maximálnu prípustnú teplotu nastavenú ako bezpečnostná teplota. Ak je tento snímač pripojený, systém bude riadiť obehové čerpadlo a signál potreby tepla napríklad pre kotol alebo tepelné čerpadlo.

Čerpadlo a signál požiadavky na teplo sa aktivujú vždy, keď vznikne požiadavka na vykurovanie aspoň pre jeden okruh. Ako čerpadlo (PWR1) tak aj signál požiadavky tepla (RELAY) sú štandardne nastavené na oneskorenie zapnutia 3 minúty.

V tejto aplikácii Danfoss Icon2<sup>™</sup> využíva automatické vyvažovanie. V obdobiach s vyššou potrebou tepla to znižuje čas zapnutia kratších potrubí v malých miestnostiach a uprednostňuje dlhšie potrubia vo veľkých miestnostiach v rámci systému. Tento proces je automatický a nepretržitý. Zabezpečuje efektívnejšiu spotrebu energie a vyšší komfort.

#### Nastavenia Installer App (inštalačnej aplikácie)

| Funkcia                                                                | Továrenské<br>nastavenie |         |
|------------------------------------------------------------------------|--------------------------|---------|
|                                                                        | Vypnuté                  | Zapnuté |
| PWM+ proporcionálne riadenie výstupov pohonov*                         |                          | ٠       |
| Optimalizátor tepelného čerpadla - udržiavanie minimálneho<br>prietoku | •                        |         |
| PWR1 Oneskorenie zapnutia 3 minúty                                     |                          | •       |
| RELAY Oneskorenie zopnutia 3 minúty                                    |                          | •       |
| Rozsah teplôt                                                          | 25.0−40.0 °C             |         |
| Bezpečnostná teplota                                                   | 50.0 ℃                   |         |

\*Nenastaviteľné

| 1 | Zmiešavací uzol FHM-C1 s obehovým čerpadlom UPM3<br>15-70                  | 088U0094                |
|---|----------------------------------------------------------------------------|-------------------------|
| 2 | Rozdeľovač podlahového vykurovania z nerezovej ocele<br>SSM-F, 2-12 skupín | 088U0752 až<br>088U0762 |
|   | Sada 2 montážnych konzol                                                   | 088U0585                |
|   | Sada 2 guľových ventilov 1"                                                | 088U0822                |
| 3 | Termopohon TWA-A 230V NC, vhodný pre rozdeľovač SSM-F                      | 088H3112                |
| 4 | PT1000 Príložný snímač teploty ESM-11                                      | 087B1165                |
| 5 | Termopohon TWA-A 24V NC, vhodný pre zmiešavací uzol<br>FHM-C1              | 088H3110                |

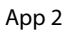

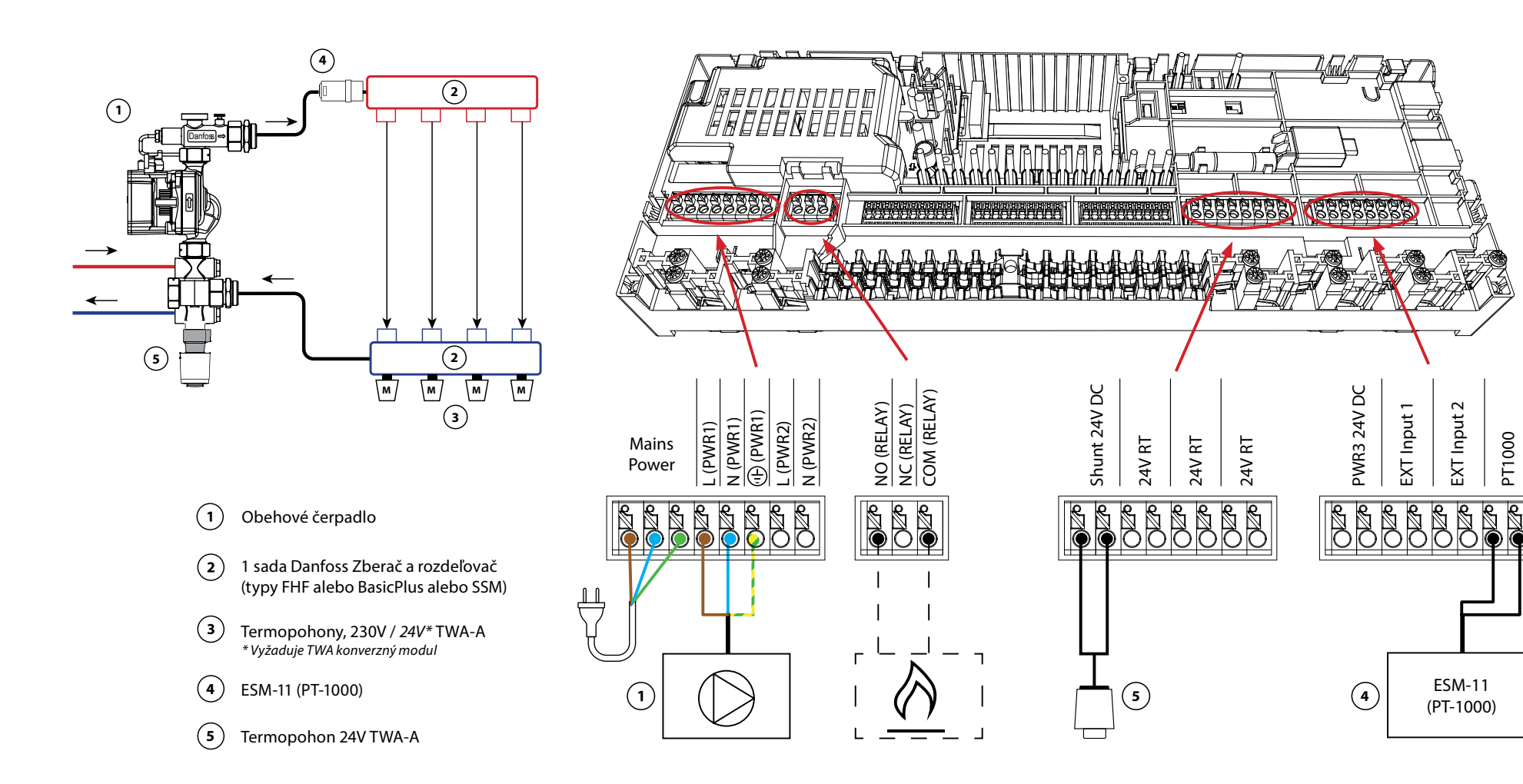

## 2-rúrkový systém vykurovania/chladenia, prepínanie na chladenie na základe teploty na prívode

#### Popis aplikácie

Systém podlahového vykurovania s automatickým prepnutím pre chladenie na základe vstupnej teploty na prívode. Na sledovanie teploty na prívode sa používa snímač PT1000. Na základe tohto merania sa systém prepne na vykurovanie alebo chladenie. Ak je snímač pripojený, systém bude regulovať obehové čerpadlo a aktivuje ho, ak je potreba tepla alebo chladu aspoň v jednej miestnosti. Snímač PT1000 musí byť namontovaný na potrubí, kde bude vždy zabezpečený prietok.

Signál vykurovania napr. pre kotol alebo tepelné čerpadlo sa aktivuje len vtedy, ak je systém v režime vykurovania a aspoň v jednej miestnosti existuje požiadavka na vykurovanie.

Ak nie je možné zabrániť poklesu teploty na prívode pod rosný bod v režime chladenia, dôrazne sa odporúča pridať snímač rosného bodu. Kondenzácia môže mať za následok trvalé poškodenie konštrukcie a povrchovej úpravy podlahy.

#### Nastavenia Installer App (inštalačnej aplikácie)

| Funkcia                                                                | Továrenské<br>nastavenie |         |
|------------------------------------------------------------------------|--------------------------|---------|
|                                                                        | Vypnuté                  | Zapnuté |
| PWM+ proporcionálne riadenie výstupov pohonov                          |                          | •       |
| Optimalizátor tepelného čerpadla - udržiavanie minimálneho<br>prietoku | •                        |         |
| PWR1 Oneskorenie zapnutia 3 minúty                                     |                          | ٠       |
| RELAY Oneskorenie zopnutia 3 minúty                                    |                          | •       |
| Zmeňte teplotu vody na vykurovanie                                     | 25.0 ℃                   |         |
| Zmeňte teplotu vody na chladenie                                       | 19.0                     | )℃      |

| 1 | Snímač rosného bodu CF-DS                                                  | 088U0251                |
|---|----------------------------------------------------------------------------|-------------------------|
| 2 | Rozdeľovač podlahového vykurovania z nerezovej ocele<br>SSM-F, 2-12 skupín | 088U0752 až<br>088U0762 |
|   | Sada 2 montážnych konzol                                                   | 088U0585                |
|   | Sada 2 guľových ventilov 1"                                                | 088U0822                |
| 3 | Termopohon TWA-A 230V NC, vhodný pre rozdeľovač SSM-F                      | 088H3112                |
| 4 | PT1000 Príložný snímač teploty ESM-11                                      | 087B1165                |

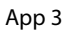

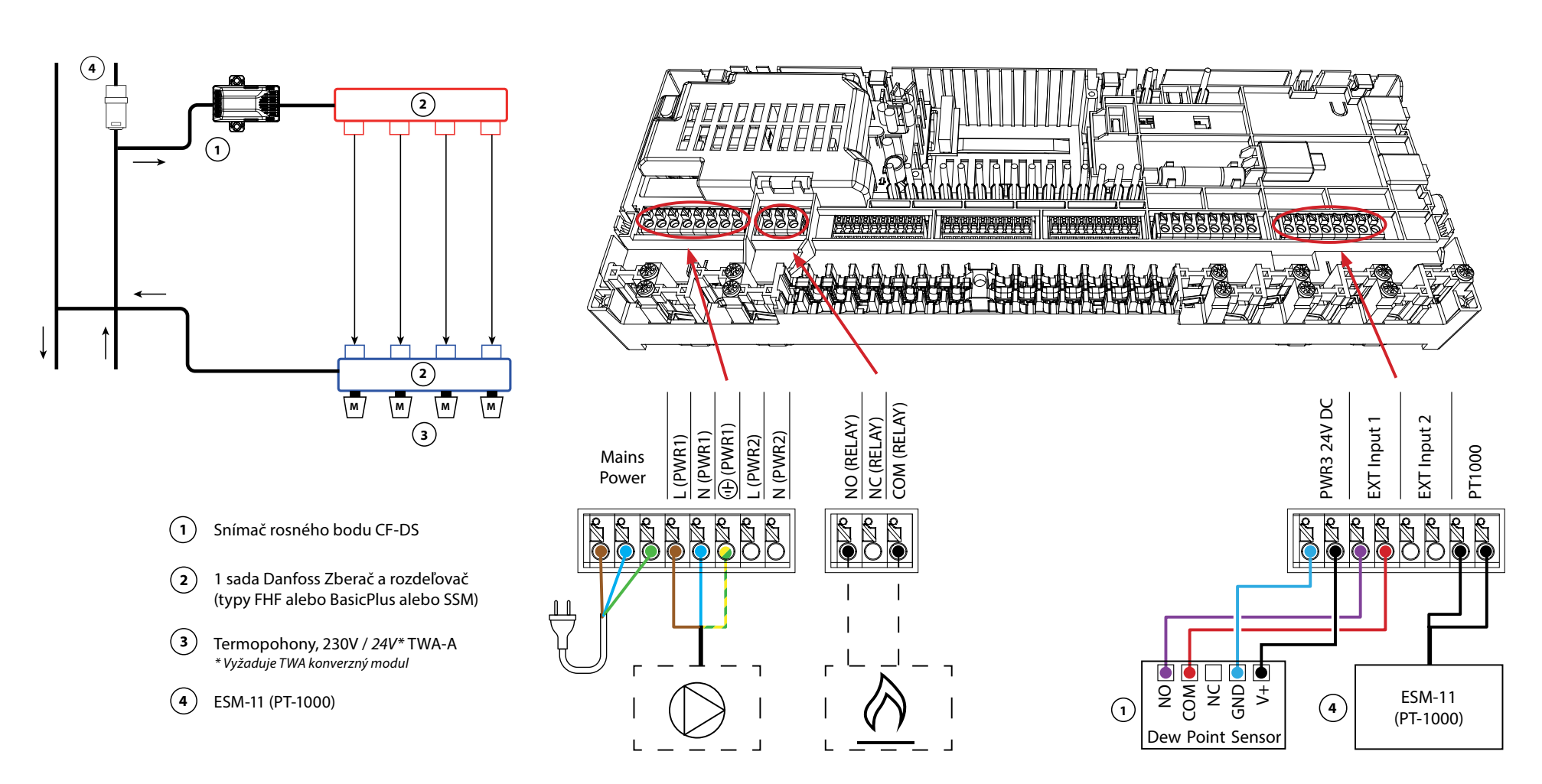

#### 2-rúrkový systém vykurovania/chladenia, prepínanie na chladenie na základe tepelného čerpadla/externého bezpotenciálového NO kontaktu

#### Popis aplikácie

Systém podlahového vykurovania s automatickým prepínaním do režimu chladenia, riadený tepelným čerpadlom alebo iným zdrojom vykurovania a chladenia. Tepelné čerpadlo signalizuje Danfoss Icon™ Riadiacemu regulátoru, aby spustil chladenie pomocou bezpotenciálového NO kontaktu, pripojeného k IN2.

Obehové čerpadlo PWR1 sa aktivuje vždy, keď je aspoň jedna miestnosť s požiadavkou na vykurovanie alebo chladenie. RELAY (regulácia zdroja tepla) sa aktivuje vždy, keď je aspoň jedna miestnosť s požiadavkou na vykurovanie.

Ak nie je možné zabrániť poklesu teploty na prívode pod rosný bod v režime chladenia, dôrazne sa odporúča pridať snímač rosného bodu. Kondenzácia môže mať za následok trvalé poškodenie konštrukcie a povrchovej úpravy podlahy.

Ak je aktívne monitorovanie rosného bodu, čerpadlo a všetky výstupy pohonu budú neaktívne.

#### Nastavenia Installer App (inštalačnej aplikácie)

| Funkcia                                                                | Továr<br>nasta | enské<br>venie |
|------------------------------------------------------------------------|----------------|----------------|
|                                                                        | Vypnuté        | Zapnuté        |
| PWM+ proporcionálne riadenie výstupov pohonov                          |                | •              |
| Optimalizátor tepelného čerpadla - udržiavanie minimálneho<br>prietoku | •              |                |
| PWR1 Oneskorenie zapnutia 3 minúty                                     |                | •              |
| RELAY Oneskorenie zopnutia 3 minúty                                    |                | •              |
| IN2 vstup pre prepnutie na chladenie                                   |                | •              |

| 1 | Tepelné čerpadlo alebo hybridný systém                                     | Externý dodávateľ       |
|---|----------------------------------------------------------------------------|-------------------------|
| 2 | Rozdeľovač podlahového vykurovania z nerezovej ocele<br>SSM-F, 2-12 skupín | 088U0752 až<br>088U0762 |
|   | Sada 2 montážnych konzol                                                   | 088U0585                |
|   | Sada 2 guľových ventilov 1"                                                | 088U0822                |
| 3 | Termopohon TWA-A 230V NC, vhodný pre rozdeľovač SSM-F                      | 088H3112                |
| 4 | Snímač rosného bodu CF-DS                                                  | 088U0251                |
| 5 | Externý NO kontakt pre prepnutie do režimu chladenia                       | Externé                 |

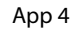

© Danfoss | HydronicS | Sub-systems | 2023.09 | 18

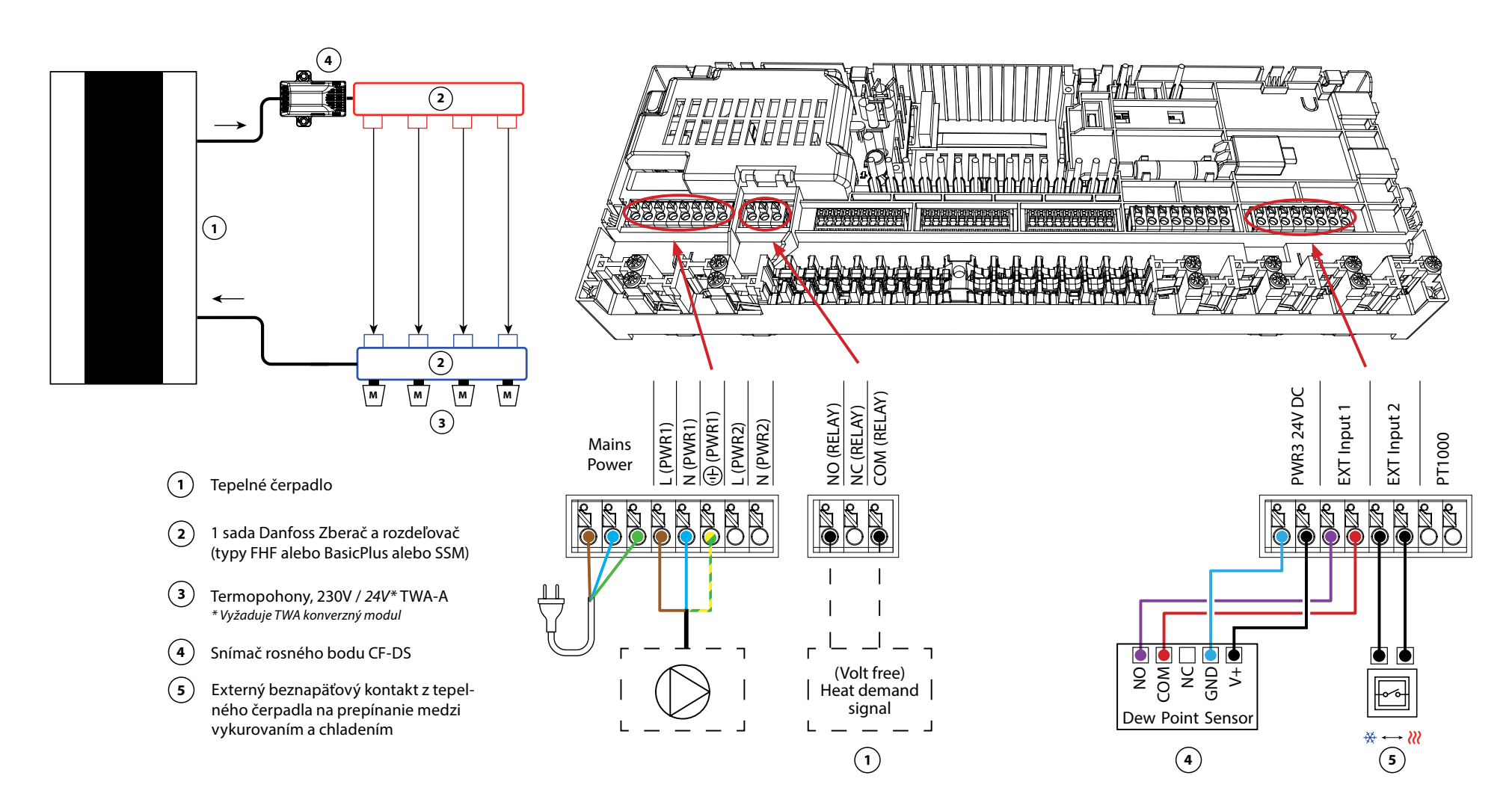

#### 2-rúrkový systém vykurovania/chladenia s (hybridným) tepelným čerpadlom, prepínanie na chladenie na základe referenčného termostatu

#### Popis aplikácie

Táto aplikácia umožňuje odosielať samostatné riadiace signály pre požiadavky na vykurovanie aj chladenie do tepelného čerpadla alebo hybridného systému. PWR1 (výstup 230 V) je aktívny pri požiadavke na vykurovanie a RELAY (bezpotenciálový kontakt) sa používa pre chladenie.

Aby výstup PWR1 230 V umožnil reguláciu tepelného čerpadla na základe požiadavky pre vykurovanie, pripojovacia skrinka AMZ konvertuje signál na bezpotenciálový NO kontakt.

Ak nie je možné zabrániť poklesu teploty na prívode pod rosný bod v režime chladenia, dôrazne sa odporúča pridať snímač rosného bodu. Kondenzácia môže mať za následok trvalé poškodenie konštrukcie a povrchovej úpravy podlahy.

Prepínanie medzi vykurovaním a chladením je regulované na základe referenčného termostatu. Takmer vo všetkých prípadoch ako referencia sa používa obývacia izba.

Pre zabránenie nadmerného prepínania medzi režimami vykurovania a chladenia, musia byť splnené nasledujúce podmienky, aby sa systém prepol do režimu chladenia:

- Teplota v miestnosti nameraná referenčným termostatom musí prekročiť nastavenú teplotu miestnosti + pásmo necitlivosti (nastaviteľné v rozsahu 0-4 K).
- Referenčný termostat nemal počas časového oneskorenia (nastaviteľného v rozsahu 0-24 hodín) požiadavku na vykurovanie.
- Pokiaľ existuje, musí byť sledovanie rosného bodu neaktívne
- Priestorový termostat musí mať zapnuté chladenie (predvolené = zapnuté).

#### Nastavenie jedného termostatu ako referenčného termostatu

V tejto aplikácii jeden termostat je nastavený ako referenčný termostat. Teplota v tejto miestnosti určuje, či je systém v režime vykurovania alebo chladenia.

Existujú dva spôsoby nastavenia referenčného termostatu:

- 1. Pomocou Installer App (inštalačnej aplikácie) v smartfóne
- 2. Použitím inštalačnej ponuky na samotnom termostate. Ak to chcete urobiť, **ME.6** nastavte na **ON**

#### Vypnutie chladenia (kúpeľňa)

Ak je k dispozícii kúpeľňa s podlahovým vykurovaním a priestorový termostat Icon2™, možno budete chcieť pre túto miestnosť vypnúť chladenie. Ochladzovanie kúpeľne spôsobí kondenzáciu vodnej pary na podlahe.

- 1. Pomocou Installer App (inštalačnej aplikácie) v smartfóne
- 2. Použitím inštalačnej ponuky na samotnom termostate. Ak to chcete urobiť, **ME.7** nastavte na **OFF (VYPNUTIE)**

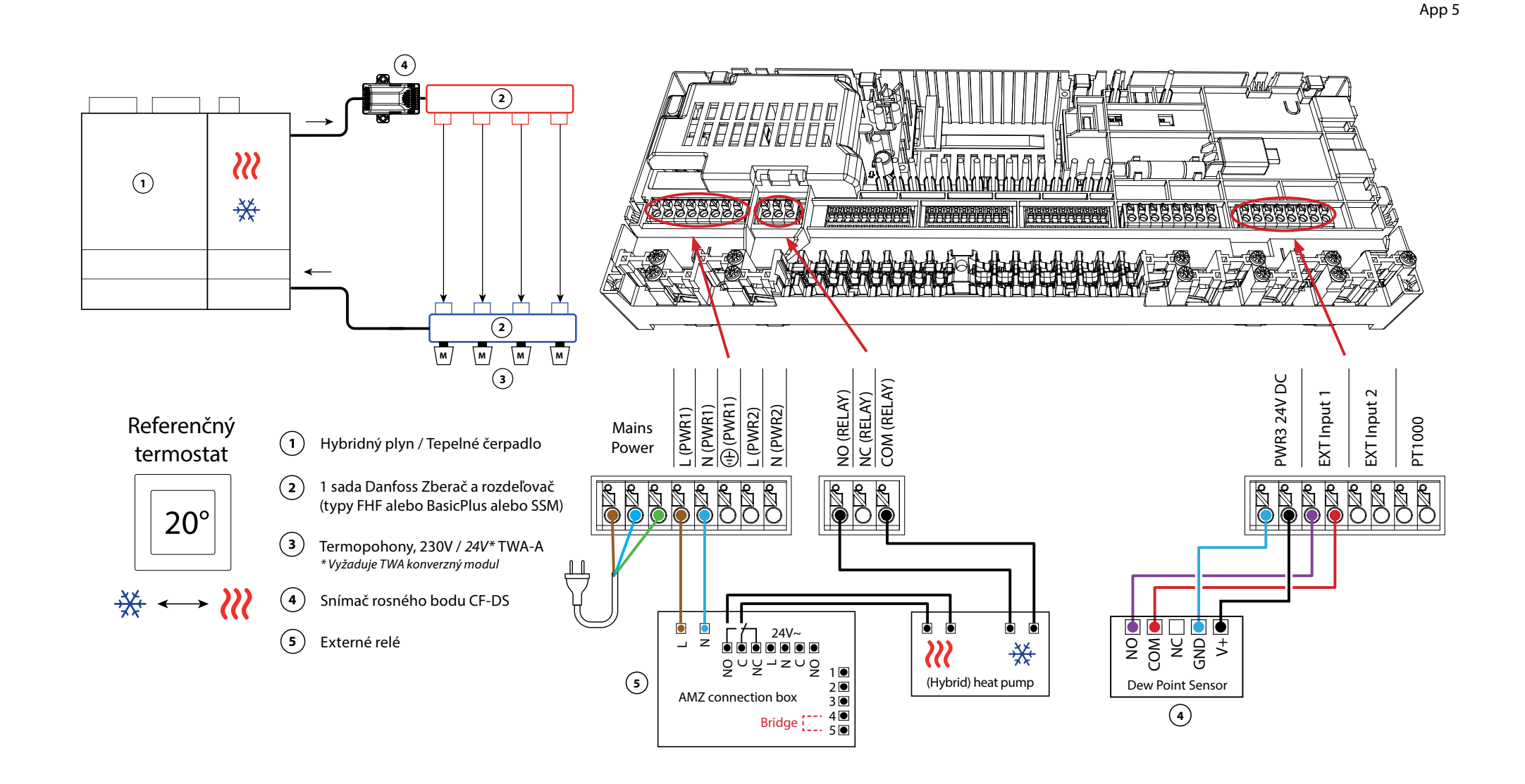

## Aplikácia 05 pokračovanie

#### Vysvetlenie vykurovania a chladenia pre koncového užívateľa

Chladenie nenastane, <sup>3</sup>kým referenčná teplota v miestnosti neprekročí nastavenú teplotu + pásmo necitlivosti počas nastaveného časového oneskorenia. Napríklad po šiestich hodinách, keď bola teplota v miestnosti vyššia ako 25 °C (21 °C + 4K).

Miestnosť sa nikdy neochladí viac ako

dva stupne nad nastavenú teplotu. Ak je teplota nastavená napríklad na 21 °C, miestnosť sa ochladí na 23 °C. Vykurovanie 🕷 sa aktivuje hneď, ako teplota v miestnosti klesne pod nastavenú teplotu.

#### Nastavenia Installer App (inštalačnej aplikácie)

| Funkcia                                                                | Továr<br>nasta | enské<br>venie |
|------------------------------------------------------------------------|----------------|----------------|
|                                                                        | Vypnuté        | Zapnuté        |
| PWM+ proporcionálne riadenie výstupov pohonov                          |                | •              |
| Optimalizátor tepelného čerpadla - udržiavanie minimálneho<br>prietoku | •              |                |
| Prepínanie vykurovania/chladenia a v pásme necitlivosti                | 4              | К              |
| Časové oneskorenie pre prepnutie do režimu chladenia                   | 6              | h              |

| 1 | Tepelné čerpadlo alebo hybridný systém                                     | Externý dodávateľ       |
|---|----------------------------------------------------------------------------|-------------------------|
| 2 | Rozdeľovač podlahového vykurovania z nerezovej ocele<br>SSM-F, 2-12 skupín | 088U0752 až<br>088U0762 |
|   | Sada 2 montážnych konzol                                                   | 088U0585                |
|   | Sada 2 guľových ventilov 1"                                                | 088U0822                |
| 3 | Termopohon TWA-A 230V NC, vhodný pre rozdeľovač SSM-F                      | 088H3112                |
| 4 | Snímač rosného bodu CF-DS                                                  | 088U0251                |
| 5 | Externé relé - prepojovacia skrinka AMZ                                    | 082G1636                |

Danfoss

| Poznámky | Výkresy                                 |
|----------|-----------------------------------------|
|          | _                                       |
|          | -                                       |
|          | -                                       |
|          |                                         |
|          | -                                       |
|          |                                         |
|          | -                                       |
|          | -                                       |
|          | -                                       |
|          | - I I I I I I I I I I I I I I I I I I I |
|          | -                                       |

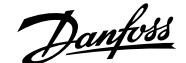

#### 3-rúrkový systém vykurovania/chladenia s 3-cestným guľovým ventilom s motorickým pohonom, prepínanie na chladenie na základe referenčného termostatu

#### Popis aplikácie

V tejto aplikácii sa na prepínanie medzi režimami vykurovania a chladenia používa 3-cestný guľový ventil s motorickým pohonom 230 V.

Výstup PWR1 230V sa aktivuje, keď systém je v režime chladenia.

Ak nie je možné zabrániť poklesu teploty na prívode pod rosný bod v režime chladenia, dôrazne sa odporúča pridať snímač rosného bodu. Kondenzácia môže mať za následok trvalé poškodenie konštrukcie a povrchovej úpravy podlahy.

Prepínanie medzi vykurovaním a chladením je regulované na základe referenčného termostatu. Takmer vo všetkých prípadoch ako referencia sa používa obývacia izba.

Pre zabránenie nadmerného prepínania medzi režimami vykurovania a chladenia, musia byť splnené nasledujúce podmienky, aby sa systém prepol do režimu chladenia:

- Teplota v miestnosti nameraná referenčným termostatom musí prekročiť nastavenú teplotu miestnosti + pásmo necitlivosti (nastaviteľné v rozsahu 0-4 K).
- Referenčný termostat nemal počas časového oneskorenia (nastaviteľného v rozsahu 0-24 hodín) požiadavku na vykurovanie.
- Pokiaľ existuje, musí byť sledovanie rosného bodu neaktívne
- Priestorový termostat musí mať zapnuté chladenie (predvolené = zapnuté).

#### Nastavenie jedného termostatu ako referenčného termostatu

V tejto aplikácii je jeden termostat nastavený ako referenčný termostat. Teplota v tejto miestnosti určuje, či je systém v režime vykurovania alebo chladenia.

Existujú dva spôsoby nastavenia referenčného termostatu:

- 1. Pomocou Installer App (inštalačnej aplikácie) v smartfóne
- 2. Použitím inštalačnej ponuky na samotnom termostate. Ak to chcete urobiť, **ME.6** nastavte na **ON**

#### Vypnutie chladenia (kúpeľňa)

Ak je k dispozícii kúpeľňa s podlahovým vykurovaním a priestorový termostat Icon2™, možno budete chcieť pre túto miestnosť vypnúť chladenie. Ochladzovanie kúpeľne spôsobí kondenzáciu vodnej pary na podlahe.

- 1. Pomocou Installer App (inštalačnej aplikácie) v smartfóne
- 2. Použitím inštalačnej ponuky na samotnom termostate. Ak to chcete urobiť, **ME.7** nastavte na **OFF (VYPNUTIE)**

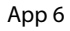

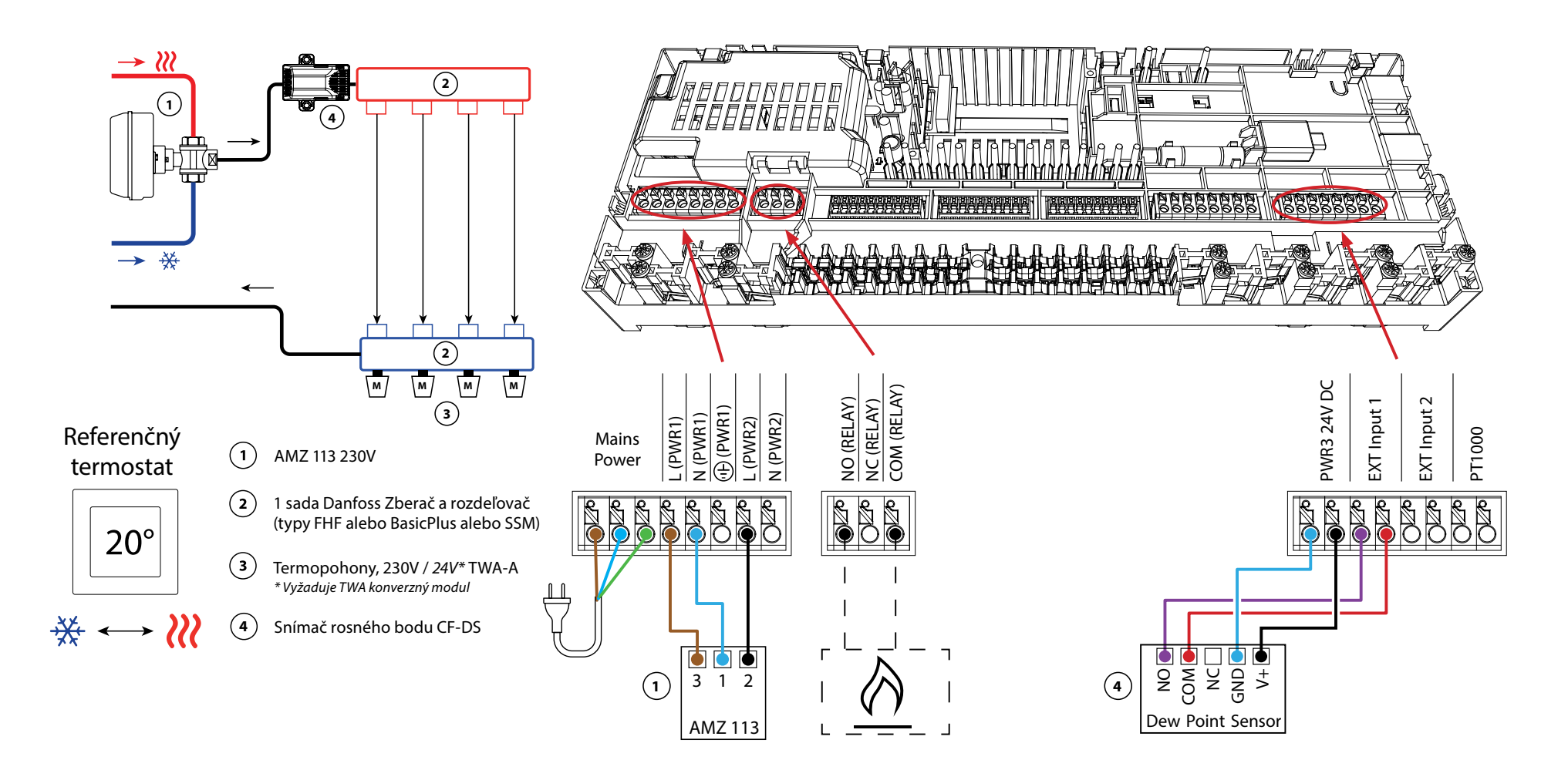

### Aplikácia 06 pokračovanie

#### Vysvetlenie vykurovania a chladenia pre koncového užívateľa

K ochladeniu nedôjde, <sup>‡</sup> kým teplota v referenčnej miestnosti neprekročí nastavenú teplotu + nastavené pásmo necitlivosti na dlhšie ako je nastavené časové oneskorenie. Napríklad po šiestich hodinách, keď bola teplota v miestnosti vyššia ako 25 °C (21 °C + 4K).

Teplota v miestnosti sa nikdy neochladí o viac ako 2 stupne nad nastavenú teplotu. Ak je teplota nastavená napríklad na 21 °C, miestnosť sa ochladí na 23 °C. Vykurovanie 🕅 sa aktivuje hneď, ako teplota v miestnosti klesne pod nastavenú teplotu.

#### Nastavenia Installer App (inštalačnej aplikácie)

| Funkcia                                                                | Továr<br>nasta | enské<br>venie |
|------------------------------------------------------------------------|----------------|----------------|
|                                                                        | Vypnuté        | Zapnuté        |
| PWM+ proporcionálne riadenie výstupov pohonov                          |                | •              |
| Optimalizátor tepelného čerpadla - udržiavanie minimálneho<br>prietoku | •              |                |
| Prepínanie vykurovania/chladenia a v pásme necitlivosti                | 4              | K              |
| Časové oneskorenie pre prepnutie do režimu chladenia                   | 6              | h              |

| 1 | Trojcestný guľový ventil s motorickým pohonom 230V AMZ<br>113 DN20         | 082G5419                |
|---|----------------------------------------------------------------------------|-------------------------|
| 2 | Rozdeľovač podlahového vykurovania z nerezovej ocele<br>SSM-F, 2-12 skupín | 088U0752 až<br>088U0762 |
|   | Sada 2 montážnych konzol                                                   | 088U0585                |
|   | Sada 2 guľových ventilov 1"                                                | 088U0822                |
| 3 | Termopohon TWA-A 230V NC, vhodný pre rozdeľovač SSM-F                      | 088H3112                |
| 4 | Snímač rosného bodu CF-DS                                                  | 088U0251                |

Danfoss

| Poznámky | Výkresy                                 |
|----------|-----------------------------------------|
|          | _                                       |
|          | -                                       |
|          | -                                       |
|          |                                         |
|          | -                                       |
|          |                                         |
|          | -                                       |
|          | -                                       |
|          | -                                       |
|          | - I I I I I I I I I I I I I I I I I I I |
|          | -                                       |

#### 3-rúrkový systém vykurovania/chladenia s dvoma 2-cestnými regulačnými ventilmi s termopohonmi, prepínanie na chladenie na základe referenčného termostatu

#### Popis aplikácie

V tejto aplikácii sa na prepínanie medzi režimami vykurovania a chladenia používajú dva 2-cestné regulačné ventily s motorickým pohonom. Termopohon na 2-cestnom chladiacom regulačnom ventile zostane otvorený, kým je systém v režime chladenia. Termopohon pre vykurovanie zostane otvorený, kým je systém v režime vykurovania.

Voliteľne možno použiť reguláciu čerpadla 230V PWR1 a RELAY ovládanie zdroja tepla.

Ak nie je možné zabrániť poklesu teploty na prívode pod rosný bod v režime chladenia, dôrazne sa odporúča pridať snímač rosného bodu. Kondenzácia môže mať za následok trvalé poškodenie konštrukcie a povrchovej úpravy podlahy.

Prepínanie medzi vykurovaním a chladením je regulované na základe referenčného termostatu. Takmer vo všetkých prípadoch ako referencia sa používa obývacia izba.

Pre zabránenie nadmerného prepínania medzi režimami vykurovania a chladenia, musia byť splnené nasledujúce podmienky, aby sa systém prepol do režimu chladenia:

- Teplota v miestnosti nameraná referenčným termostatom musí prekročiť nastavenú teplotu miestnosti + pásmo necitlivosti (nastaviteľné v rozsahu 0-4 K).
- Referenčný termostat nemal počas časového oneskorenia (nastaviteľného v rozsahu 0-24 hodín) požiadavku na vykurovanie.
- Pokiaľ existuje, musí byť sledovanie rosného bodu neaktívne
- Priestorový termostat musí mať zapnuté chladenie (predvolené = zapnuté).

#### Nastavenie jedného termostatu ako referenčného termostatu

V tejto aplikácii je jeden termostat nastavený ako referenčný termostat. Teplota v tejto miestnosti určuje, či je systém v režime vykurovania alebo chladenia.

Existujú dva spôsoby nastavenia referenčného termostatu:

1. Pomocou Installer App (inštalačnej aplikácie) v smartfóne

2. Použitím inštalačnej ponuky na samotnom termostate. Ak to chcete urobiť, **ME.6** nastavte na **ON (ZAPNUTIE)** 

#### Vypnutie chladenia (kúpeľňa)

Ak je k dispozícii kúpeľňa s podlahovým vykurovaním a priestorový termostat Icon2™, možno budete chcieť pre túto miestnosť vypnúť chladenie. Ochladzovanie kúpeľne spôsobí kondenzáciu vodnej pary na podlahe.

- 1. Pomocou Installer App (inštalačnej aplikácie) v smartfóne
- 2. Použitím inštalačnej ponuky na samotnom termostate Ak to chcete urobiť, nastavte **ME.7** na **OFF (VYPNUTIE)**

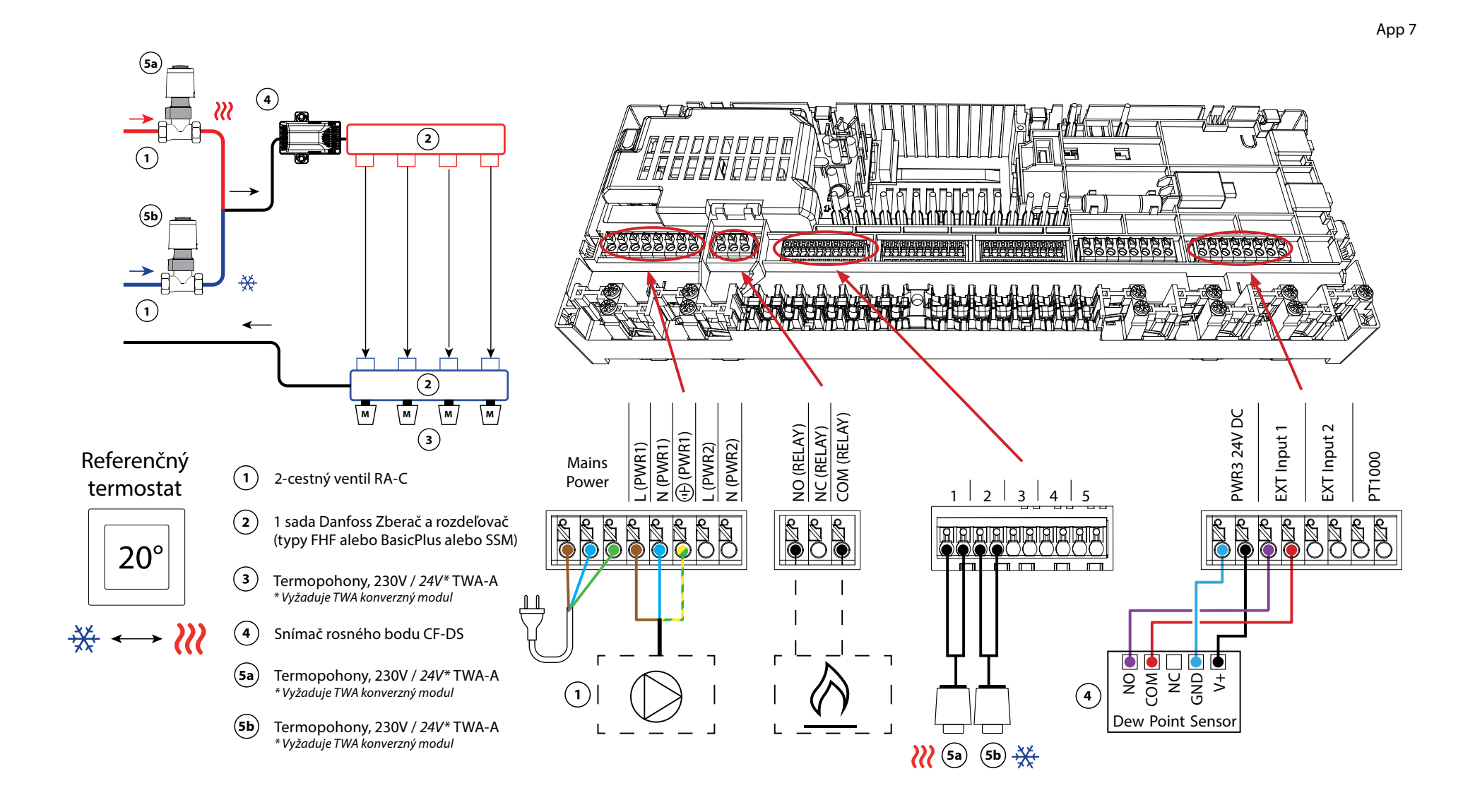

AB432956914381sk-SK0201

## Aplikácia 07 pokračovanie

#### Vysvetlenie vykurovania a chladenia pre koncového užívateľa

Chladenie sa neuskutoční,  $\frac{3}{2}$  kým teplota v referenčnej miestnosti neprekročí nastavenú teplotu + nastavené pásmo necitlivosti dlhšie ako je nastavené časové oneskorenie. Napríklad po šiestich hodinách, keď bola teplota v miestnosti vyššia ako 25 °C (21 °C + 4K).

Teplota v miestnosti sa nikdy neochladí o viac ako 2 stupne nad nastavenú teplotu. Ak je teplota nastavená napríklad na 21 °C, miestnosť sa ochladí na 23 °C. Vykurovanie 🕅 sa aktivuje hneď, ako teplota v miestnosti klesne pod nastavenú teplotu.

#### Nastavenia Installer App (inštalačnej aplikácie)

| Funkcia                                                                | Továr<br>nasta | enské<br>venie |
|------------------------------------------------------------------------|----------------|----------------|
|                                                                        | Vypnuté        | Zapnuté        |
| PWM+ proporcionálne riadenie výstupov pohonov                          |                | ٠              |
| Optimalizátor tepelného čerpadla - udržiavanie minimálneho<br>prietoku | ٠              |                |
| Prepínanie vykurovania/chladenia a v pásme necitlivosti                | 4              | K              |
| Časové oneskorenie pre prepnutie do režimu chladenia                   | 6              | h              |

| 1    | 2-cestný regulačný ventil RA-C DN20                                        | 013G3096                |
|------|----------------------------------------------------------------------------|-------------------------|
|      | Sada zverných fitingov 22 mm x 1" pre RA-C 20                              | 013U0135 (x4)           |
| 2    | Rozdeľovač podlahového vykurovania z nerezovej ocele<br>SSM-F, 2-12 skupín | 088U0752 až<br>088U0762 |
|      | Sada 2 montážnych konzol                                                   | 088U0585                |
|      | Sada 2 guľových ventilov 1"                                                | 088U0822                |
| 3    | Termopohon TWA-A 230V NC, vhodný pre rozdeľovač SSM-F                      | 088H3112                |
| 4    | Snímač rosného bodu CF-DS                                                  | 088U0251                |
| 5a/b | Termopohon TWA-A 230V NC, vhodný pre RA-C DN20                             | 088H3112 (x2)           |

Danfoss

| Poznámky | Výkresy                                 |
|----------|-----------------------------------------|
|          | _                                       |
|          | -                                       |
|          | -                                       |
|          |                                         |
|          | -                                       |
|          |                                         |
|          | -                                       |
|          | -                                       |
|          | -                                       |
|          | - I I I I I I I I I I I I I I I I I I I |
|          | -                                       |

# 3-rúrkový systém vykurovania/chladenia s 2 guľovými ventilmi s pohonom, prepínanie na chladenie na základe referenčného termostatu

#### Popis aplikácie

V tejto aplikácii sa na prepínanie medzi režimami vykurovania a chladenia používajú dva 230V 2-cestné guľové ventily s motorickým pohonom. Guľový ventil pre chladenie sa otvorí, ak jedna alebo viac miestností vyžaduje chladenie. Guľový ventil pre vykurovanie sa otvorí, ak jedna alebo viac miestností vyžaduje vykurovanie.

Ak nie je možné zabrániť poklesu teploty na prívode pod rosný bod v režime chladenia, dôrazne sa odporúča pridať snímač rosného bodu. Kondenzácia môže mať za následok trvalé poškodenie konštrukcie a povrchovej úpravy podlahy.

Prepínanie medzi vykurovaním a chladením je regulované na základe referenčného termostatu. Takmer vo všetkých prípadoch ako referencia sa používa obývacia izba.

Pre zabránenie nadmerného prepínania medzi režimami vykurovania a chladenia, musia byť splnené nasledujúce podmienky, aby sa systém prepol do režimu chladenia:

- Teplota v miestnosti nameraná referenčným termostatom musí prekročiť nastavenú teplotu miestnosti + pásmo necitlivosti (nastaviteľné v rozsahu 0-4 K).
- Referenčný termostat nemal počas časového oneskorenia (nastaviteľného v rozsahu 0-24 hodín) požiadavku na vykurovanie.
- Ak existuje, monitorovanie rosného bodu musí byť neaktívne.
- Priestorový termostat musí mať zapnuté chladenie (predvolené = zapnuté).

#### Nastavenie jedného termostatu ako referenčného termostatu

V tejto aplikácii je jeden termostat nastavený ako referenčný termostat. Teplota v tejto miestnosti určuje, či je systém v režime vykurovania alebo chladenia.

Existujú dva spôsoby nastavenia referenčného termostatu:

- 1. Pomocou Installer App (inštalačnej aplikácie) v smartfóne
- 2. Použitím inštalačnej ponuky na samotnom termostate. Ak to chcete urobiť, **ME.6** nastavte na **ON**

#### Vypnutie chladenia (kúpeľňa)

Ak je k dispozícii kúpeľňa s podlahovým vykurovaním a priestorový termostat Icon2™, možno budete chcieť pre túto miestnosť vypnúť chladenie. Ochladzovanie kúpeľne spôsobí kondenzáciu vodnej pary na podlahe.

- 1. Pomocou Installer App (inštalačnej aplikácie) v smartfóne
- 2. Použitím inštalačnej ponuky na samotnom termostate. Ak to chcete urobiť, **ME.7** nastavte na **OFF (VYPNUTIE)**

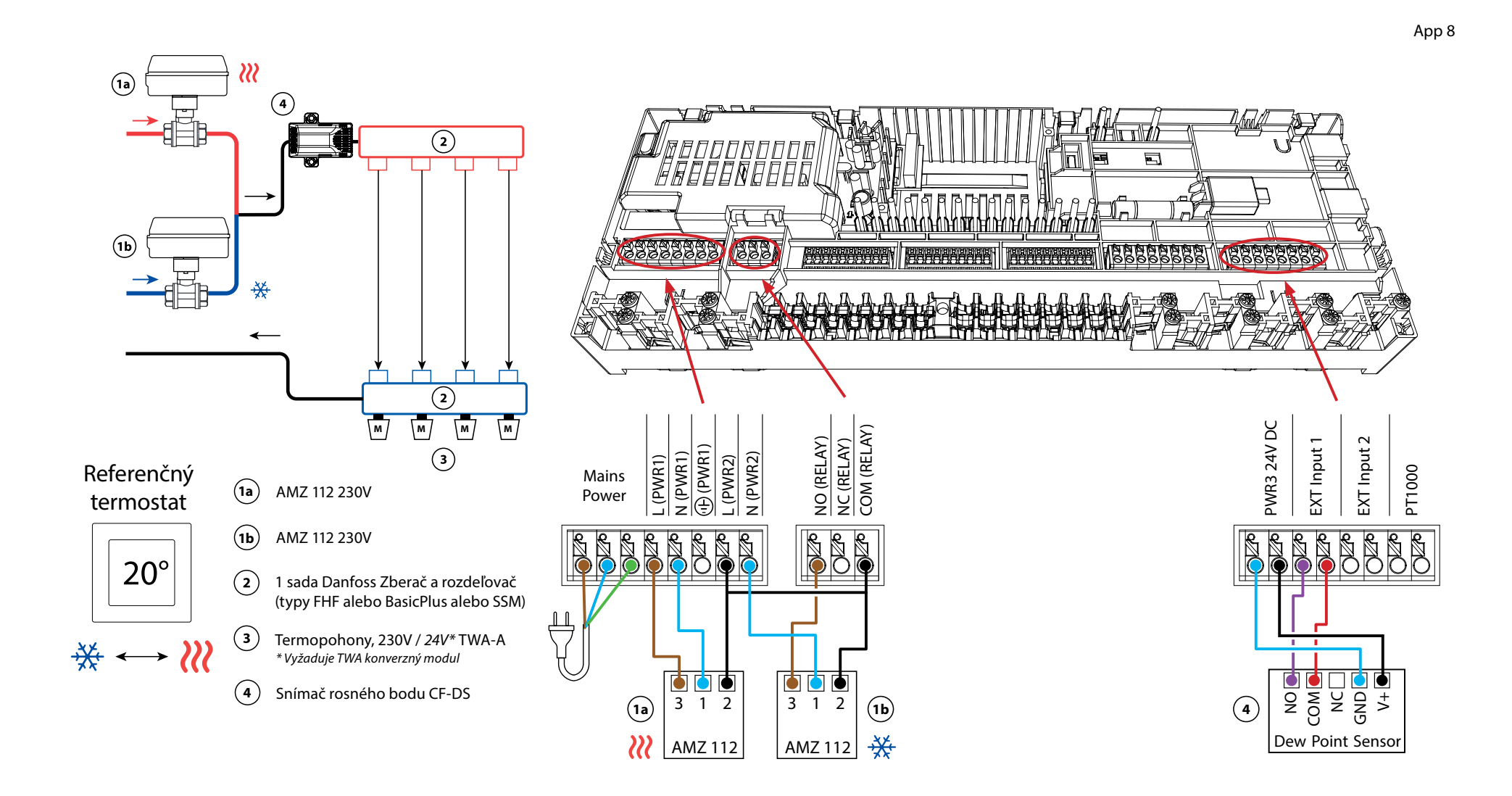

## Aplikácia **08** pokračovanie

#### Vysvetlenie vykurovania a chladenia pre koncového užívateľa

K ochladeniu nedôjde, <sup>‡</sup> kým teplota v referenčnej miestnosti neprekročí nastavenú teplotu + nastavené pásmo necitlivosti na dlhšie ako je nastavené časové oneskorenie. Napríklad po šiestich hodinách, keď bola teplota v miestnosti vyššia ako 25 °C (21 °C + 4K).

Teplota v miestnosti sa nikdy neochladí o viac ako 2 stupne nad nastavenú teplotu. Ak je teplota nastavená napríklad na 21 °C, miestnosť sa ochladí na 23 °C. Vykurovanie 🕅 sa aktivuje hneď, ako teplota v miestnosti klesne pod nastavenú teplotu.

#### Nastavenia Installer App (inštalačnej aplikácie)

| Funkcia                                                                | Továrenské<br>nastavenie |         |
|------------------------------------------------------------------------|--------------------------|---------|
|                                                                        | Vypnuté                  | Zapnuté |
| PWM+ proporcionálne riadenie výstupov pohonov                          |                          | •       |
| Optimalizátor tepelného čerpadla - udržiavanie minimálneho<br>prietoku | •                        |         |
| Prepínanie vykurovania/chladenia a v pásme necitlivosti                | 4К                       |         |
| Časové oneskorenie pre prepnutie do režimu chladenia                   | 6h                       |         |

| 1a/b | Dvojcestný guľový ventil s motorickým pohonom 230V AMZ<br>112 DN20         | 082G5407 (x2)           |
|------|----------------------------------------------------------------------------|-------------------------|
| 2    | Rozdeľovač podlahového vykurovania z nerezovej ocele<br>SSM-F, 2-12 skupín | 088U0752 až<br>088U0762 |
|      | Sada 2 montážnych konzol                                                   | 088U0585                |
|      | Sada 2 guľových ventilov 1"                                                | 088U0822                |
| 3    | Termopohon TWA-A 230V NC, vhodný pre rozdeľovač SSM-F                      | 088H3112                |
| 4    | Snímač rosného bodu CF-DS                                                  | 088U0251                |

Danfoss

| Poznámky | Výkresy |
|----------|---------|
|          |         |
|          |         |
|          |         |
|          |         |
|          |         |
|          |         |
|          |         |
|          |         |
|          |         |
|          |         |

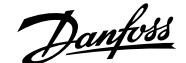

#### 4-rúrkový systém vykurovania/chladenia so 6-cestným guľovým ventilom s motorickým pohonom, prepínanie na chladenie na základe referenčného termostatu

#### Popis aplikácie

V tejto aplikácii sa na prepínanie medzi režimami vykurovania a chladenia používa 6-cestný guľový ventil s motorickým pohonom 230V.

RELÉ sa aktivuje, keď je systém v režime vykurovania a používa sa na reguláciu 6-cestného guľového ventilu. Výstup PWR1 je aktívny v režime vykurovania aj chladenia. Voliteľne ho možno použiť na reguláciu 2-cestného regulačného ventilu 230 V. Funguje ako dodatočný uzatvárací ventil, keď nie je potrebné vykurovať alebo chladiť, čím sa znižuje zbytočná spotreba.

Ak nie je možné zabrániť poklesu teploty na prívode pod rosný bod v režime chladenia, dôrazne sa odporúča pridať snímač rosného bodu. Kondenzácia môže mať za následok trvalé poškodenie konštrukcie a povrchovej úpravy podlahy.

Prepínanie medzi vykurovaním a chladením je regulované na základe referenčného termostatu. Takmer vo všetkých prípadoch ako referencia sa používa obývacia izba.

Pre zabránenie nadmerného prepínania medzi režimami vykurovania a chladenia, musia byť splnené nasledujúce podmienky, aby sa systém prepol do režimu chladenia:

- Teplota v miestnosti nameraná referenčným termostatom musí prekročiť nastavenú teplotu miestnosti + pásmo necitlivosti (nastaviteľné v rozsahu 0-4 K).
- Referenčný termostat nemal počas časového oneskorenia (nastaviteľného v rozsahu 0-24 hodín) požiadavku na vykurovanie.
- Pokiaľ existuje, musí byť sledovanie rosného bodu neaktívne
- Priestorový termostat musí mať zapnuté chladenie (predvolené = zapnuté).

#### Nastavenie jedného termostatu ako referenčného termostatu

V tejto aplikácii jeden termostat je nastavený ako referenčný termostat. Teplota v tejto miestnosti určuje, či je systém v režime vykurovania alebo chladenia.

Existujú dva spôsoby nastavenia referenčného termostatu:

- 1. Pomocou Installer App (inštalačnej aplikácie) v smartfóne
- 2. Použitím inštalačnej ponuky na samotnom termostate. Ak to chcete urobiť, **ME.6** nastavte na **ON**

#### Vypnutie chladenia (kúpeľňa)

Ak je k dispozícii kúpeľňa s podlahovým vykurovaním a priestorový termostat Icon2™, možno budete chcieť pre túto miestnosť vypnúť chladenie. Ochladzovanie kúpeľne spôsobí kondenzáciu vodnej pary na podlahe.

- 1. Pomocou Installer App (inštalačnej aplikácie) v smartfóne
- 2. Použitím inštalačnej ponuky na samotnom termostate. Ak to chcete urobiť, **ME.7** nastavte na **OFF (VYPNUTIE)**

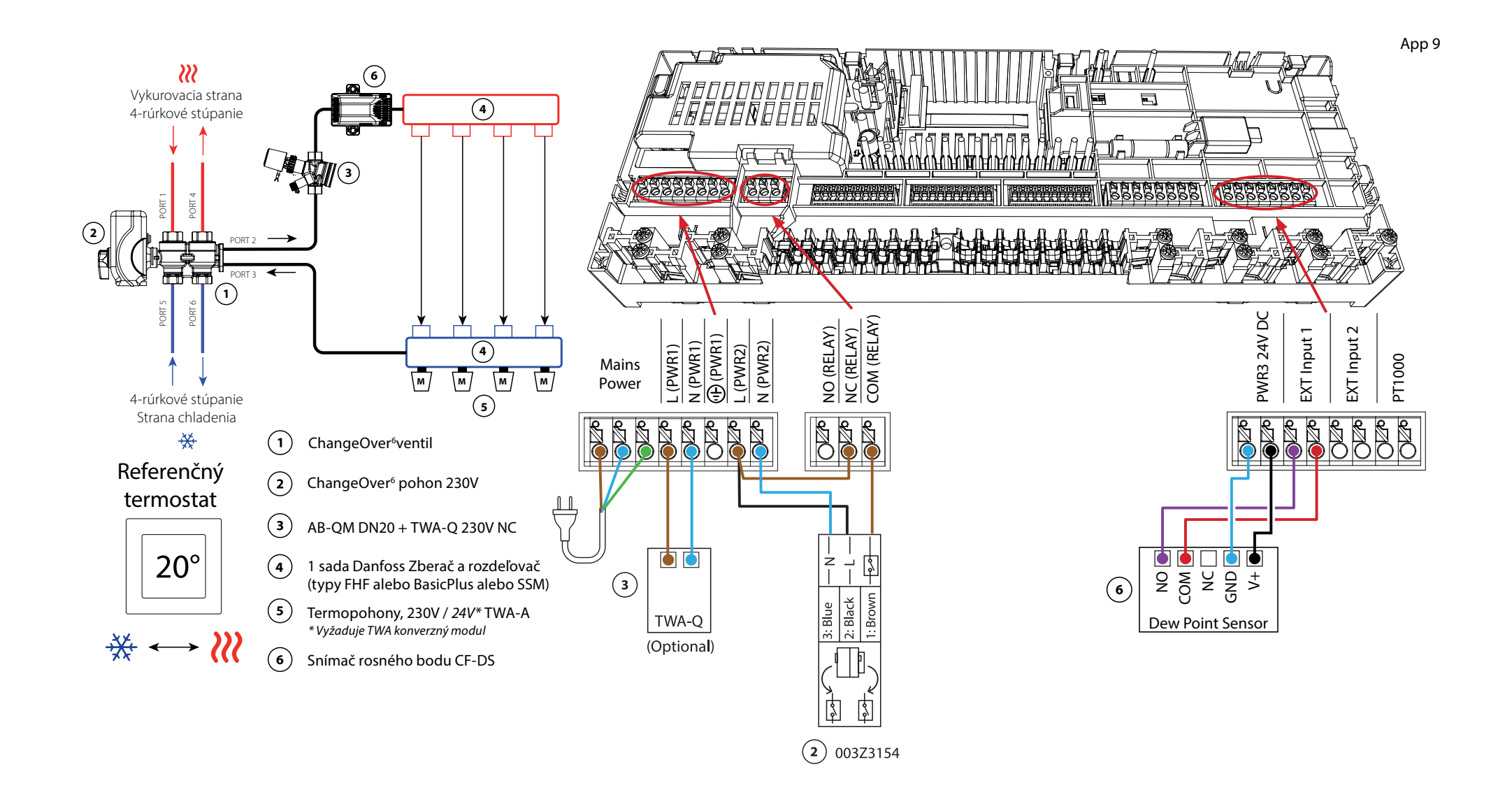
### Aplikácia 9 pokračovanie

#### Vysvetlenie vykurovania a chladenia pre koncového užívateľa

K ochladeniu nedôjde, <sup>‡</sup> kým teplota v referenčnej miestnosti neprekročí nastavenú teplotu + nastavené pásmo necitlivosti na dlhšie ako je nastavené časové oneskorenie. Napríklad po šiestich hodinách, keď bola teplota v miestnosti vyššia ako 25 °C (21 °C + 4K).

Teplota v miestnosti sa nikdy neochladí o viac ako 2 stupne nad nastavenú teplotu. Ak je teplota nastavená napríklad na 21 °C, miestnosť sa ochladí na 23 °C. Vykurovanie 🕅 sa aktivuje hneď, ako teplota v miestnosti klesne pod nastavenú teplotu.

#### Nastavenia Installer App (inštalačnej aplikácie)

| Funkcia                                                                | Továr<br>nasta | enské<br>venie |
|------------------------------------------------------------------------|----------------|----------------|
|                                                                        | Vypnuté        | Zapnuté        |
| PWM+ proporcionálne riadenie výstupov pohonov                          |                | •              |
| Optimalizátor tepelného čerpadla - udržiavanie minimálneho<br>prietoku | •              |                |
| Prepínanie vykurovania/chladenia a v pásme necitlivosti                | 4              | K              |
| Časové oneskorenie pre prepnutie do režimu chladenia                   | 6              | h              |

| 1 | 6-cestný guľový ventil ChangeOver6 DN20                                    | 003Z3151                |
|---|----------------------------------------------------------------------------|-------------------------|
| 2 | Pohon 230 V, vhodný pre ChangeOver6 DN20                                   | 003Z3154                |
| 3 | 2-cestný regulačný ventil s regulátorom prietoku AB-QM<br>DN20             | 003Z8203                |
|   | Termopohon TWA-Q 230V NC, vhodný pre AB-QM DN20                            | 082F1600                |
|   | Závitové koncovky R3/4", vhodné pre AB-QM DN20                             | 003Z0233 (x2)           |
| 4 | Rozdeľovač podlahového vykurovania z nerezovej ocele<br>SSM-F, 2-12 skupín | 088U0752 až<br>088U0762 |
|   | Sada 2 montážnych konzol                                                   | 088U0585                |
|   | Sada 2 guľových ventilov 1"                                                | 088U0822                |
| 5 | Termopohon TWA-A 230V NC, vhodný pre rozdeľovač SSM-F                      | 088H3112                |
| 6 | Snímač rosného bodu CF-DS                                                  | 088U0251                |

Danfoss

| Poznámky | Výkresy |
|----------|---------|
|          |         |
|          |         |
|          |         |
|          |         |
|          |         |
|          |         |
|          |         |
|          |         |
|          |         |
|          |         |

# 4-rúrkový systém vykurovania/chladenia so štyrmi 2-cestnými regulačnými ventilmi s termopohonmi, prepínanie na chladenie na základe referenčného termostatu

#### Popis aplikácie

V tejto aplikácii sa na prepínanie medzi režimami vykurovania a chladenia používajú štyri 2-cestné regulačné ventily s motorickým pohonom. Termopohony na 2-cestných regulačných ventiloch pre chladenie zostanú otvorené, kým je systém v režime chladenia. Termopohony pre vykurovanie budú otvorené, kým je systém v režime vykurovania.

Voliteľne možno použiť reguláciu čerpadla 230V PWR1 a RELAY ovládanie zdroja tepla.

Ak nie je možné zabrániť poklesu teploty na prívode pod rosný bod v režime chladenia, dôrazne sa odporúča pridať snímač rosného bodu. Kondenzácia môže mať za následok trvalé poškodenie konštrukcie a povrchovej úpravy podlahy.

Prepínanie medzi vykurovaním a chladením je regulované na základe referenčného termostatu. Takmer vo všetkých prípadoch ako referencia sa používa obývacia izba.

Pre zabránenie nadmerného prepínania medzi režimami vykurovania a chladenia, musia byť splnené nasledujúce podmienky, aby sa systém prepol do režimu chladenia:

- Teplota v miestnosti nameraná referenčným termostatom musí prekročiť nastavenú teplotu miestnosti + pásmo necitlivosti (nastaviteľné v rozsahu 0-4 K).
- Referenčný termostat nemal počas časového oneskorenia (nastaviteľného v rozsahu 0-24 hodín) požiadavku na vykurovanie.
- Ak existuje, monitorovanie rosného bodu musí byť neaktívne.
- Priestorový termostat musí mať zapnuté chladenie (predvolené = zapnuté).

#### Nastavenie jedného termostatu ako referenčného termostatu

V tejto aplikácii jeden termostat je nastavený ako referenčný termostat. Teplota v tejto miestnosti určuje, či je systém v režime vykurovania alebo chladenia.

Existujú dva spôsoby nastavenia referenčného termostatu:

- 1. Pomocou Installer App (inštalačnej aplikácie) v smartfóne
- 2. Použitím inštalačnej ponuky na samotnom termostate. Ak to chcete urobiť, **ME.6** nastavte na **ON**

#### Vypnutie chladenia (kúpeľňa)

Ak je k dispozícii kúpeľňa s podlahovým vykurovaním a priestorový termostat Icon2™, možno budete chcieť pre túto miestnosť vypnúť chladenie. Ochladzovanie kúpeľne spôsobí kondenzáciu vodnej pary na podlahe.

- 1. Pomocou Installer App (inštalačnej aplikácie) v smartfóne
- 2. Použitím inštalačnej ponuky na samotnom termostate. Ak to chcete urobiť, **ME.7** nastavte na **OFF (VYPNUTIE)**

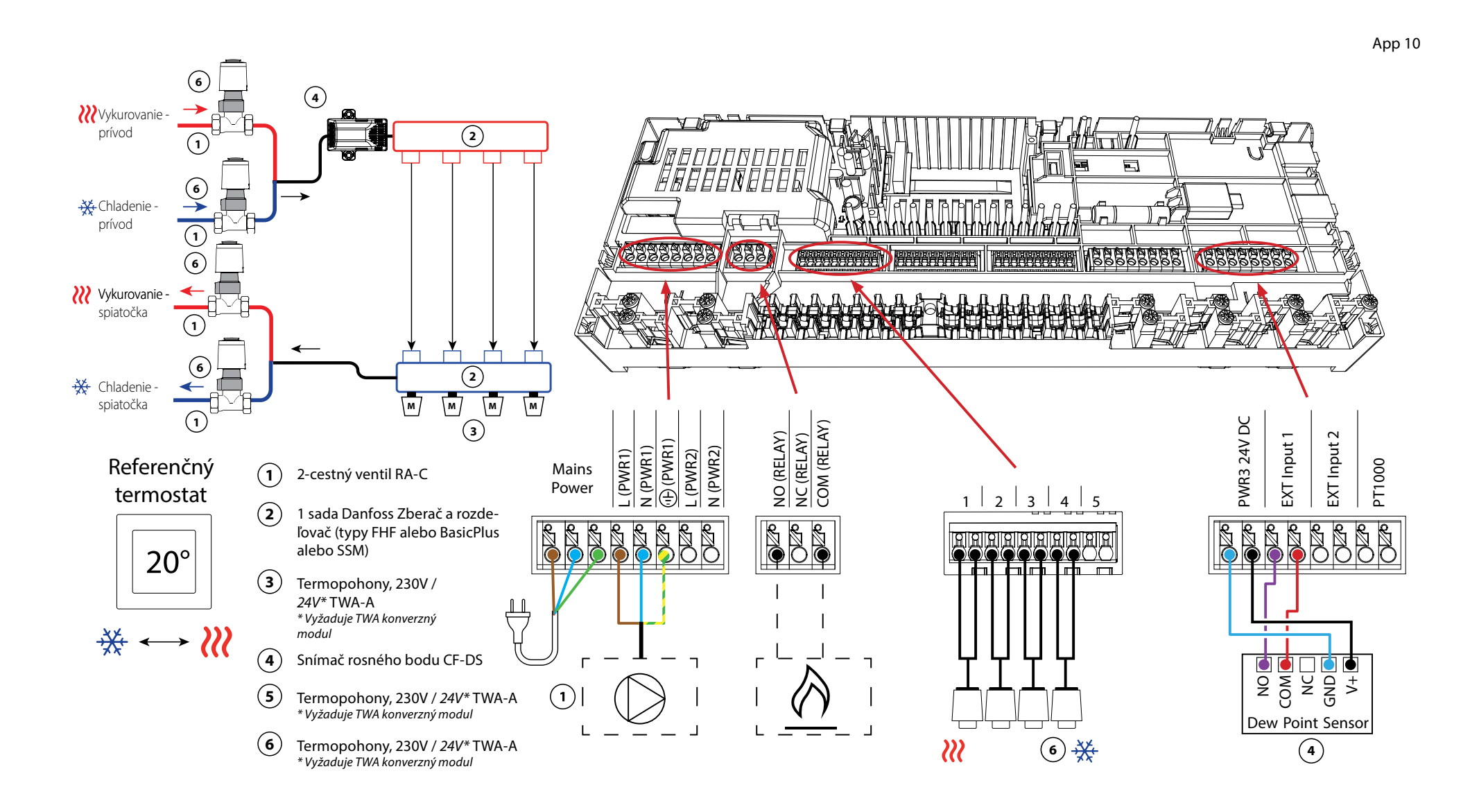

### Aplikácia **10** pokračovanie

#### Vysvetlenie vykurovania a chladenia pre koncového užívateľa

Chladenie sa neuskutoční,  $\frac{3}{2}$  kým teplota v referenčnej miestnosti neprekročí nastavenú teplotu + nastavené pásmo necitlivosti dlhšie ako je nastavené časové oneskorenie. Napríklad po šiestich hodinách, keď bola teplota v miestnosti vyššia ako 25 °C (21 °C + 4K).

Teplota v miestnosti sa nikdy neochladí o viac ako 2 stupne nad nastavenú teplotu. Ak je teplota nastavená na 21 °C, napríklad, miestnosť sa ochladí na 23 °C. Vykurovanie **W** sa aktivuje hneď, ako teplota v miestnosti klesne pod nastavenú teplotu.

#### Nastavenia Installer App (inštalačnej aplikácie)

| Funkcia                                                                | Továr<br>nasta | enské<br>venie |
|------------------------------------------------------------------------|----------------|----------------|
|                                                                        | Vypnuté        | Zapnuté        |
| PWM+ proporcionálne riadenie výstupov pohonov                          |                | •              |
| Optimalizátor tepelného čerpadla - udržiavanie minimálneho<br>prietoku | •              |                |
| Prepínanie vykurovania/chladenia a v pásme necitlivosti                | 4              | K              |
| Časové oneskorenie pre prepnutie do režimu chladenia                   | 6              | h              |

| 1   | 2-cestný regulačný ventil RA-C DN20                                        | 013G3096                |
|-----|----------------------------------------------------------------------------|-------------------------|
|     | Sada zverných fitingov 22 mm x 1" pre RA-C 20                              | 013U0135 (x8)           |
| 2   | Rozdeľovač podlahového vykurovania z nerezovej ocele<br>SSM-F, 2-12 skupín | 088U0752 až<br>088U0762 |
|     | Sada 2 montážnych konzol                                                   | 088U0585                |
|     | Sada 2 guľových ventilov 1"                                                | 088U0822                |
| 3   | Termopohon TWA-A 230V NC, vhodný pre rozdeľovač SSM-F                      | 088H3112                |
| 4   | Snímač rosného bodu CF-DS                                                  | 088U0251                |
| 5/6 | Termopohon TWA-A 230V NC, vhodný pre RA-C DN20                             | 088H3112 (x4)           |

Danfoss

| Poznámky | Výkresy                                 |
|----------|-----------------------------------------|
|          | _                                       |
|          | -                                       |
|          | -                                       |
|          |                                         |
|          | -                                       |
|          |                                         |
|          | -                                       |
|          | -                                       |
|          | -                                       |
|          | - I I I I I I I I I I I I I I I I I I I |
|          | -                                       |

#### 4-rúrkový systém vykurovania/chladenia so 6-cestným guľovým ventilom s pevnou reguláciou teploty prietoku vykurovania a chladenia, prepínanie na chladenie na základe referenčného termostatu

#### Popis aplikácie

RELAY sa aktivuje, keď je systém v režime vykurovania a používa sa na reguláciu 6-cestného guľového ventilu 230V. Regulácia čerpadla PWR1 230V je aktívna v režime vykurovania aj chladenia.

Teplota vody na prívode nastavená pre vykurovanie aj chladenie sa reguluje termopohonom TWA-Q, pripojeným k výstupu "Shunt 24V DC" (uzla 24V DC). Snímač teploty PT1000 na prívodnom potrubí sníma teplotu na prívode. Ak v jednej alebo viacerých miestnostiach nie je žiadna požiadavka na teplo alebo chladenie, pohon zostane zatvorený.

AB-QM možno použiť aj pre nastavenie požadovaného maximálneho objemu prietoku. Ak chcete zabrániť poškodeniu konštrukcie a povrchovej úpravy podlahy, pridajte snímač rosného bodu.

Prepínanie medzi vykurovaním a chladením je regulované na základe referenčného termostatu. Obývacia izba je nastavená ako referenčná.

Pre zabránenie nadmerného prepínania medzi režimami vykurovania a chladenia, musia byť splnené nasledujúce podmienky, aby sa systém prepol do režimu chladenia:

- Teplota v miestnosti nameraná referenčným termostatom musí prekročiť nastavenú teplotu miestnosti + pásmo necitlivosti (nastaviteľné 0-4K).
- Referenčný termostat nemal počas časového oneskorenia (nastaviteľného v rozsahu 0-24 hodín) požiadavku na vykurovanie.
- Ak existuje, monitorovanie rosného bodu musí byť neaktívne.
- Priestorový termostat musí mať zapnuté chladenie (predvolené = zapnuté).

#### Nastavenie jedného termostatu ako referenčného termostatu

V tejto aplikácii je jeden termostat nastavený ako referenčný termostat. Teplota v tejto miestnosti určuje, či je systém v režime vykurovania alebo chladenia.

Existujú dva spôsoby nastavenia referenčného termostatu:

- 1. Pomocou Installer App (inštalačnej aplikácie) v smartfóne
- 2. Použitím inštalačnej ponuky na samotnom termostate. Ak to chcete urobiť, **ME.6** nastavte na **ON (ZAPNUTIE)**

#### Vypnutie chladenia (kúpeľňa)

Ak je k dispozícii kúpeľňa s podlahovým vykurovaním a priestorový termostat Icon2™, možno budete chcieť pre túto miestnosť vypnúť chladenie. Ochladzovanie kúpeľne spôsobí kondenzáciu vodnej pary na podlahe.

- 1. Pomocou Installer App (inštalačnej aplikácie) v smartfóne
- 2. Použitím inštalačnej ponuky na samotnom termostate. Na tento účel **ME.7** nastavte na **OFF (VYPNUTIE)**

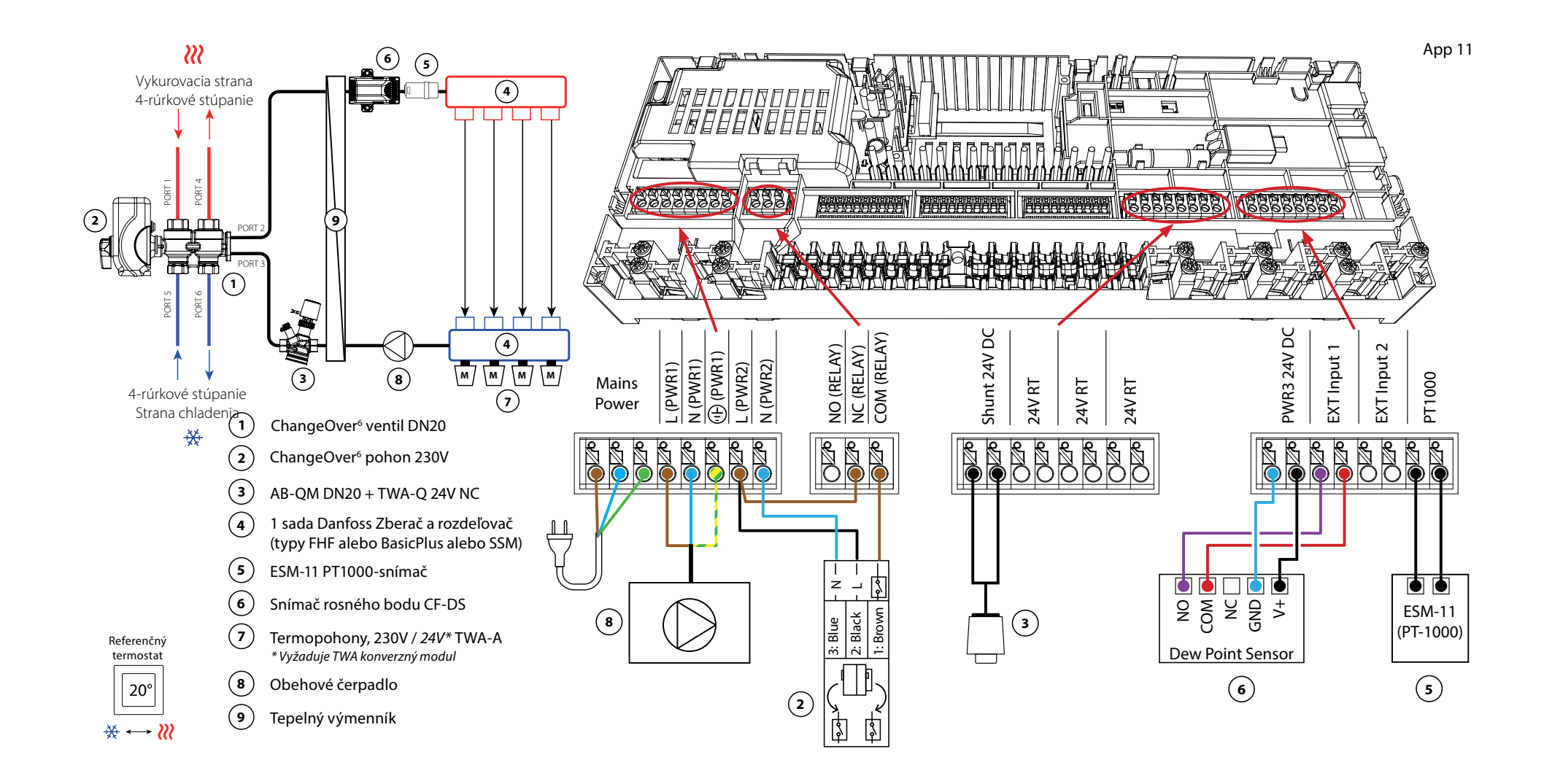

### Aplikácia **11** pokračovanie

#### Vysvetlenie vykurovania a chladenia pre koncového užívateľa

Chladenie sa neuskutoční, 🗱 kým teplota v referenčnej miestnosti neprekročí nastavenú teplotu + nastavené pásmo necitlivosti dlhšie ako je nastavené časové oneskorenie. Napríklad po šiestich hodinách, keď bola teplota v miestnosti vyššia ako 25 °C (21 °C + 4K).

Teplota v miestnosti sa nikdy neochladí o viac ako 2 stupne nad nastavenú teplotu. Ak je teplota nastavená napríklad na 21 °C, miestnosť sa ochladí na 23 °C. Vykurovanie **W** sa aktivuje hneď, ako teplota v miestnosti klesne pod nastavenú teplotu.

#### Nastavenia Installer App (inštalačnej aplikácie)

| Funkcia                                                                | Továrenské<br>nastavenie |         |
|------------------------------------------------------------------------|--------------------------|---------|
|                                                                        | Vypnuté                  | Zapnuté |
| PWM+ proporcionálne riadenie výstupov pohonov                          |                          | •       |
| Optimalizátor tepelného čerpadla - udržiavanie minimálneho<br>prietoku | •                        |         |
| PWR1 Oneskorenie zapnutia 3 minúty                                     |                          | •       |
| Prepínanie vykurovania/chladenia a v pásme necitlivosti                | 4                        | K       |
| Časové oneskorenie pre prepnutie do režimu chladenia                   | 6                        | h       |
| Teplota na prívode vykurovania                                         | 40.                      | 0°C     |
| Teplota na prívode chladenia                                           | 18.                      | 0°C     |
| Bezpečnostná teplota vykurovania                                       | 50.                      | 0°C     |
| Bezpečnostná teplota chladenia                                         | 17.                      | 0°C     |

| 1 | 6-cestný guľový ventil ChangeOver6 DN20                                    | 003Z3151                |
|---|----------------------------------------------------------------------------|-------------------------|
| 2 | Pohon 230 V, vhodný pre ChangeOver6 DN20                                   | 003Z3154                |
| 3 | 2-cestný regulačný ventil s regulátorom prietoku AB-QM<br>DN20             | 003Z8203                |
|   | Termopohon TWA-Q 24V NC, vhodný pre AB-QM DN20                             | 082F1602                |
|   | Závitové koncovky R3/4", vhodné pre AB-QM DN20                             | 003Z0233 (x2)           |
| 4 | Rozdeľovač podlahového vykurovania z nerezovej ocele<br>SSM-F, 2-12 skupín | 088U0752 až<br>088U0762 |
|   | Sada 2 montážnych konzol                                                   | 088U0585                |
|   | Sada 2 guľových ventilov 1"                                                | 088U0822                |
| 5 | PT1000 Príložný snímač teploty ESM-11                                      | 087B1165                |
| 6 | Snímač rosného bodu CF-DS                                                  | 088U0251                |
| 7 | Termopohon TWA-A 230V NC, vhodný pre rozdeľovač SSM-F                      | 088H3112                |
| 8 | "Obehové čerpadlo Wilo Para 15-130/6"                                      | 145H4269                |
| 9 | Tepelný výmenník XB06H-1-26                                                | 145H3671                |

Danfoss

| Poznámky | Výkresy                                 |
|----------|-----------------------------------------|
|          | _                                       |
|          | -                                       |
|          | -                                       |
|          |                                         |
|          | -                                       |
|          |                                         |
|          | -                                       |
|          | -                                       |
|          | -                                       |
|          | - I I I I I I I I I I I I I I I I I I I |
|          | -                                       |

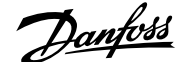

4-rúrkový systém vykurovania/chladenia so 6-cestným guľovým ventilom s teplotou na prívode vykurovania regulovanou podľa požiadavky a s pevnou teplotou na prívode chladenia, prepínanie na chladenie na základe referenčného termostatu

#### Popis aplikácie

RELAY sa aktivuje, keď je systém v režime vykurovania a používa sa na reguláciu 6-cestného guľového ventilu 230V. Regulácia čerpadla PWR1 230V je aktívna v režime vykurovania aj chladenia.

Teplota vody na vykurovanie a chladenie je regulovaná termopohonom TWA-Q, pripojeným na výstup "Shunt 24V DC" (uzla 24V DC). Optimálna teplota na prívode v režime vykurovania sa vypočíta na základe požiadavky tepla pre domácnosť. Snímač PT1000 na prívodnom potrubí sníma teplotu vody. Ak v jednej alebo viacerých miestnostiach nie je žiadna požiadavka na teplo alebo chladenie, pohon zostane zatvorený. AB-QM možno použiť aj pre nastavenie požadovaného maximálneho objemu prietoku. Ak chcete zabrániť poškodeniu konštrukcie a povrchovej úpravy podlahy, pridajte snímač rosného bodu.

Prepínanie medzi vykurovaním a chladením je regulované na základe referenčného termostatu. Obývacia izba je nastavená ako referenčná.

Pre zabránenie nadmerného prepínania medzi režimom vykurovania a chladenia, musia byť splnené nasledujúce podmienky, aby sa systém prepol do režimu chladenia:

- Teplota v miestnosti nameraná referenčným termostatom musí prekročiť nastavenú teplotu v miestnosti + pásmo necitlivosti (nastaviteľné 0-4K).
- Počas časového oneskorenia (nastaviteľné 0-24 hodín) nevznikla požiadavka na vykurovanie pre referenčný termostat.
- Ak existuje, monitorovanie rosného bodu musí byť neaktívne.
- Priestorový termostat musí mať zapnuté chladenie (predvolené = zapnuté).

#### Nastavenie jedného termostatu ako referenčného termostatu

V tejto aplikácii je jeden termostat nastavený ako referenčný termostat. Teplota v tejto miestnosti určuje, či je systém v režime vykurovania alebo chladenia.

Existujú dva spôsoby nastavenia referenčného termostatu:

- 1. Pomocou Installer App (inštalačnej aplikácie) v smartfóne
- 2. Použitím inštalačnej ponuky na samotnom termostate. Ak to chcete urobiť, **ME.6** nastavte na **ON (ZAPNUTIE)**

#### Vypnutie chladenia (kúpeľňa)

Ak kúpeľňa má podlahové vykurovanie a lcon2<sup>™</sup> Priestorový termostat, môžete pre túto miestnosť vypnúť chladenie. Ochladzovanie kúpeľne spôsobí kondenzáciu vodnej pary na podlahe.

- 1. Pomocou Installer App (inštalačnej aplikácie) v smartfóne
- 2. Použitím inštalačnej ponuky na samotnom termostate. Ak to chcete urobiť, **ME.7** nastavte na **OFF (VYPNUTIE)**

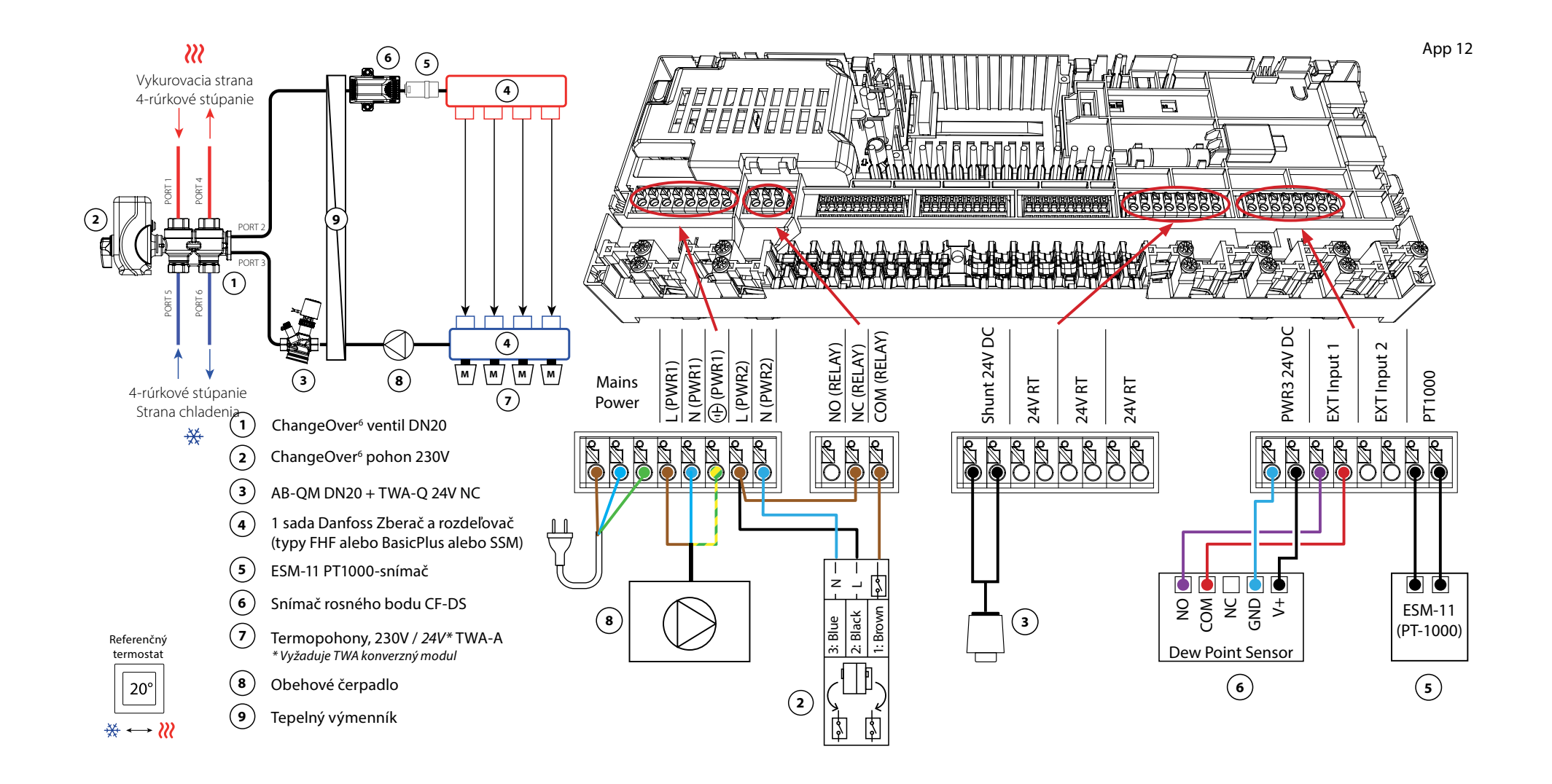

### Aplikácia **12** pokračovanie

#### Vysvetlenie vykurovania a chladenia pre koncového užívateľa

Chladenie sa neuskutoční, 🗱 kým teplota v referenčnej miestnosti neprekročí nastavenú teplotu + nastavené pásmo necitlivosti dlhšie ako je nastavené časové oneskorenie. Napríklad po šiestich hodinách, keď bola teplota v miestnosti vyššia ako 25 °C (21 °C + 4K).

Teplota v miestnosti sa nikdy neochladí o viac ako 2 stupne nad nastavenú teplotu. Ak je teplota nastavená napríklad na 21 °C, miestnosť sa ochladí na 23 °C. Vykurovanie **W** sa aktivuje hneď, ako teplota v miestnosti klesne pod nastavenú teplotu.

#### Nastavenia Installer App (inštalačnej aplikácie)

| Funkcia                                                                | Továr<br>nasta | enské<br>venie |
|------------------------------------------------------------------------|----------------|----------------|
|                                                                        | Vypnuté        | Zapnuté        |
| PWM+ proporcionálne riadenie výstupov pohonov                          |                | •              |
| Optimalizátor tepelného čerpadla - udržiavanie minimálneho<br>prietoku | •              |                |
| PWR1 Oneskorenie zapnutia 3 minúty                                     |                | •              |
| Prepínanie vykurovania/chladenia a v pásme necitlivosti                | 4              | K              |
| Časové oneskorenie pre prepnutie do režimu chladenia                   | 6              | h              |
| Rozsah teplôt na prívode vykurovania, regulovaný dopytom               | 25.0-4         | 40.0 °C        |
| Bezpečnostná teplota vykurovania                                       | 50.            | 0°C            |
| Teplota na prívode chladenia                                           | 18.            | 0°C            |
| Bezpečnostná teplota chladenia                                         | 17.            | 0°C            |

| 1                | 6-cestný guľový ventil ChangeOver6 DN20                                                                                                    | 003Z3151                                                 |
|------------------|----------------------------------------------------------------------------------------------------|----------------------------------------------------------|
| 2                | Pohon 230 V, vhodný pre ChangeOver6 DN20                                                                                                    | 003Z3154                                                 |
| 3                | 2-cestný regulačný ventil s regulátorom prietoku AB-QM<br>DN20                                                                                                    | 003Z8203                                                 |
|                  | Termopohon TWA-Q 24V NC, vhodný pre AB-QM DN20                                                                                                    | 082F1602                                                 |
|                  | Závitové koncovky R3/4", vhodné pre AB-QM DN20                                                                                                    | 003Z0233 (x2)                                            |
| 4                | Rozdeľovač podlahového vykurovania z nerezovej ocele<br>SSM-F, 2-12 skupín                                                                                                    | 088U0752 až<br>088U0762                                  |
|                  | Sada 2 montážnych konzol                                                                                                    | 088U0585                                                 |
|                  |                                                                                                    |                                                          |
|                  | Sada 2 guľových ventilov 1"                                                                                                    | 088U0822                                                 |
| 5                | Sada 2 guľových ventilov 1"<br>PT1000 Príložný snímač teploty ESM-11                                                                                                    | 088U0822<br>087B1165                                     |
| 5                | Sada 2 guľových ventilov 1"<br>PT1000 Príložný snímač teploty ESM-11<br>Snímač rosného bodu CF-DS                                                                                                   | 088U0822<br>087B1165<br>088U0251                         |
| 5<br>6<br>7      | Sada 2 guľových ventilov 1"<br>PT1000 Príložný snímač teploty ESM-11<br>Snímač rosného bodu CF-DS<br>Termopohon TWA-A 230V NC, vhodný pre rozdeľovač SSM-F                                          | 088U0822<br>087B1165<br>088U0251<br>088H3112             |
| 5<br>6<br>7<br>8 | Sada 2 guľových ventilov 1"<br>PT1000 Príložný snímač teploty ESM-11<br>Snímač rosného bodu CF-DS<br>Termopohon TWA-A 230V NC, vhodný pre rozdeľovač SSM-F<br>"Obehové čerpadlo Wilo Para 15-130/6" | 088U0822<br>087B1165<br>088U0251<br>088H3112<br>145H4269 |

Danfoss

| Poznámky | Výkresy                                 |
|----------|-----------------------------------------|
|          | _                                       |
|          | -                                       |
|          | -                                       |
|          |                                         |
|          | -                                       |
|          |                                         |
|          | -                                       |
|          | -                                       |
|          | -                                       |
|          | - I I I I I I I I I I I I I I I I I I I |
|          | -                                       |

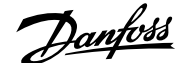

4-rúrkový systém vykurovania/chladenia so 6-cestným guľovým ventilom s pevnou reguláciou teploty na prívode vykurovania a chladenia, prepínanie na chladenie na základe externého (manuálneho) bezpotenciálového NO kontaktu

#### Popis aplikácie

RELAY sa aktivuje, keď je systém v režime vykurovania a používa sa na reguláciu 6-cestného guľového ventilu 230V. Regulácia čerpadla PWR1 230V je aktívna v režime vykurovania aj chladenia.

Teplota vody na prívode nastavená pre vykurovanie aj chladenie sa reguluje termopohonom TWA-Q, pripojeným k výstupu "Shunt 24V DC" (uzla 24V DC). Snímač teploty PT1000 na prívodnom potrubí sníma teplotu na prívode. Ak v jednej alebo viacerých miestnostiach nie je žiadna požiadavka na teplo alebo chladenie, pohon zostane zatvorený. AB-QM možno použiť aj pre nastavenie požadovaného maximálneho objemu prietoku. Ak chcete zabrániť poškodeniu konštrukcie a povrchovej úpravy podlahy, pridajte snímač rosného bodu.

Na vstup IN2 je pripojené relé alebo bezpotenciálový kontakt na reguláciu prepínania medzi režimami vykurovania a chladenia. Keď je externý kontakt zatvorený, systém sa prepne do režimu chladenia.

#### Vypnutie chladenia (kúpeľňa)

Ak je k dispozícii kúpeľňa s podlahovým vykurovaním a priestorový termostat Icon2™, možno budete chcieť pre túto miestnosť vypnúť chladenie. Ochladzovanie kúpeľne spôsobí kondenzáciu vodnej pary na podlahe.

- 1. Pomocou Installer App (inštalačnej aplikácie) v smartfóne
- 2. Použitím inštalačnej ponuky na samotnom termostate. Ak to chcete urobiť, **ME.7** nastavte na **OFF (VYPNUTIE)**

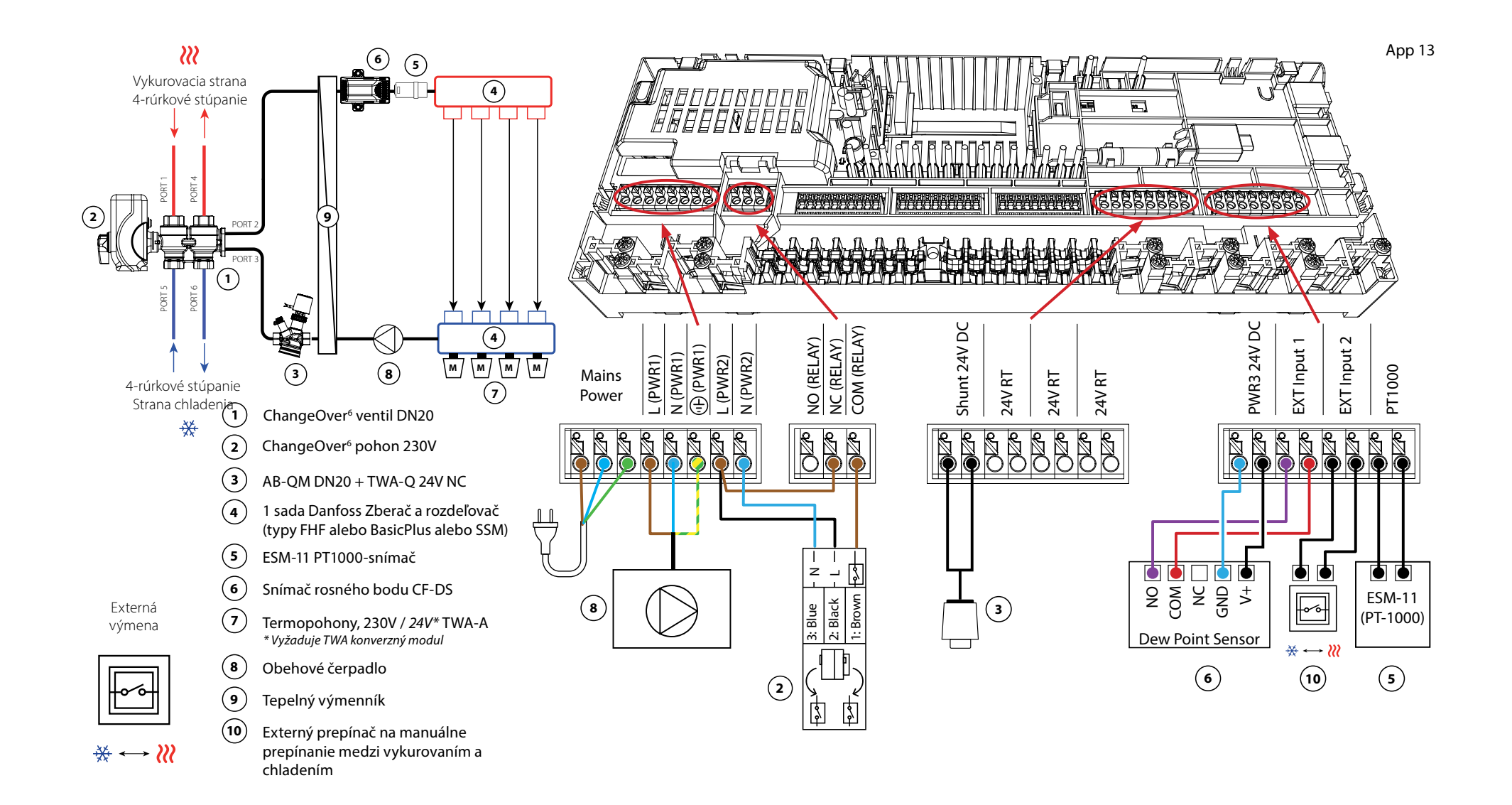

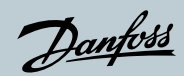

# Aplikácia **13** pokračovanie

#### Nastavenia Installer App (inštalačnej aplikácie)

| Funkcia                                                                | Továrenské<br>nastavenie |         |
|------------------------------------------------------------------------|--------------------------|---------|
|                                                                        | Vypnuté                  | Zapnuté |
| PWM+ proporcionálne riadenie výstupov pohonov                          |                          | •       |
| Optimalizátor tepelného čerpadla - udržiavanie minimálneho<br>prietoku | •                        |         |
| PWR1 Oneskorenie zapnutia 3 minúty                                     |                          | •       |
| Teplota na prívode vykurovania                                         | 40.0 ℃                   |         |
| Teplota na prívode chladenia                                           | 18.0 ℃                   |         |
| Bezpečnostná teplota vykurovania                                       | 50.0 ℃                   |         |
| Bezpečnostná teplota chladenia                                         | 17.0 ℃                   |         |

| 1  | 6-cestný guľový ventil ChangeOver6 DN20                                    | 003Z3151                |
|----|----------------------------------------------------------------------------|-------------------------|
| 2  | Pohon 230 V, vhodný pre ChangeOver6 DN20                                   | 003Z3154                |
| 3  | 2-cestný regulačný ventil s regulátorom prietoku AB-QM<br>DN20             | 003Z8203                |
|    | Termopohon TWA-Q 24V NC, vhodný pre AB-QM DN20                             | 082F1602                |
|    | Závitové koncovky R3/4", vhodné pre AB-QM DN20                             | 003Z0233 (x2)           |
| 4  | Rozdeľovač podlahového vykurovania z nerezovej ocele<br>SSM-F, 2-12 skupín | 088U0752 až<br>088U0762 |
|    | Sada 2 montážnych konzol                                                   | 088U0585                |
|    | Sada 2 guľových ventilov 1"                                                | 088U0822                |
| 5  | PT1000 Príložný snímač teploty ESM-11                                      | 087B1165                |
| 6  | Snímač rosného bodu CF-DS                                                  | 088U0251                |
| 7  | Termopohon TWA-A 230V NC, vhodný pre rozdeľovač SSM-F                      | 088H3112                |
| 8  | "Obehové čerpadlo Wilo Para 15-130/6"                                      | 145H4269                |
| 9  | Tepelný výmenník XB06H-1-26                                                | 145H3671                |
| 10 | Nástenný spínač na manuálne prepnutie na chladenie                         | Externý dodávateľ       |

Danfoss

| Poznámky | Výkresy |
|----------|---------|
|          |         |
|          |         |
|          |         |
|          |         |
|          |         |
|          |         |
|          |         |
|          |         |
|          |         |
|          |         |
|          |         |

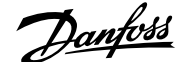

#### 4-rúrkový systém vykurovania/chladenia so 6-cestným guľovým ventilom s regulovanou teplotou na prívode vykurovania a pevnou teplotou na prívode chladenia, prepínanie na chladenie na základe externého (manuálneho) bezpotenciálového NO kontaktu

#### Popis aplikácie

RELAY sa aktivuje, keď je systém v režime vykurovania a používa sa na reguláciu 6-cestného guľového ventilu 230V. Regulácia čerpadla PWR1 230V je aktívna v režime vykurovania aj chladenia.

Teplota vody na vykurovanie a chladenie je regulovaná termopohonom TWA-Q, pripojeným na výstup "Shunt 24V DC" (uzla 24V DC). Optimálna teplota na prívode v režime vykurovania sa vypočíta na základe požiadavky tepla pre domácnosť. Snímač PT1000 na prívodnom potrubí sníma teplotu vody. Ak v jednej alebo viacerých miestnostiach nie je žiadna požiadavka na teplo alebo chladenie, pohon zostane zatvorený.

AB-QM možno použiť aj pre nastavenie požadovaného maximálneho objemu prietoku.

Ak chcete zabrániť poškodeniu konštrukcie a povrchovej úpravy podlahy, pridajte snímač rosného bodu.

Na vstup IN2 je pripojené relé alebo bezpotenciálový kontakt na reguláciu prepínania medzi režimami vykurovania a chladenia. Keď je externý kontakt zatvorený, systém sa prepne do režimu chladenia.

#### Vypnutie chladenia (kúpeľňa)

Ak je k dispozícii kúpeľňa s podlahovým vykurovaním a priestorový termostat Icon2™, možno budete chcieť pre túto miestnosť vypnúť chladenie. Ochladzovanie kúpeľne spôsobí kondenzáciu vodnej pary na podlahe.

- 1. Pomocou Installer App (inštalačnej aplikácie) v smartfóne
- 2. Použitím inštalačnej ponuky na samotnom termostate. Ak to chcete urobiť, **ME.7** nastavte na **OFF (VYPNUTIE)**

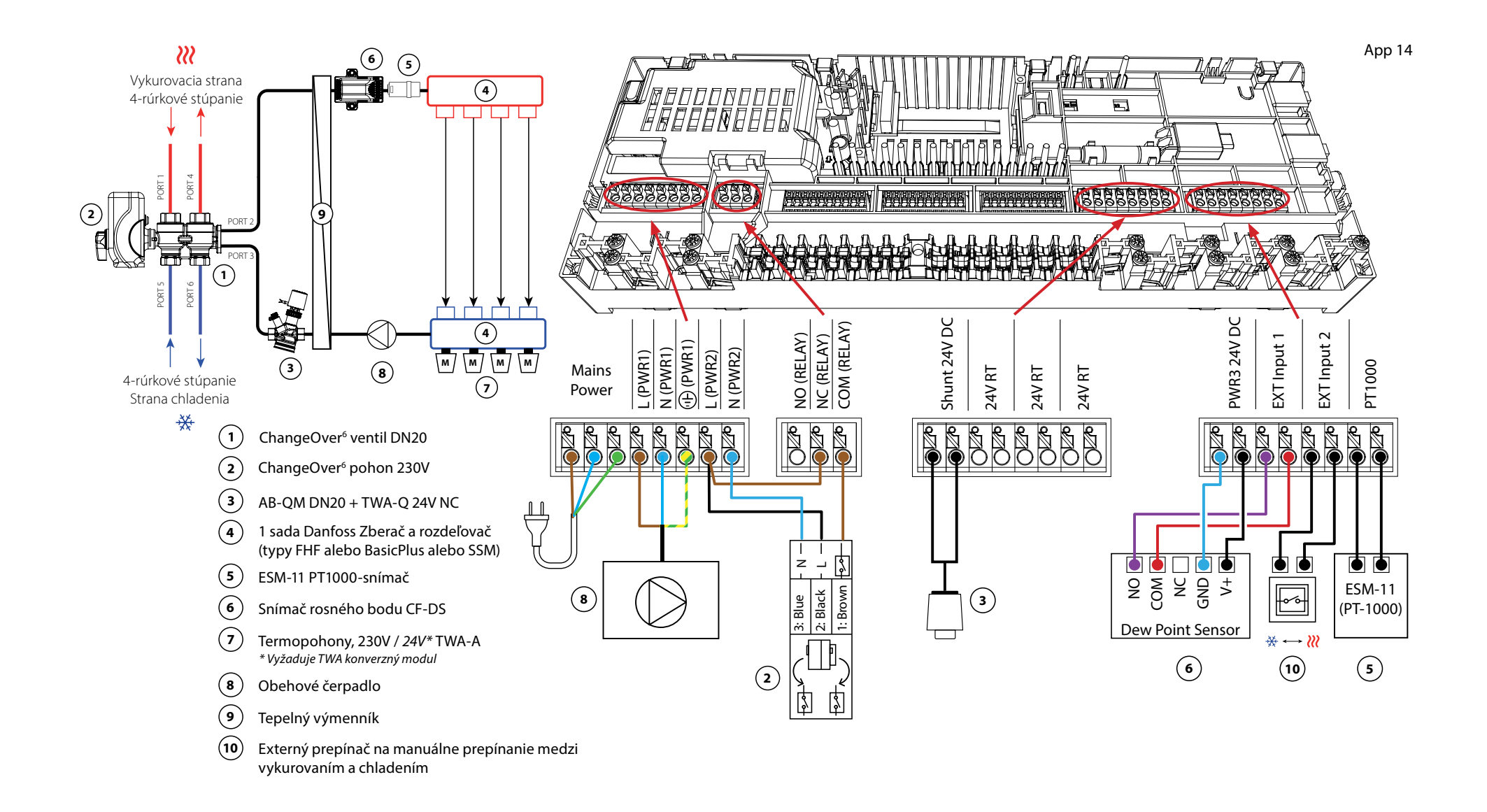

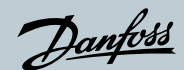

# Aplikácia 14 pokračovanie

#### Nastavenia Installer App (inštalačnej aplikácie)

| Funkcia                                                                | Továrenské<br>nastavenie |         |
|------------------------------------------------------------------------|--------------------------|---------|
|                                                                        | Vypnuté                  | Zapnuté |
| PWM+ proporcionálne riadenie výstupov pohonov                          |                          | •       |
| Optimalizátor tepelného čerpadla - udržiavanie minimálneho<br>prietoku | •                        |         |
| PWR1 Oneskorenie zapnutia 3 minúty                                     |                          | •       |
| Rozsah teplôt na prívode vykurovania, regulovaný dopytom               | 25.0-4                   | 40.0 °C |
| Bezpečnostná teplota vykurovania                                       | 50.0 ℃                   |         |
| Teplota na prívode chladenia                                           | 18.0 °C                  |         |
| Bezpečnostná teplota chladenia                                         | 17.0 ℃                   |         |

| 1  | 6-cestný guľový ventil ChangeOver6 DN20                                    | 003Z3151                |
|----|----------------------------------------------------------------------------|-------------------------|
| 2  | Pohon 230 V, vhodný pre ChangeOver6 DN20                                   | 003Z3154                |
| 3  | 2-cestný regulačný ventil s regulátorom prietoku AB-QM<br>DN20             | 003Z8203                |
|    | Termopohon TWA-Q 24V NC, vhodný pre AB-QM DN20                             | 082F1602                |
|    | Závitové koncovky R3/4", vhodné pre AB-QM DN20                             | 003Z0233 (x2)           |
| 4  | Rozdeľovač podlahového vykurovania z nerezovej ocele<br>SSM-F, 2-12 skupín | 088U0752 až<br>088U0762 |
|    | Sada 2 montážnych konzol                                                   | 088U0585                |
|    | Sada 2 guľových ventilov 1"                                                | 088U0822                |
| 5  | PT1000 Príložný snímač teploty ESM-11                                      | 087B1165                |
| 6  | Snímač rosného bodu CF-DS                                                  | 088U0251                |
| 7  | Termopohon TWA-A 230V NC, vhodný pre rozdeľovač SSM-F                      | 088H3112                |
| 8  | "Obehové čerpadlo Wilo Para 15-130/6"                                      | 145H4269                |
| 9  | Tepelný výmenník XB06H-1-26                                                | 145H3671                |
| 10 | Nástenný spínač na manuálne prepnutie na chladenie                         | Externý dodávateľ       |

Danfoss

| Poznámky | Výkresy |
|----------|---------|
|          | _       |
|          | -       |
|          | -       |
|          | -       |
|          |         |
|          | -       |
|          | -       |
|          |         |
|          | -       |
|          | -       |
|          | -       |

#### 2-rúrkový systém vykurovania/chladenia s (hybridným) tepelným čerpadlom, prepnutie na chladenie na základe externého (manuálneho) bezpotenciálového NO kontaktu

#### Popis aplikácie

Táto aplikácia umožňuje odosielať samostatné riadiace signály pre požiadavky na vykurovanie aj chladenie do tepelného čerpadla alebo hybridného systému. PWR1 (výstup 230 V) je aktívny pri požiadavke na vykurovanie a RELAY (bezpotenciálový kontakt) sa používa pre chladenie.

Aby bolo možné výstupom PWR1 230V regulovať tepelné čerpadlo na základe požiadavky na vykurovanie, prevádza prípojná skriňa AMZ signál na bezpotenciálový NO kontakt.

Ak nie je možné zabrániť poklesu teploty na prívode pod rosný bod v režime chladenia, dôrazne sa odporúča pridať snímač rosného bodu. Kondenzácia môže mať za následok trvalé poškodenie konštrukcie a povrchovej úpravy podlahy.

Na vstup IN2 je pripojené relé alebo bezpotenciálový kontakt na reguláciu prepínania medzi režimami vykurovania a chladenia. Keď je externý kontakt zatvorený, systém sa prepne do režimu chladenia.

#### Vypnutie chladenia (kúpeľňa)

Ak je k dispozícii kúpeľňa s podlahovým vykurovaním a priestorový termostat Icon2™, možno budete chcieť pre túto miestnosť vypnúť chladenie. Ochladzovanie kúpeľne spôsobí kondenzáciu vodnej pary na podlahe.

- 1. Pomocou Installer App (inštalačnej aplikácie) v smartfóne
- 2. Použitím inštalačnej ponuky na samotnom termostate. Ak to chcete urobiť, **ME.7** nastavte na **OFF (VYPNUTIE)**

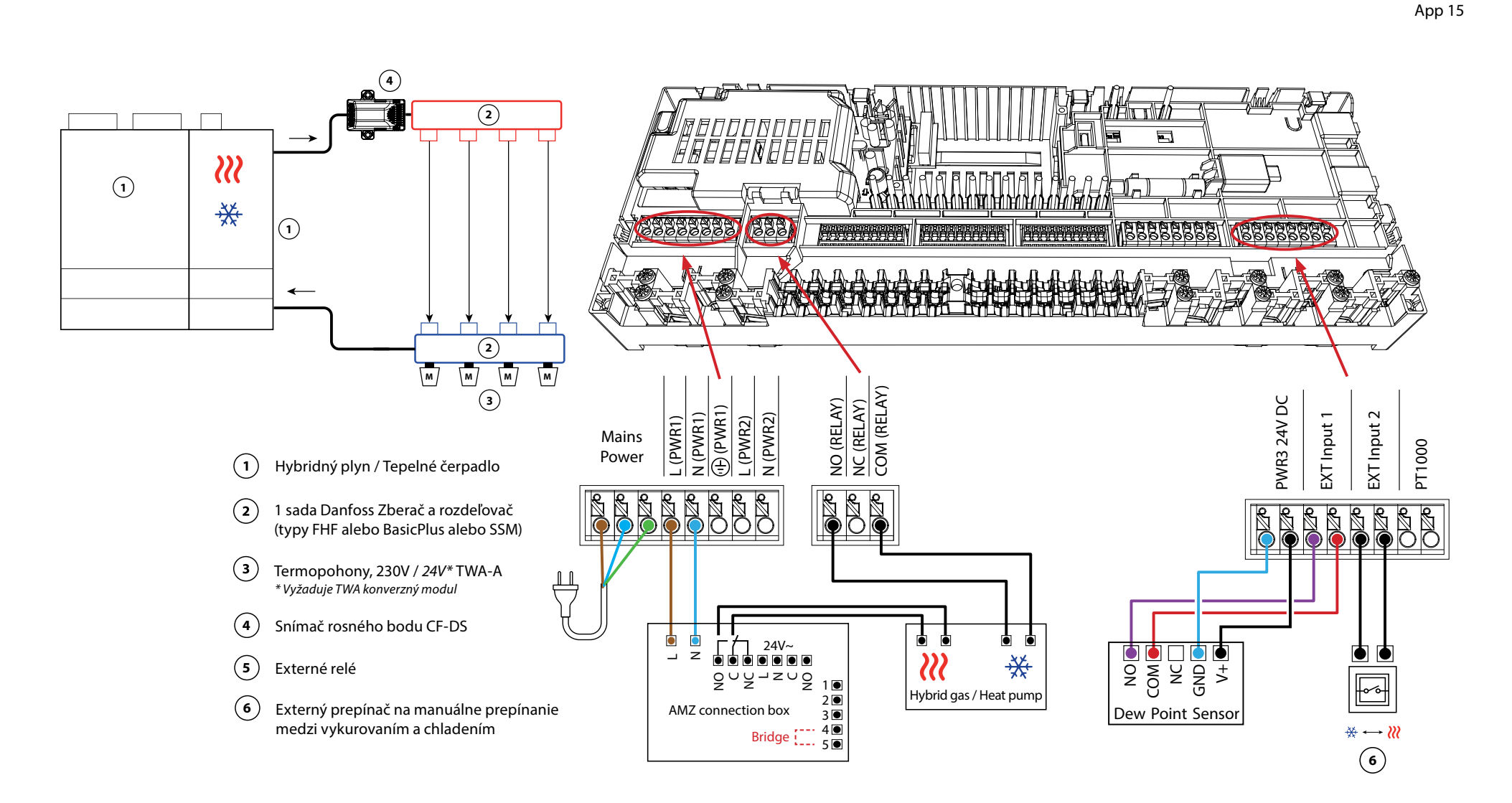

Danfoss

pokračovanie

#### Nastavenia Installer App (inštalačnej aplikácie)

| Funkcia                                                                | Továrenské<br>nastavenie |         |
|------------------------------------------------------------------------|--------------------------|---------|
|                                                                        | Vypnuté                  | Zapnuté |
| PWM+ proporcionálne riadenie výstupov pohonov                          |                          | •       |
| Optimalizátor tepelného čerpadla - udržiavanie minimálneho<br>prietoku | •                        |         |

| 1 | Tepelné čerpadlo alebo hybridný systém                                     | Externý dodávateľ       |
|---|----------------------------------------------------------------------------|-------------------------|
| 2 | Rozdeľovač podlahového vykurovania z nerezovej ocele<br>SSM-F, 2-12 skupín | 088U0752 až<br>088U0762 |
|   | Sada 2 montážnych konzol                                                   | 088U0585                |
|   | Sada 2 guľových ventilov 1"                                                | 088U0822                |
| 3 | Termopohon TWA-A 230V NC, vhodný pre rozdeľovač SSM-F                      | 088H3112                |
| 4 | Snímač rosného bodu CF-DS                                                  | 088U0251                |
| 5 | Externé relé - prepojovacia skrinka AMZ                                    | 082G1636                |
| 6 | Nástenný spínač na manuálne prepnutie na chladenie                         | Externý dodávateľ       |

Danfoss

| Poznámky | Výkresy |
|----------|---------|
|          |         |
|          |         |
|          |         |
|          |         |
|          |         |
|          |         |
|          |         |
|          |         |
|          |         |
|          |         |

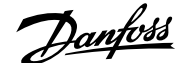

#### 3-rúrkový systém vykurovania/chladenia s 3-cestným guľovým ventilom s motorickým pohonom, prepínanie na chladenie na základe externého bezpotenciálového NO kontaktu

#### Popis aplikácie

V tejto aplikácii sa na prepínanie medzi režimami vykurovania a chladenia používa 3-cestný guľový ventil s motorickým pohonom 230 V.

Výstup PWR1 230V sa aktivuje, keď systém je v režime chladenia.

Ak nie je možné zabrániť poklesu teploty na prívode pod rosný bod v režime chladenia, dôrazne sa odporúča pridať snímač rosného bodu. Kondenzácia môže mať za následok trvalé poškodenie konštrukcie a povrchovej úpravy podlahy.

Na vstup IN2 je pripojené relé alebo bezpotenciálový kontakt na reguláciu prepínania medzi režimami vykurovania a chladenia. Keď je externý kontakt zatvorený, systém sa prepne do režimu chladenia.

#### Vypnutie chladenia (kúpeľňa)

Ak je k dispozícii kúpeľňa s podlahovým vykurovaním a priestorový termostat Icon2™, možno budete chcieť pre túto miestnosť vypnúť chladenie. Ochladzovanie kúpeľne spôsobí kondenzáciu vodnej pary na podlahe.

- 1. Pomocou Installer App (inštalačnej aplikácie) v smartfóne
- 2. Použitím inštalačnej ponuky na samotnom termostate. Ak to chcete urobiť, **ME.7** nastavte na **OFF (VYPNUTIE)**

App 16

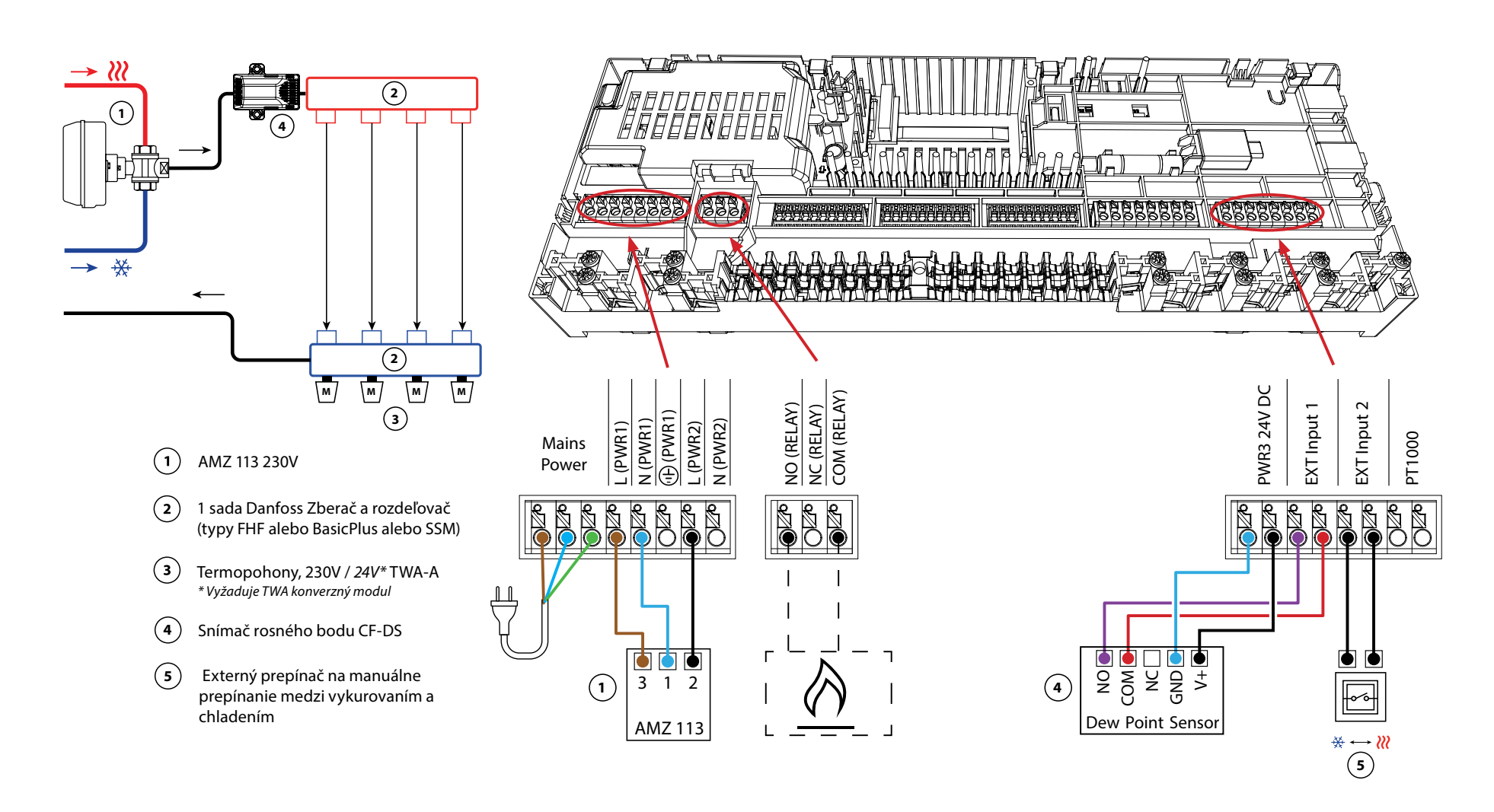

Danfoss

pokračovanie

#### Nastavenia Installer App (inštalačnej aplikácie)

| Funkcia                                                                | Továr<br>nasta | enské<br>venie |
|------------------------------------------------------------------------|----------------|----------------|
|                                                                        | Vypnuté        | Zapnuté        |
| PWM+ proporcionálne riadenie výstupov pohonov                          |                | •              |
| Optimalizátor tepelného čerpadla - udržiavanie minimálneho<br>prietoku | •              |                |

| 1 | 3-cestný guľový ventil s motorickým pohonom 230V AMZ<br>113 DN20           | 082G5419                |
|---|----------------------------------------------------------------------------|-------------------------|
| 2 | Rozdeľovač podlahového vykurovania z nerezovej ocele<br>SSM-F, 2-12 skupín | 088U0752 až<br>088U0762 |
|   | Sada 2 montážnych konzol                                                   | 088U0585                |
|   | Sada 2 guľových ventilov 1"                                                | 088U0822                |
| 3 | Termopohon TWA-A 230V NC, vhodný pre rozdeľovač SSM-F                      | 088H3112                |
| 4 | Snímač rosného bodu CF-DS                                                  | 088U0251                |
| 5 | Nástenný spínač na manuálne prepnutie na chladenie                         | Externý dodávateľ       |

Danfoss

| Poznámky | Výkresy |
|----------|---------|
|          |         |
|          |         |
|          |         |
|          |         |
|          |         |
|          |         |
|          |         |
|          |         |
|          |         |
|          |         |

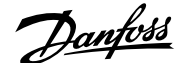

# 3-rúrkový systém vykurovania/chladenia s dvoma 2-cestnými regulačnými ventilmi s termopohonmi, prepínanie na chladenie na základe externého bezpotenciálového NO kontaktu

#### Popis aplikácie

V tejto aplikácii sa na prepínanie medzi režimami vykurovania a chladenia používajú dva 2-cestné regulačné ventily s motorickým pohonom. Termopohon na 2-cestnom chladiacom regulačnom ventile zostane otvorený, kým je systém v režime chladenia. Termopohon pre vykurovanie zostane otvorený, kým je systém v režime vykurovania.

Voliteľne možno použiť reguláciu čerpadla 230V PWR1 a RELAY ovládanie zdroja tepla.

Ak nie je možné zabrániť poklesu teploty na prívode pod rosný bod v režime chladenia, dôrazne sa odporúča pridať snímač rosného bodu. Kondenzácia môže mať za následok trvalé poškodenie konštrukcie a povrchovej úpravy podlahy.

Na vstup IN2 je pripojené relé alebo bezpotenciálový kontakt na reguláciu prepínania medzi režimami vykurovania a chladenia. Keď je externý kontakt zatvorený, systém sa prepne do režimu chladenia.

#### Vypnutie chladenia (kúpeľňa)

Ak je k dispozícii kúpeľňa s podlahovým vykurovaním a priestorový termostat Icon2™, možno budete chcieť pre túto miestnosť vypnúť chladenie. Ochladzovanie kúpeľne spôsobí kondenzáciu vodnej pary na podlahe.

- 1. Pomocou Installer App (inštalačnej aplikácie) v smartfóne
- 2. Použitím inštalačnej ponuky na samotnom termostate. Ak to chcete urobiť, **ME.7** nastavte na **OFF (VYPNUTIE)**

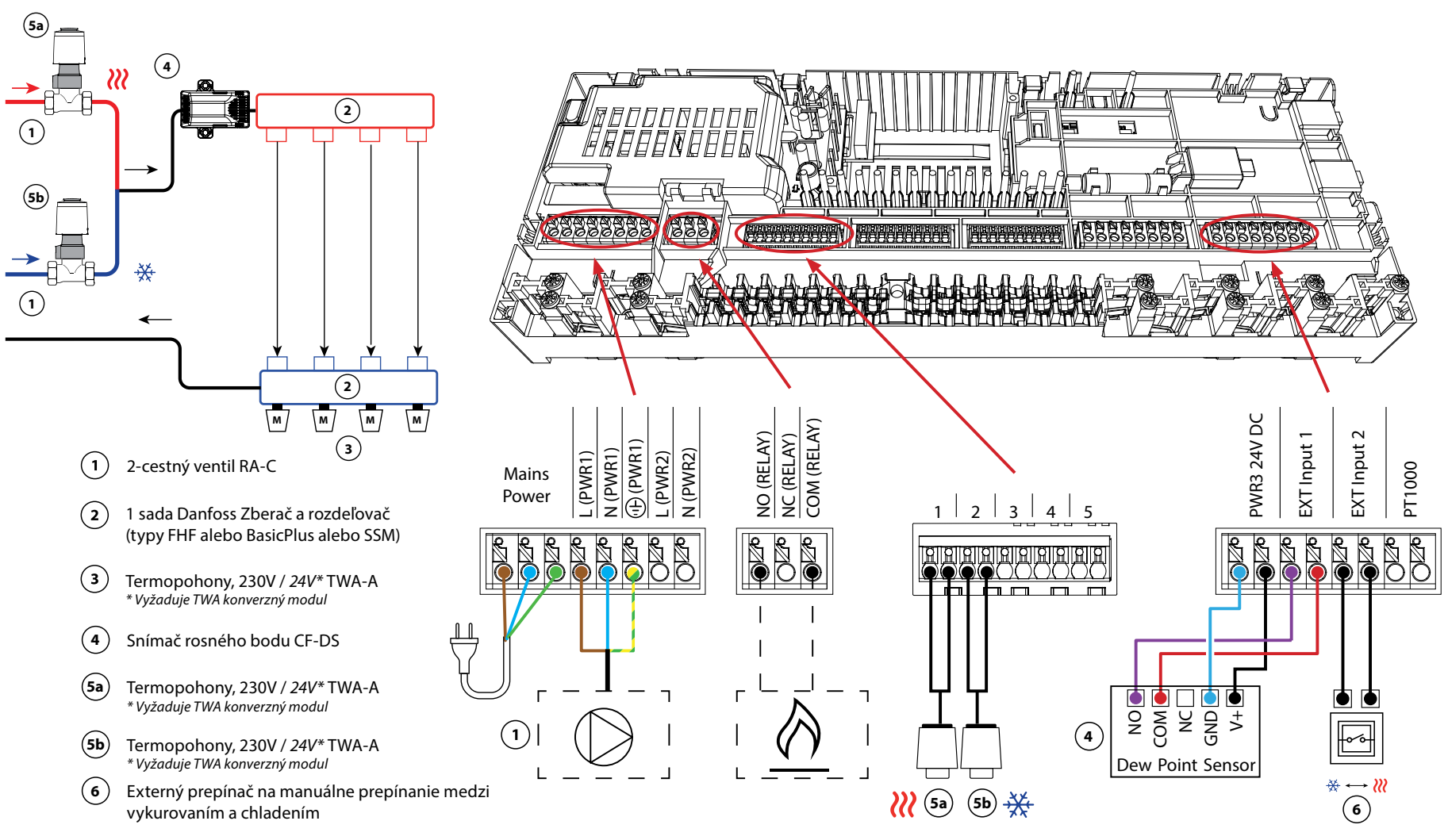

App 17

Danfoss

pokračovanie

#### Nastavenia Installer App (inštalačnej aplikácie)

| Funkcia                                                                | Továrenské<br>nastavenie |         |
|------------------------------------------------------------------------|--------------------------|---------|
|                                                                        | Vypnuté                  | Zapnuté |
| PWM+ proporcionálne riadenie výstupov pohonov                          |                          | •       |
| Optimalizátor tepelného čerpadla - udržiavanie minimálneho<br>prietoku | •                        |         |

| 1    | 2-cestný regulačný ventil RA-C DN20                                        | 013G3096                |  |
|------|----------------------------------------------------------------------------|-------------------------|--|
|      | Sada zverných fitingov 22 mm x 1" pre RA-C 20                              | 013U0135 (x4)           |  |
| 2    | Rozdeľovač podlahového vykurovania z nerezovej ocele<br>SSM-F, 2-12 skupín | 088U0752 až<br>088U0762 |  |
|      | Sada 2 montážnych konzol                                                   | 088U0585                |  |
|      | Sada 2 guľových ventilov 1"                                                | 088U0822                |  |
| 3    | Termopohon TWA-A 230V NC, vhodný pre rozdeľovač SSM-F                      | 088H3112                |  |
| 4    | Snímač rosného bodu CF-DS                                                  | 088U0251                |  |
| 5a/b | Termopohon TWA-A 230V NC, vhodný pre RA-C DN20                             | 088H3112 (x2)           |  |
| 6    | Nástenný spínač na manuálne prepnutie na chladenie                         | Externý dodávateľ       |  |

Danfoss

| Poznámky | Výkresy                                 |
|----------|-----------------------------------------|
|          | _                                       |
|          | -                                       |
|          |                                         |
|          | -                                       |
|          | - · · · · · · · · · · · · · · · · · · · |
|          | -                                       |
|          |                                         |
|          | -                                       |
|          |                                         |
|          |                                         |
|          | -                                       |

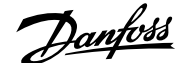

#### 3-rúrkový systém vykurovania/chladenia s dvoma guľovými ventilmi s pohonmi, prepínanie na chladenie na základe externého bezpotenciálového NO kontaktu

#### Popis aplikácie

V tejto aplikácii sa na prepínanie medzi režimami vykurovania a chladenia používajú dva 230V 2-cestné guľové ventily s motorickým pohonom. Guľový ventil pre chladenie sa otvorí, ak jedna alebo viac miestností vyžaduje chladenie. Guľový ventil pre vykurovanie sa otvorí, ak jedna alebo viac miestností vyžaduje vykurovanie.

Ak nie je možné zabrániť poklesu teploty na prívode pod rosný bod v režime chladenia, dôrazne sa odporúča pridať snímač rosného bodu. Kondenzácia môže viesť k trvalému poškodeniu konštrukcie a povrchovej úpravy podlahy.

Na vstup IN2 je pripojené relé alebo bezpotenciálový kontakt na reguláciu prepínania medzi režimami vykurovania a chladenia. Keď je externý kontakt zatvorený, systém sa prepne do režimu chladenia.

#### Vypnutie chladenia (kúpeľňa)

Ak je k dispozícii kúpeľňa s podlahovým vykurovaním a priestorový termostat lcon2™, možno budete chcieť pre túto miestnosť vypnúť chladenie. Ochladzovanie kúpeľne spôsobí kondenzáciu vodnej pary na podlahe.

- 1. Pomocou Installer App (inštalačnej aplikácie) v smartfóne
- 2. Použitím inštalačnej ponuky na samotnom termostate. Ak to chcete urobiť, **ME.7** nastavte na **OFF (VYPNUTIE)**

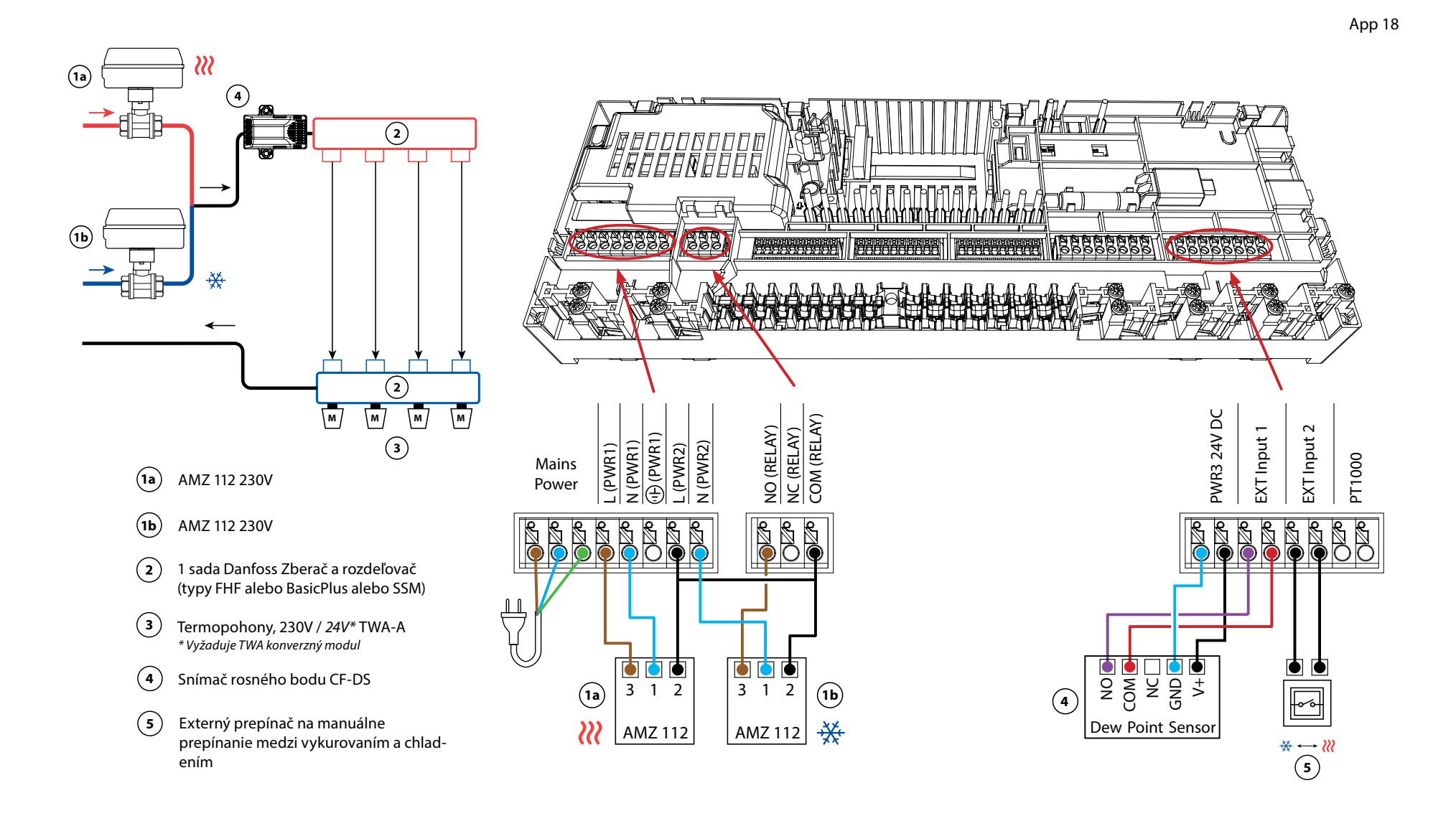
Danfoss

pokračovanie

## Nastavenia Installer App (inštalačnej aplikácie)

| Funkcia                                                                | Továrenské<br>nastavenie |         |
|------------------------------------------------------------------------|--------------------------|---------|
|                                                                        | Vypnuté                  | Zapnuté |
| PWM+ proporcionálne riadenie výstupov pohonov                          |                          | ٠       |
| Optimalizátor tepelného čerpadla - udržiavanie minimálneho<br>prietoku | •                        |         |

## Požadované príslušenstvo

| 1a/b | 2-cestný guľový ventil 230V AMZ 112 DN20                                   | 082G5407                |
|------|----------------------------------------------------------------------------|-------------------------|
| 2    | Rozdeľovač podlahového vykurovania z nerezovej ocele<br>SSM-F, 2-12 skupín | 088U0752 až<br>088U0762 |
|      | Sada 2 montážnych konzol                                                   | 088U0585                |
|      | Sada 2 guľových ventilov 1"                                                | 088U0822                |
| 3    | Termopohon TWA-A 230V NC, vhodný pre rozdeľovač SSM-F                      | 088H3112                |
| 4    | Snímač rosného bodu CF-DS                                                  | 088U0251                |
| 5    | Nástenný spínač na manuálne prepnutie na chladenie                         | Externý dodávateľ       |

Danfoss

| Poznámky | Výkresy |
|----------|---------|
|          | -       |
|          | -       |
|          | -       |
|          | -       |
|          |         |
|          |         |
|          |         |
|          | -       |
|          | -       |
|          |         |
|          |         |

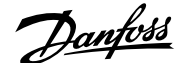

## 4-rúrkový systém vykurovania/chladenia so 6-cestným guľovým ventilom s motorickým pohonom, prepínanie na chladenie na základe externého bezpotenciálového NO kontaktu

#### Popis aplikácie

V tejto aplikácii sa na prepínanie medzi režimami vykurovania a chladenia používa 6-cestný guľový ventil s motorickým pohonom 230V.

RELÉ sa aktivuje, keď je systém v režime vykurovania a používa sa na reguláciu 6-cestného guľového ventilu. Výstup PWR1 je aktívny v režime vykurovania aj chladenia. Voliteľne ho možno použiť na reguláciu 2-cestného regulačného ventilu 230 V. Funguje ako dodatočný uzatvárací ventil, keď nie je potrebné vykurovať alebo chladiť, čím sa znižuje zbytočná spotreba.

Ak nie je možné zabrániť poklesu teploty na prívode pod rosný bod v režime chladenia, dôrazne sa odporúča pridať snímač rosného bodu. Kondenzácia môže mať za následok trvalé poškodenie konštrukcie a povrchovej úpravy podlahy.

Na vstup IN2 je pripojené relé alebo bezpotenciálový kontakt na reguláciu prepínania medzi režimami vykurovania a chladenia. Keď je externý kontakt zatvorený, systém sa prepne do režimu chladenia.

#### Vypnutie chladenia (kúpeľňa)

Ak je k dispozícii kúpeľňa s podlahovým vykurovaním a priestorový termostat Icon2™, možno budete chcieť pre túto miestnosť vypnúť chladenie. Ochladzovanie kúpeľne spôsobí kondenzáciu vodnej pary na podlahe.

Existujú dva spôsoby, ako vypnúť režim chladenia miestnosti:

- 1. Pomocou Installer App (inštalačnej aplikácie) v smartfóne
- 2. Použitím inštalačnej ponuky na samotnom termostate. Ak to chcete urobiť, **ME.7** nastavte na **OFF (VYPNUTIE)**

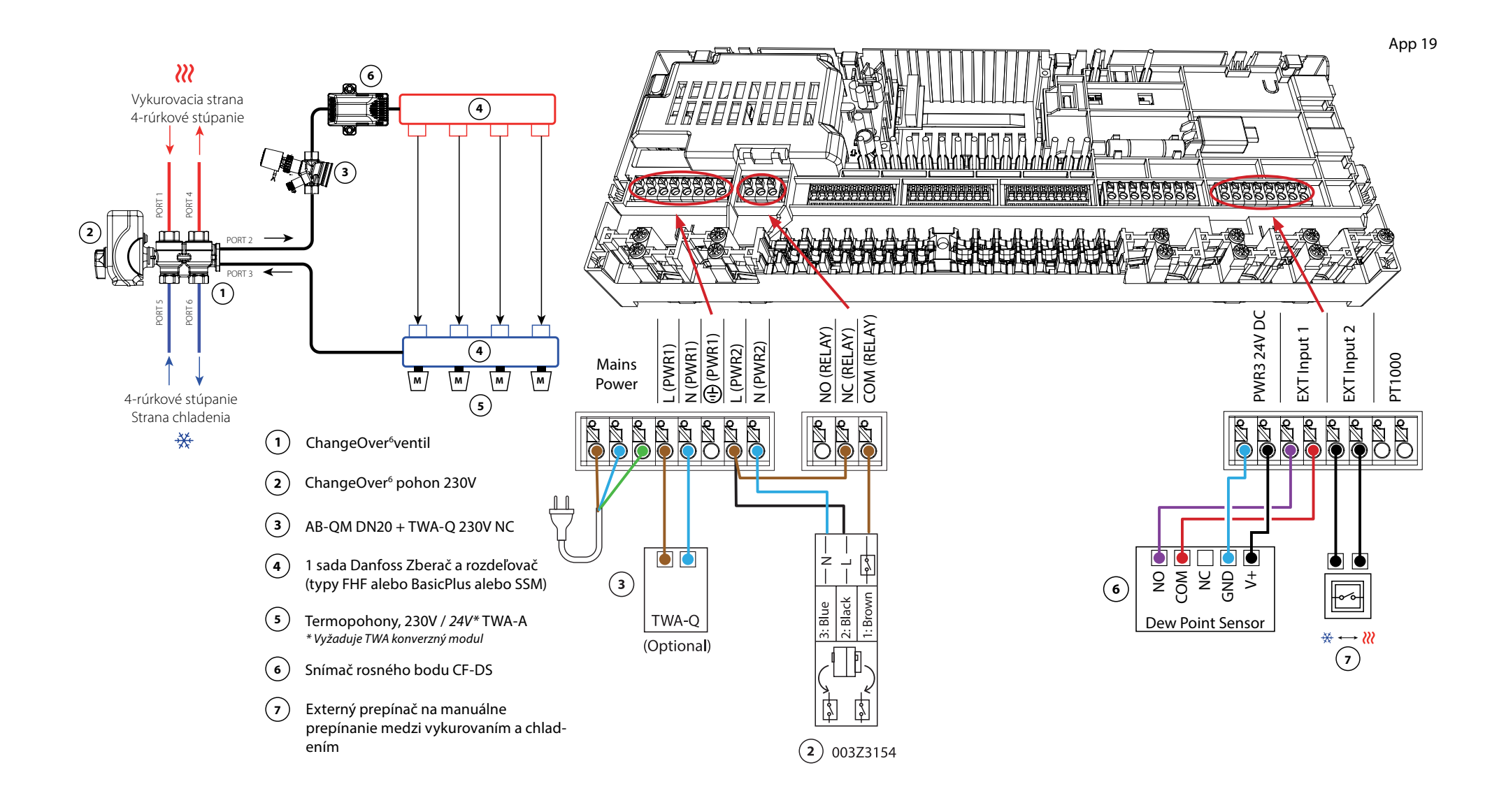

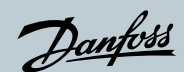

# Aplikácia **19** pokračovanie

## Nastavenia Installer App (inštalačnej aplikácie)

| Funkcia                                                                | Továrenské<br>nastavenie |         |
|------------------------------------------------------------------------|--------------------------|---------|
|                                                                        | Vypnuté                  | Zapnuté |
| PWM+ proporcionálne riadenie výstupov pohonov                          |                          | •       |
| Optimalizátor tepelného čerpadla - udržiavanie minimálneho<br>prietoku | •                        |         |

## Požadované príslušenstvo

| 1 | 6-cestný guľový ventil ChangeOver6 DN20                                    | 003Z3151                |
|---|----------------------------------------------------------------------------|-------------------------|
| 2 | Pohon 230 V, vhodný pre ChangeOver6 DN20                                   | 003Z3154                |
| 3 | 2-cestný regulačný ventil s regulátorom prietoku AB-QM<br>DN20             | 003Z8203                |
|   | Termopohon TWA-Q 230V NC, vhodný pre AB-QM DN20                            | 082F1600                |
|   | Závitové koncovky R3/,4" vhodné pre AB-QM DN20                             | 003Z0233 (x2)           |
| 4 | Rozdeľovač podlahového vykurovania z nerezovej ocele<br>SSM-F, 2-12 skupín | 088U0752 až<br>088U0762 |
|   | Sada 2 montážnych konzol                                                   | 088U0585                |
|   | Sada 2 guľových ventilov 1"                                                | 088U0822                |
| 5 | Termopohon TWA-A 230V NC, vhodný pre rozdeľovač SSM-F                      | 088H3112                |
| 6 | Snímač rosného bodu CF-DS                                                  | 088U0251                |
| 7 | Nástenný spínač na manuálne prepnutie na chladenie                         | Externý dodávateľ       |

Danfoss

| Poznámky | Výkresy |
|----------|---------|
|          |         |
|          |         |
|          |         |
|          |         |
|          |         |
|          |         |
|          |         |
|          |         |
|          |         |
|          |         |

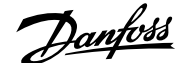

## 4-rúrkový systém vykurovania/chladenia so štyrmi 2-cestnými regulačnými ventilmi s termopohonmi, prepínanie na chladenie na základe externého bezpotenciálového NO kontaktu

#### Popis aplikácie

V tejto aplikácii sa na prepínanie režimov vykurovania a chladenia používajú štyri 2-cestné regulačné ventily s motorickým pohonom. Termopohony na 2-cestných regulačných ventiloch pre chladenie zostanú otvorené, kým je systém v režime chladenia. Termopohony pre vykurovanie budú otvorené, kým je systém v režime vykurovania.

Voliteľne možno použiť reguláciu čerpadla 230V PWR1 a RELAY ovládanie zdroja tepla.

Ak nie je možné zabrániť poklesu teploty na prívode pod rosný bod v režime chladenia, dôrazne sa odporúča pridať snímač rosného bodu. Kondenzácia môže mať za následok trvalé poškodenie konštrukcie a povrchovej úpravy podlahy.

Na vstup IN2 je pripojené relé alebo bezpotenciálový kontakt na reguláciu prepínania medzi režimami vykurovania a chladenia. Keď je externý kontakt zatvorený, systém sa prepne do režimu chladenia.

#### Vypnutie chladenia (kúpeľňa)

Ak je k dispozícii kúpeľňa s podlahovým vykurovaním a priestorový termostat lcon2™, možno budete chcieť pre túto miestnosť vypnúť chladenie. Ochladzovanie kúpeľne spôsobí kondenzáciu vodnej pary na podlahe.

Existujú dva spôsoby, ako vypnúť režim chladenia miestnosti:

- 1. Pomocou Installer App (inštalačnej aplikácie) v smartfóne
- 2. Použitím inštalačnej ponuky na samotnom termostate. Ak to chcete urobiť, **ME.7** nastavte na **OFF (VYPNUTIE)**

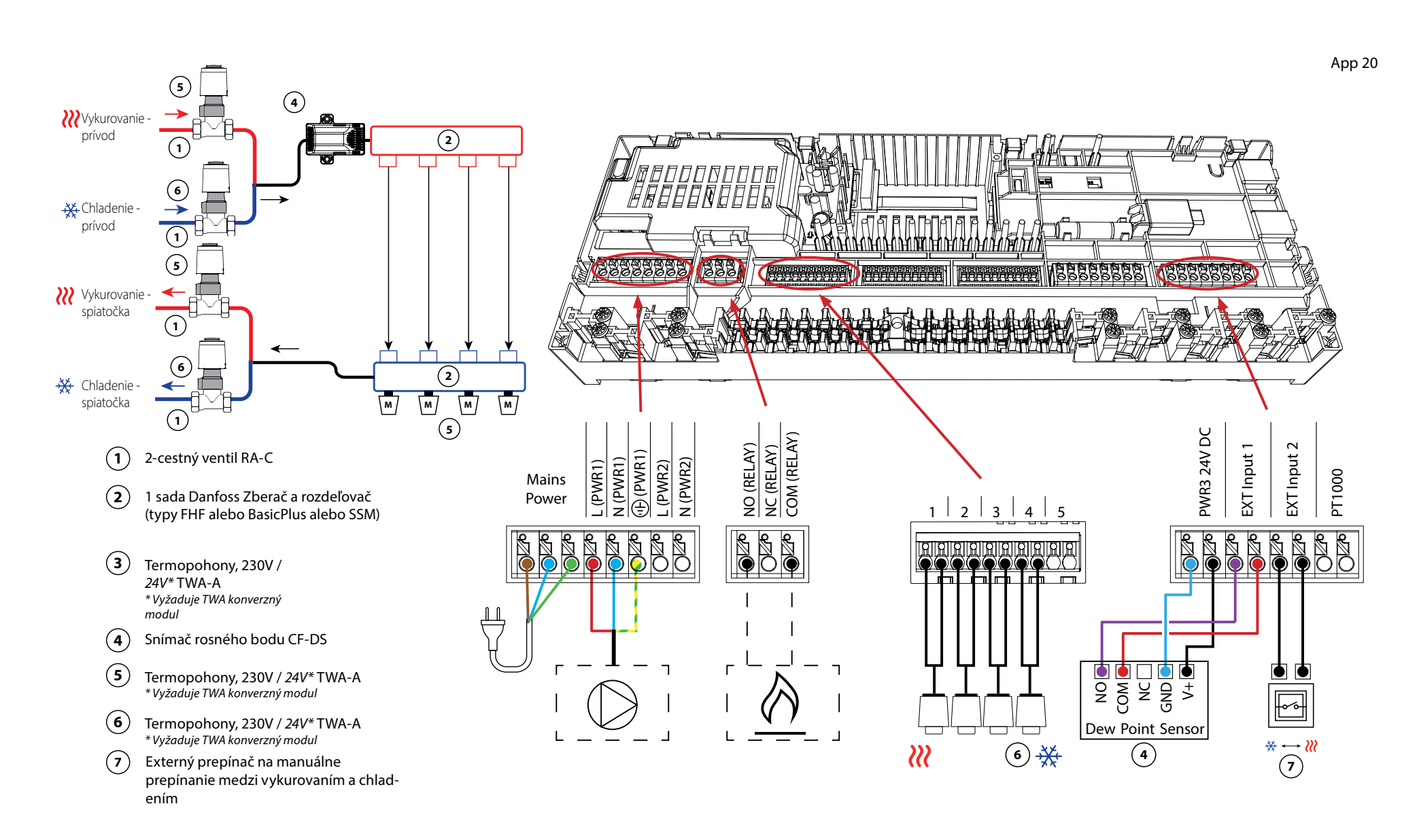

Danfoss

pokračovanie

## Nastavenia Installer App (inštalačnej aplikácie)

| Funkcia                                                                | Továrenské<br>nastavenie |         |
|------------------------------------------------------------------------|--------------------------|---------|
|                                                                        | Vypnuté                  | Zapnuté |
| PWM+ proporcionálne riadenie výstupov pohonov                          |                          | •       |
| Optimalizátor tepelného čerpadla - udržiavanie minimálneho<br>prietoku | •                        |         |

#### Požadované príslušenstvo

| 1 | 2-cestný regulačný ventil RA-C DN20                                        | 013G3096                |
|---|----------------------------------------------------------------------------|-------------------------|
|   | Sada zverných fitingov 22 mm x 1" pre RA-C 20                              | 013U0135 (x8)           |
| 2 | Rozdeľovač podlahového vykurovania z nerezovej ocele<br>SSM-F, 2-12 skupín | 088U0752 až<br>088U0762 |
|   | Sada 2 montážnych konzol                                                   | 088U0585                |
|   | Sada 2 guľových ventilov 1"                                                | 088U0822                |
| 3 | Termopohon TWA-A 230V NC, vhodný pre rozdeľovač SSM-F                      | 088H3112                |
| 4 | Snímač rosného bodu CF-DS                                                  | 088U0251                |
| 5 | Termopohon TWA-A 230V NC, vhodný pre rozdeľovač SSM-F                      | 088H3112                |
| 6 | Termopohon TWA-A 230V NC, vhodný pre RA-C DN20                             | 088H3112 (x4)           |
| 7 | Nástenný spínač pre manuálne prepnutie na chladenie                        | Externý dodávateľ       |

# Odstraňovanie problémov

# Opätovné spárovanie alebo výmena zariadenia

## Kedy resetovať termostat

Termostat môžete resetovať, ak ho chcete zo systému odstrániť.

- To môže nastať, keď:
- Výstupy pohonu boli nesprávne spárované *ALEBO*
- Celý systém vyžaduje resetovanie
- 1. Aktivujte termostat stlačením na obrazovke.
- Pomocou oboch palcov stláčajte tlačidlá so šípkami nastavenia teploty, kým dEL RLL sa nezobrazí, ako je znázornené na vedľajšom obrázku.
- 3. Stlačte '√' začiarknutie vedľa 'dEL RLL'. Termostat je teraz odstránený zo systému.

Resetovanie Icon2 Snímača sa vykonáva rovnakým spôsobom ako pre RT a Featured RT, ale nebudú viditeľné **dEL RLL** ani šípky. Namiesto toho bude blikať indikátor straty pripojenia a slabej batérie.

## Kedy resetovať Riadiaci regulátor

Resetovaním Riadiaceho regulátora sa vrátite na továrenské nastavenia. To spôsobí vymazanie všetkých údajov. Urobte to, ak chcete inštaláciu znova uviesť do prevádzky.

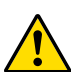

Ak resetujete Riadiaci regulátor, budete musieť resetovať aj všetky prepojené termostaty a všetky moduly App (aplikácií) alebo Zigbee.

Je to potrebné na opätovné spárovanie týchto zariadení.

Podržte stlačené tlačidlo ' > ' a ' **OK** ', kým obidve LED nezačnú blikať na modro, potom tlačidlá ihneď uvoľnite.

# 

## Čo robiť, ak sa termostat nedá resetovať

Ak bol bezdrôtový termostat resetovaný bez toho, aby bol Riadiaci regulátor zapojený do zásuvky alebo v prípade chybného termostatu, môžete použiť Icon2™ App (aplikáciu) na vymazanie výstupov pohonu.

#### Postup

Keď ste v dosahu Bluetooth regulátora, spustite Icon2™ App (aplikáciu).

#### Vyberte si:

1. "Pripojiť k existujúcemu systému."

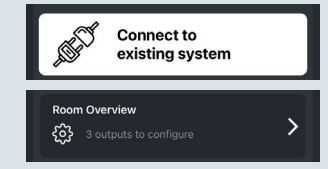

- 2. Po vytvorení pripojenia vyberte 'Prehľad miestnosti'.
- 3. Vyberte jeden z termopohonov, ktoré je potrebné vyčistiť.
- 4. Stlačte tri bodky vpravo hore na termostate.

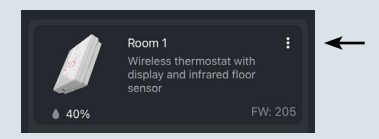

 Vyberte možnosť Odstrániť termostať. Teraz môžete zmeniť priradenie výstupov pohonov.

## Vzor blikania pre Icon2™ Riadiaci regulátor

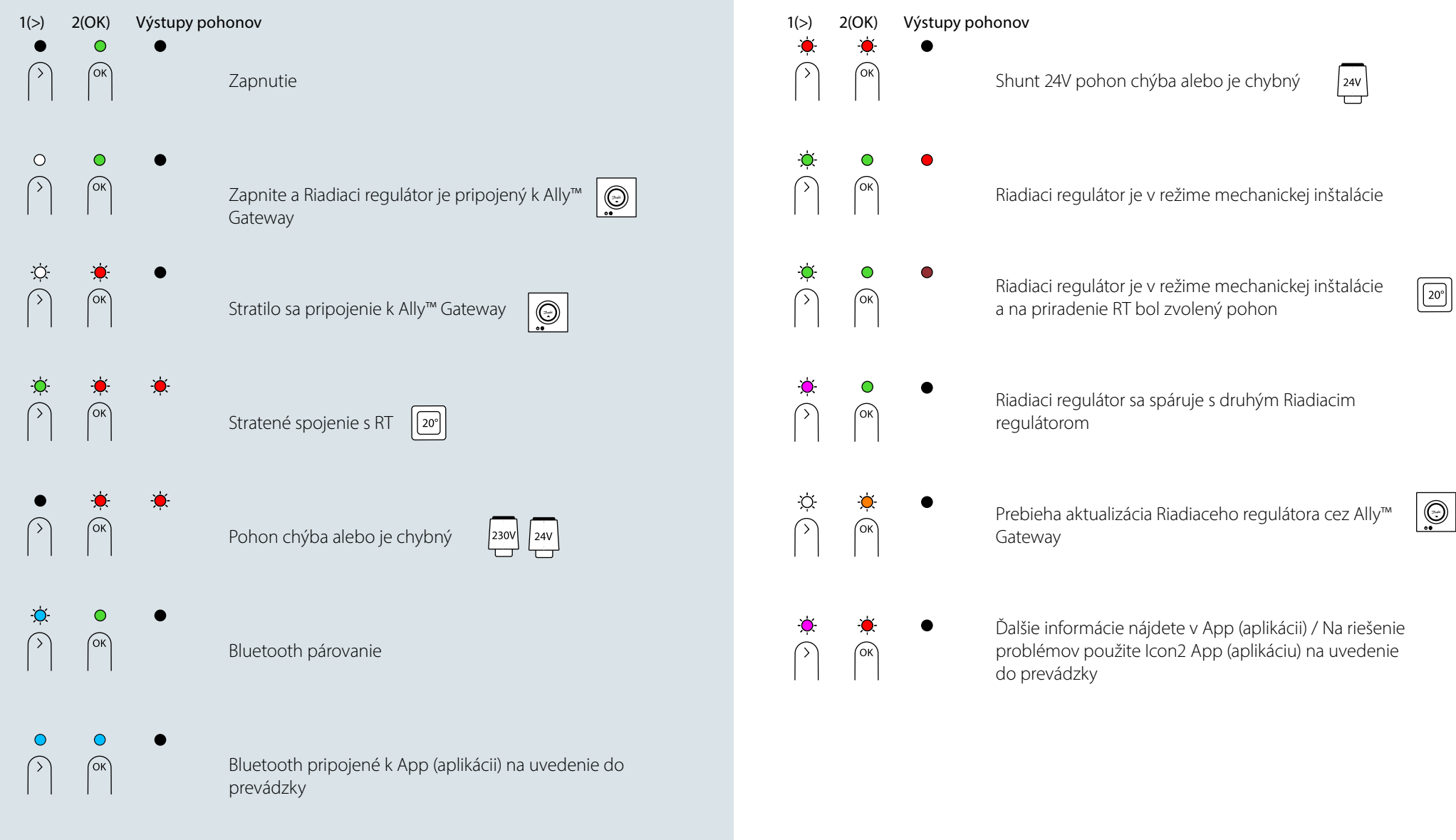

## Vzor blikania pre Icon2™ Riadiaci regulátor

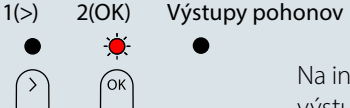

Na inštaláciu nie sú k dispozícii žiadne výstupy pohonov

230V 24V

0

OK

OK

Riadiaci regulátor bol resetovaný

Prebieha aktualizácia Riadiaceho regulátora prostredníctvom App (aplikácie pre uvedenie do prevádzky)

Pridanie RT do Ally / Zigbee smarthome

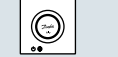

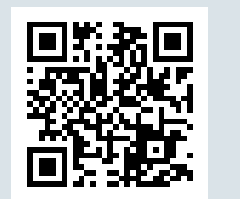

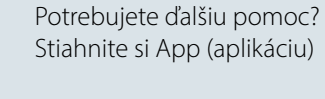

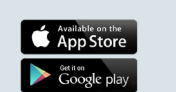

## Rozšírenie **bezdrôtového dosahu**

Bezdrôtový signál sa počas šírenia oslabuje. Kovové povrchy a kovy v konštrukciách môžu blokovať signál. Danfoss Zigbee Repeater vám môže pomôcť zlepšiť pripojenie vašich termostatov. Ak Icon2™ Riadiaci regulátor je nainštalovaný v puzdre, môžete pridať externú anténu.

Popis:

Danfoss Icon2™ Zigbee Repeater (zosilňovacia jednotka signálu)

Popis:

Danfoss Icon2™ Externá anténa

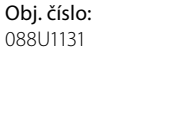

**Obj. číslo:** 088U2141

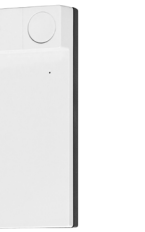

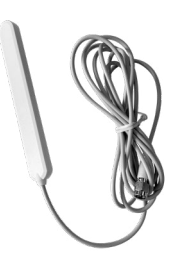

Pozrite si pokyny pre max. bezdrôtový dosah a riešenie problémov na strane 87, kde nájdete ďalšie informácie

## Icon2™ RT prevádzka a údržba

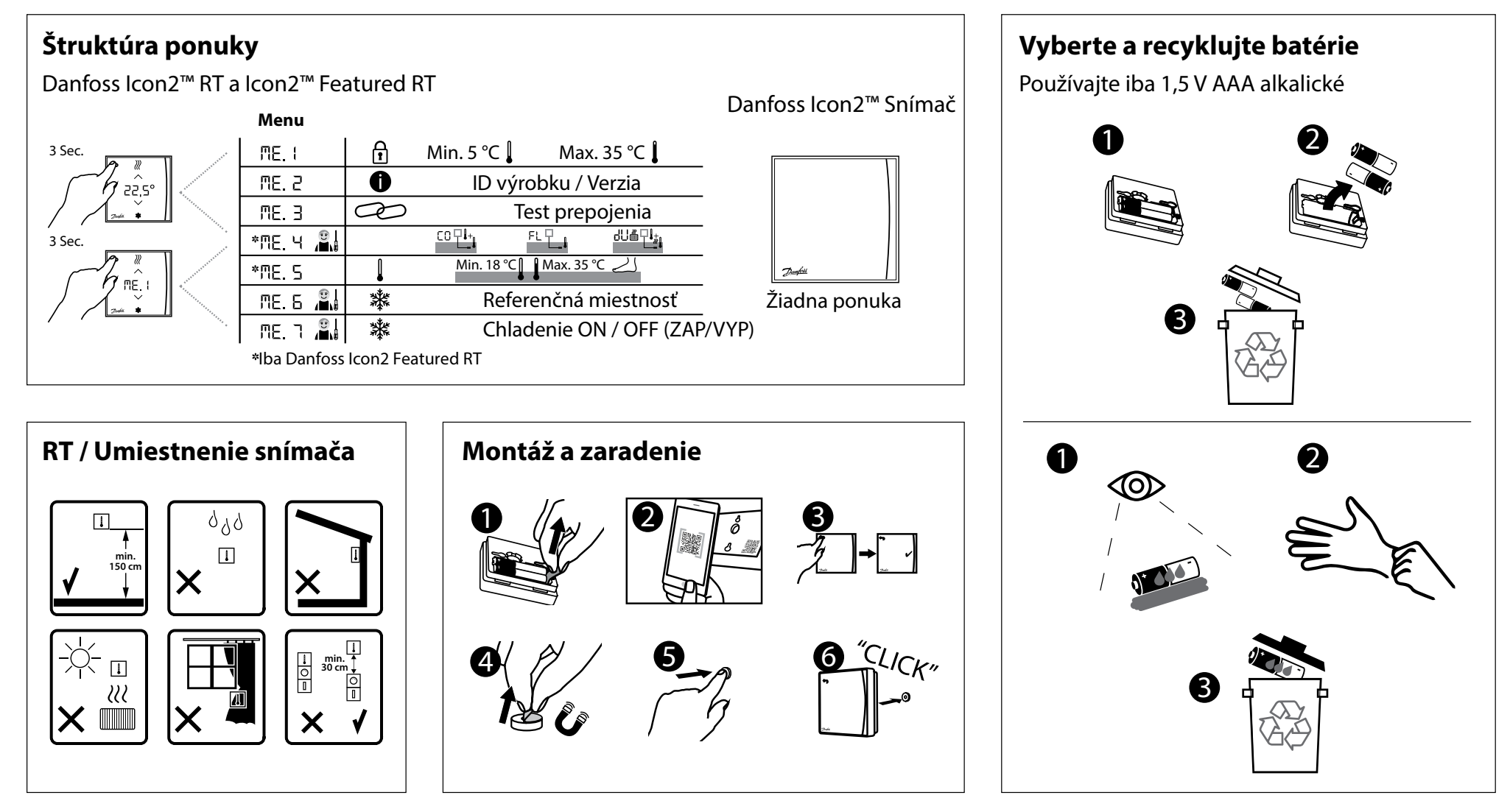

## Icon2™ Riadiaci regulátor - prehľad

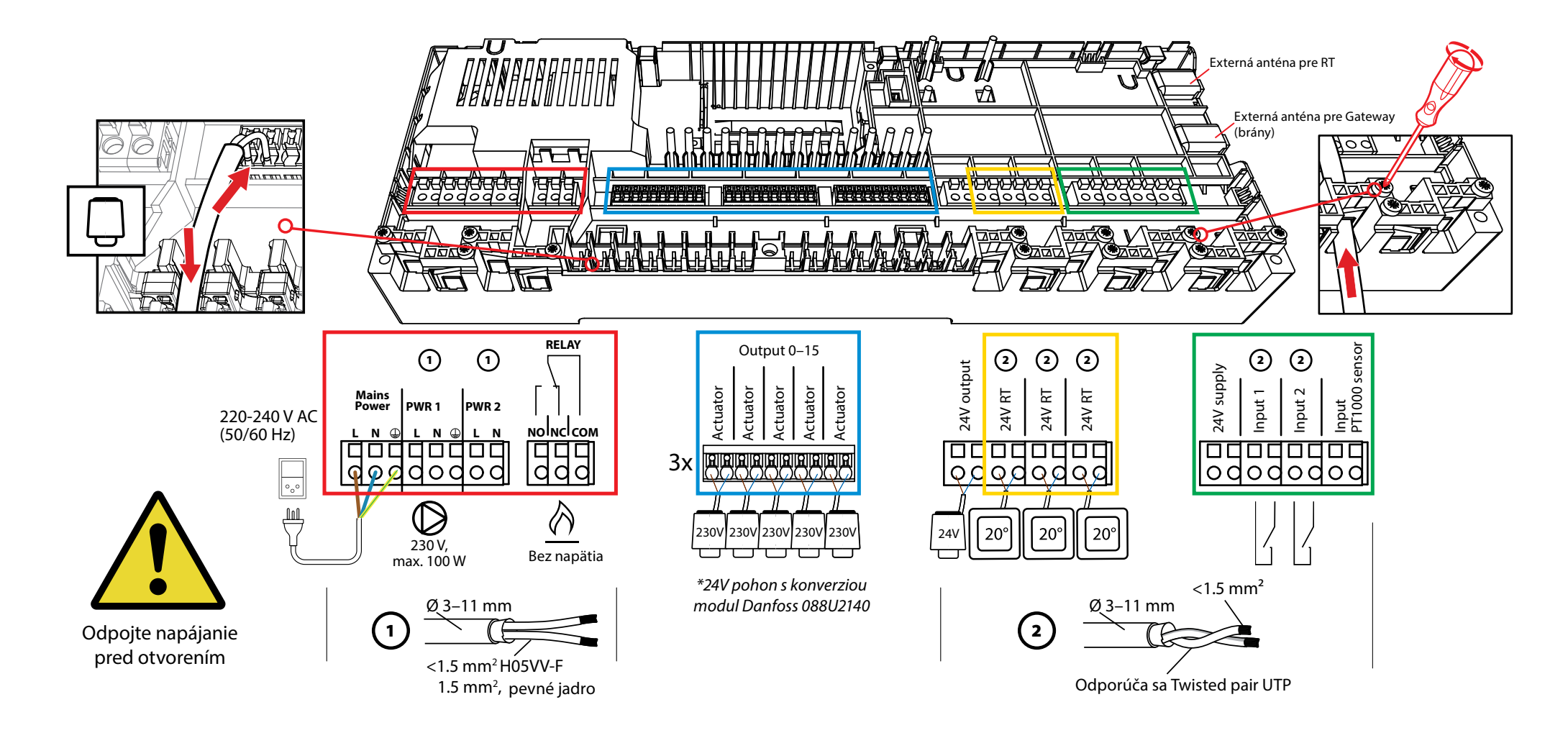

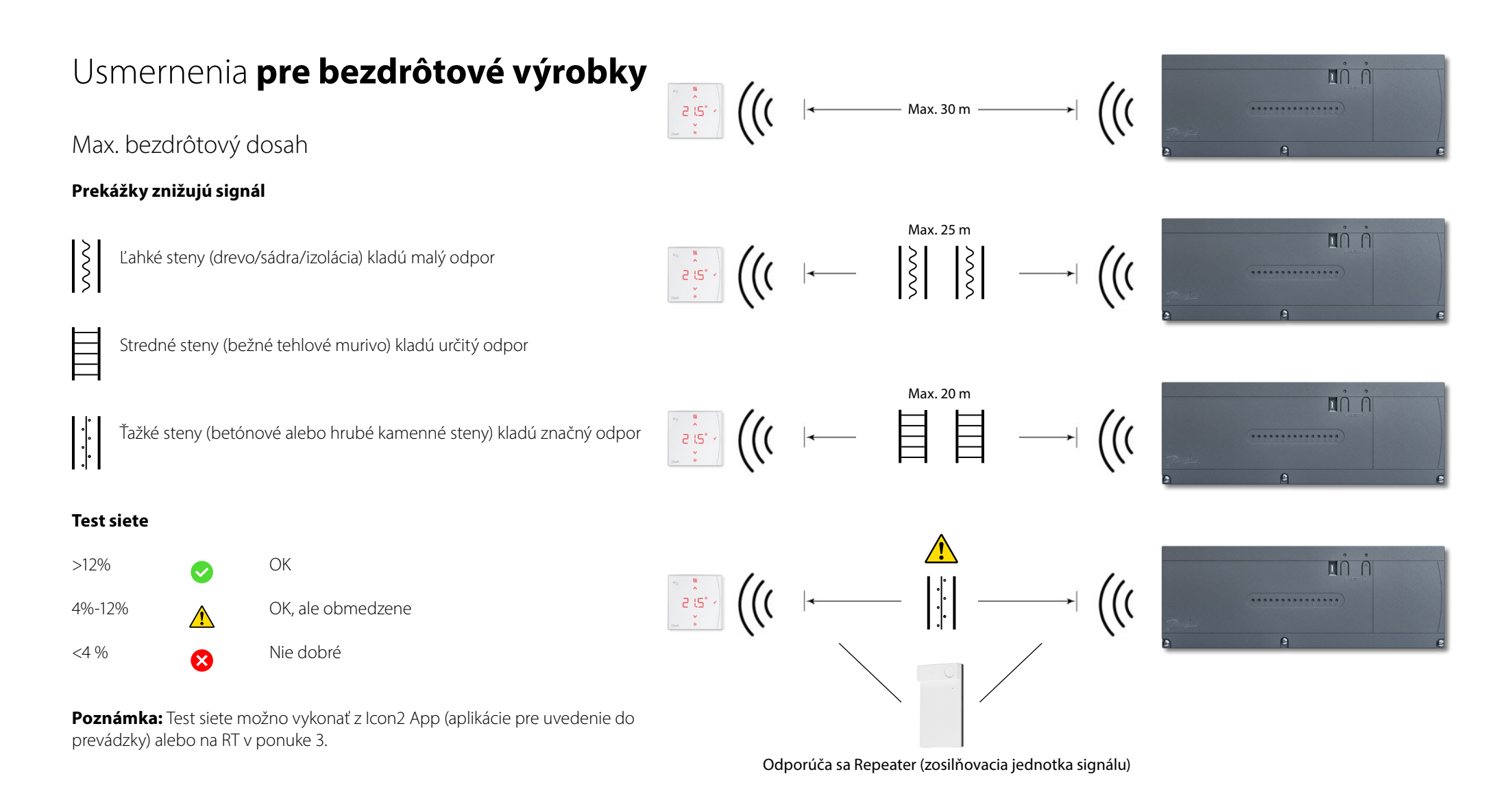

# Kedy zvážiť použitie Repeatera (zosilňovacej jednotky signálu)?

Bezdrôtové signály môžu byť rušené alebo redukované rôznymi materiálmi alebo hrúbkami materiálov a mali by byť zohľadnené pri plánovaní bezdrôtového systému.

Medzi typické prekážky patria:

- Vystužené steny (betón)
- Hliníková fólia
- Zrkadlá
- Pec, ventilácia a podobné zariadenia.
- Chladnička, mraznička a iné domáce spotrebiče.

Zámerom repeatera (zosilňovacej jednotky signálu) je rozšíriť a presmerovať bezdrôtový signál v problematických situáciách.

Väčšina domov a bytov nebude vyžadovať repeatery (zosilňovacie jednotky signálu).

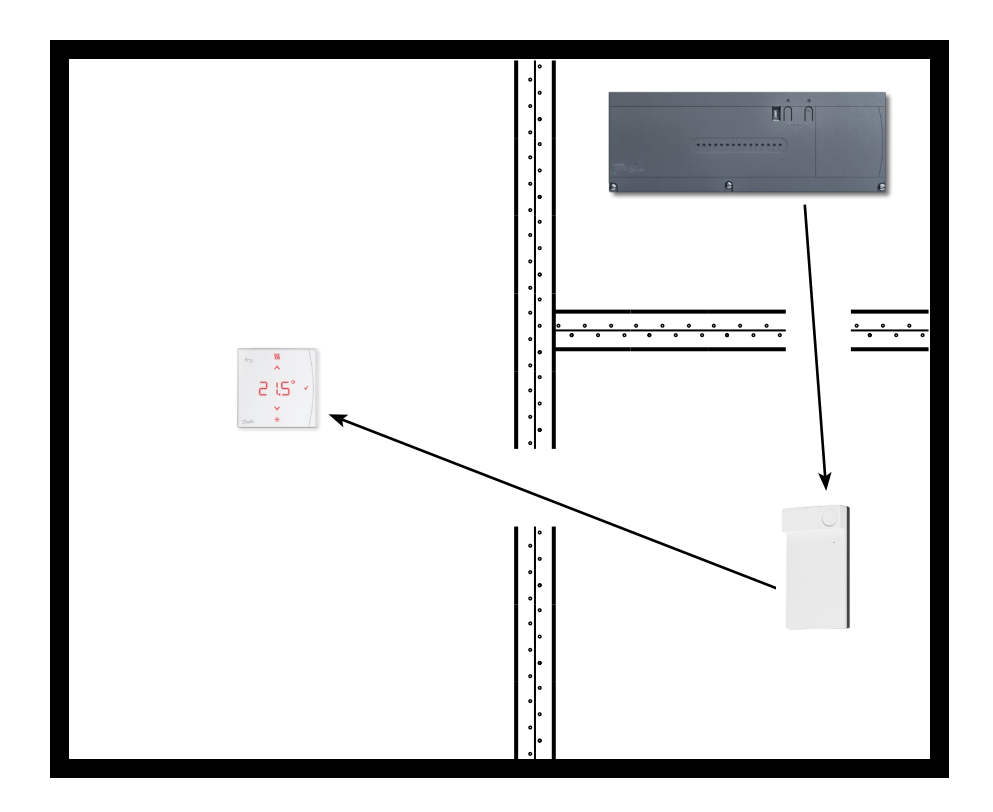

Danfoss

| Poznámky | Výkresy |
|----------|---------|
|          |         |
|          |         |
|          |         |
|          |         |
|          |         |
|          |         |
|          |         |
|          |         |
|          |         |
|          |         |

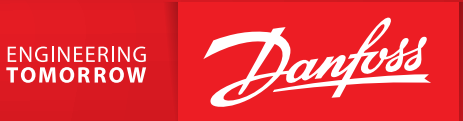

**Danfoss spol. s r.o.** Climate Solutions • danfoss.sk • +421 232 44 18 88 • zakaznickyservis@danfoss.com

Akékoľvek informácie okrem iného vrátane informácií o výbere produktu, jeho aplikácii alebo použití, konštrukcii, hmotnosti, rozmerov, kapacite produktu alebo akýchkoľvek iných technických údajov v príručkách k produktom, katalógových popisoch, reklamách atď. bez ohľadu na spôsob ich sprístupnenia, či už písomne, ústne, elektronicky, online alebo prostredníctvom sťahovania, slúžia na informačné účely a záväzné sú iba a v rozsahu, v akom sú uvedené v cenovej ponuke alebo potvrdení objednávky. Spoločnosť Danfoss neprijíma žiadnu zodpovednosť za možné chyby v katalógoch, brožúrach, videách a iných materiáloch.

Spoločnosť Danfoss si vyhradzuje právo na úpravu svojich produktov bez predchádzajúceho upozornenia. Platí to aj pre objednané produkty, ktoré ešte neboli dodané, za predpokladu, že je tieto zmeny možné vykonať bez zmeny formy, upevnenia alebo funkcie produktu. Všetky ochranné známky uvedené v tomto materiáli sú majetkom spoločností Danfoss A/S alebo skupiny Danfoss. Danfoss a logo Danfoss sú ochranné známky spoločnosti Danfoss A/S. Všetky práva vyhradené.

AB432956914381sk-SK0201